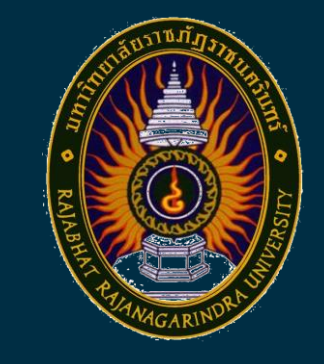

# คู่มือปฏิบัติงานหลัก

เรื่อง การรับ - ส่ง หนังสือในระบบสารบรรณ<mark>อิเล็กทรอนิกส์ (e-Document)</mark> งานประกันคุณภาพการศึกษา

นางสาวศศิเพ็ญ เอนกสุวรรณกุล นักวิชาการศึกษา ปฏิบัติการ

งานประกันคุณภาพการศึกษา กองนโยบายและแผน

RAJABHAT RAJANAGARINDRA UNIVERSITY

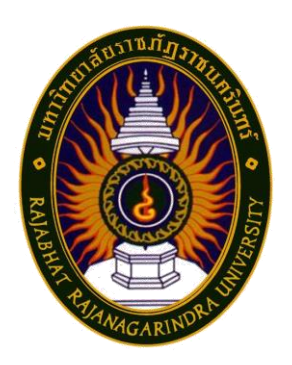

# คู่มือปฏิบัติงานหลัก

เรื่อง การรับ-ส่ง หนังสือในระบบสารบรรณอิเล็กทรอนิกส์ (e-Document) งานประกันคุณภาพการศึกษา

> จัดทำโดย นางสาวศศิเพ็ญ เอนกสุวรรณกุล นักวิชาการศึกษา ปฏิบัติการ

งานประกันคุณภาพการศึกษา กองนโยบายและแผน มหาวิทยาลัยราชภัฏราชนครินทร์ คู่มือการปฏิบัติงานหลักเรื่อง การรับ-ส่ง หนังสือในระบบสารบรรณอิเล็กทรอนิกส์ (e-Document) งานประกันคุณภาพการศึกษา มีวัตถุประสงค์เพื่อเป็นแนวทางในการปฏิบัติงาน สำหรับผู้ปฏิบัติงานด้านงานสารบรรณ ให้เป็นไปในทิศทางเดียวกัน และเพื่อให้ผู้ปฏิบัติงานทราบ ขั้นตอนวิธีการการรับ-ส่ง หนังสือในระบบสารบรรณอิเล็กทรอนิกส์ (e-Document) ที่ถูกต้อง และ สามารถปฏิบัติงานแทนได้

สุดท้ายนี้ผู้จัดทำขอขอบคุณผู้ทรงคุณวุฒิที่ให้ความรู้ รองอธิการบดีบริหาร ผู้อำนวยการ สำนักงานอธิการบดี ผู้อำนวยการกองนโยบายและแผน และหัวหน้างานประกันคุณภาพการศึกษา ที่ได้ให้แนวทางคำแนะนำ และส่งเสริมความก้าวหน้าของบุคลากรสายสนับสนุนด้วยดีตลอดมา ในการจัดทำคู่มือปฏิบัติงานหลักเล่มนี้ให้สำเร็จลุล่วงได้ด้วยดี

ผู้จัดทำหวังเป็นอย่างยิ่งว่า คู่มือปฏิบัติงานหลัก เรื่อง การรับ-ส่ง หนังสือในระบบสารบรรณ อิเล็กทรอนิกส์ (e-Document) งานประกันคุณภาพการศึกษา ฉบับนี้จะเป็นประโยชน์ให้แก่ ผู้ปฏิบัติงาน และผู้ที่สนใจได้นำไปใช้เป็นแนวทางในการดำเนินงานและปฏิบัติงานตามหน้าที่ ให้มีประสิทธิภาพและประสิทธิผลยิ่งขึ้นต่อไป

> ศศิเพ็ญ เอนกสุวรรณกุล กรกฎาคม 2567

# สารบัญ

|           |                                                                   | หน้า |
|-----------|-------------------------------------------------------------------|------|
| คำนำ      |                                                                   |      |
| สารบัญ    |                                                                   |      |
| สารบัญภาเ | N                                                                 |      |
| ส่วนที่ 1 | บริบทมหาวิทยาลัยราชภัฏราชนครินทร์                                 | 1    |
|           | ประวัติมหาวิทยาลัยราชภัฏราชนครินทร์                               | 1    |
|           | โครงสร้างการแบ่งส่วนราชการมหาวิทยาลัยราชภัฏราชนครินทร์            | 5    |
|           | สัญลักษณ์ประจำมหาวิทยาลัยราชภัฏราชนครินทร์                        | 6    |
|           | คติธรรมประจำมหาวิทยาลัย                                           | 7    |
|           | ดอกไม้ประจำมหาวิทยาลัย                                            | 7    |
|           | สีประจำมหาวิทยาลัย                                                | 7    |
|           | ปรัชญา วิสัยทัศน์ เอกลักษณ์ อัตลักษณ์ พันธกิจ                     | 7    |
|           | คุณลักษณะของบัณฑิตที่พึงประสงค์                                   | 8    |
|           | ยุทธศาสตร์/เป้าประสงค์/กลยุทธ์                                    | 8    |
| ส่วนที่ 2 | บริบทของหน่วยงาน                                                  | 10   |
|           | ประวัติของสำนักงานอธิการบดี                                       | 10   |
|           | การจัดตั้งหน่วยงาน                                                | 11   |
|           | โครงสร้างการแบ่งส่วนราชการสำนักงานอธิการบดี                       | 11   |
|           | ประวัติกองนโยบายและแผน                                            | 12   |
|           | โครงสร้างองค์กร (Organization chart) กองนโยบายและแผน              | 12   |
|           | โครงสร้างการบริหาร (Administration chart) กองนโยบายและแผน         | 13   |
|           | ภาระหน้าที่ของหน่วยงานประกันคุณภาพการศึกษา                        | 14   |
| ส่วนที่ 3 | ขั้นตอนการปฏิบัติงานการรับ-ส่ง หนังสือในระบบสารบรรณอิเล็กทรอนิกส์ |      |
|           | (e-Document) งานประกันคุณภาพการศึกษา                              | 16   |
|           | หลักการและเหตุผล                                                  | 16   |
|           | วัตถุประสงค์                                                      | 17   |
|           | ประโยชน์ที่คาดว่าจะได้รับ                                         | 17   |

# สารบัญ (ต่อ)

| ขั้นตอนการปฏิบัติงานการรับ-ส่ง หนังสือในระบบสารบรรณอิเล็กทรอนิกส์              |     |
|--------------------------------------------------------------------------------|-----|
| (e-Document) งานประกันคุณภาพการศึกษา                                           | 18  |
| ขั้นตอนที่ 1 การเข้าสู่ระบบการรับ-ส่ง หนังสือในระบบสารบรรณอิเล็กทรอนิกส์       |     |
| (e-Document) ของงานประกันคุณภาพการศึกษา                                        | 20  |
| ขั้นตอนที่ 2 การรับเรื่องหนังสือภายใน หนังสือภายนอก เพื่อออกเลขทะเบียน         |     |
| รับหนังสือ                                                                     | 27  |
| ปัญหา อุปสรรค แนวทางแก้ไข ข้อเสนอแนะ                                           | 43  |
| ขั้นตอนที่ 3 การส่งหนังสือไปยังบุคคลที่ได้รับมอบหมาย/บุคคลที่เกี่ยวข้อง        | 44  |
| ปัญหา อุปสรรค แนวทางแก้ไข ข้อเสนอแนะ                                           | 52  |
| ข้อเสนอแนะเพื่อการพัฒนาการรับ-ส่ง หนังสือในระบบสารบรรณอิเล็กทรอนิกส์           |     |
| (e-Document) งานประกันคุณภาพการศึกษา                                           | 53  |
|                                                                                |     |
| บรรณานุกรม                                                                     | 54  |
| ภาคผนวก                                                                        | 55  |
| <b>ภาคผนวก ก</b> ระเบียบสำนักนายกรัฐมนตรีว่าด้วยงานสารบรรณ พ.ศ.2526            | 56  |
| <b>ภาคผนวก ข</b> ระเบียบสำนักนายกรัฐมนตรีว่าด้วยงานสารบรรณ (ฉบับที่ 2)         |     |
| พ.ศ.2548                                                                       | 75  |
| <b>ภาคผนวก ค</b> ระเบียบสำนักนายกรัฐมนตรีว่าด้วยงานสารบรรณ (ฉบับที่ 4)         |     |
| พ.ศ. 2564                                                                      | 82  |
| <b>ภาคผนวก ง</b> คำสั่งมหาวิทยาลัยราชภัฏราชนครินทร์ที่ 1139/2562 เรื่อง การใช้ |     |
| เลขหนังสือของหน่วยงาน สังกัดมหาวิทยาลัยราชภัฏราชนครินทร์                       | 98  |
| ประวัติผู้จัดทำ                                                                | 103 |

# สารบัญภาพ

|             |                                                                      | หน้า |
|-------------|----------------------------------------------------------------------|------|
| ภาพที่ 1.1  | โครงสร้างการแบ่งส่วนราชการของมหาวิทยาลัยราชภัฏราชนครินทร์            | 5    |
| ภาพที่ 2.1  | โครงสร้างการแบ่งส่วนราชการสำนักงานอธิการบดี                          | 11   |
| ภาพที่ 2.2  | โครงสร้างองค์กร (Organization chart) กองนโยบายและแผน                 | 12   |
| ภาพที่ 2.3  | โครงสร้างการบริหาร (Administration chart) กองนโยบายและแผน            | 13   |
| ภาพที่ 3.1  | แสดงขั้นตอนการดำเนินงานการรับ-ส่ง หนังสือในระบบสารบรรณอิเล็กทรอนิกส์ |      |
|             | (e-Document) งานประกันคุณภาพการศึกษา                                 | 18   |
| ภาพที่ 3.2  | แสดงการเข้าสู่การใช้งานจากโปรแกรม Microsoft Edge                     | 20   |
| ภาพที่ 3.3  | แสดงระบบจัดการบริการอินเทอร์เน็ต มหาวิทยาลัยราชภัฏราชนครินทร์        | 21   |
| ภาพที่ 3.4  | แสดงหน้าต่างคงสิทธิ์การใช้งานอินเทอร์เน็ต                            | 22   |
| ภาพที่ 3.5  | แสดงหน้าต่างการเปิดไฟล์เข้าสู่ระบบสารบรรณอิเล็กทรอนิกส์              |      |
|             | (e-Document)                                                         | 23   |
| ภาพที่ 3.6  | แสดงหน้า eDocument Web Application มหาวิทยาลัยราชภัฏราชนครินทร์      | 24   |
| ภาพที่ 3.7  | แสดงหน้าการ Login เข้าสู่ระบบระบบสารบรรณอิเล็กทรอนิกส์               |      |
|             | (e-Document)                                                         | 25   |
| ภาพที่ 3.8  | แสดงหน้าต่าง Home ของระบบสารบรรณอิเล็กทรอนิกส์ (e-Document)          | 26   |
| ภาพที่ 3.9  | แสดงขั้นตอนการรับเรื่องหนังสือภายใน หนังสือภายนอก เพื่อออกเลข        |      |
|             | ทะเบียนรับหนังสือ                                                    | 27   |
| ภาพที่ 3.10 | แสดงหน้า e-Document                                                  | 28   |
| ภาพที่ 3.11 | แสดงการใช้งานโฟลเดอร์ของหน่วยงานประกันคุณภาพการศึกษา                 | 29   |
| ภาพที่ 3.12 | แสดงการใช้งานหน้าต่างโฟลเดอร์ Inbox                                  | 30   |
| ภาพที่ 3.13 | แสดงข้อมูลทั่วไป                                                     | 31   |
| ภาพที่ 3.14 | ้<br>แสดงเอกสารแนบจากต้นเรื่อง                                       | 32   |
| ภาพที่ 3.15 | แสดงตัวอย่างการลงทะเบียนรับหนังสือภายในเพื่อออกเลข                   | 33   |
| ภาพที่ 3.16 | แสดงการยืนยันการลงทะเบียนรับหนังสือ                                  | 34   |
| ภาพที่ 3.17 | แสดงเลขทะเบียนรับ (ภายใน) หน่วยงานประกันคุณภาพการศึกษา               | 35   |
| ภาพที่ 3.18 |                                                                      | 36   |
| ภาพที่ 3.19 | แสดงข้อมูลทั่วไป                                                     | 37   |
| ภาพที่ 3.20 | ้<br>แสดงเอกสารแนบจากต้นเรื่อง                                       | 38   |

# สารบัญภาพ (ต่อ)

| ภาพที่ 3.21 | แสดงข้อความแนบท้าย/สั่งการ                                            | 39 |
|-------------|-----------------------------------------------------------------------|----|
| ภาพที่ 3.22 | แสดงการออกเลขหนังสือภายนอก                                            | 40 |
| ภาพที่ 3.23 | แสดงการยืนยันการลงทะเบียนรับหนังสือ                                   | 41 |
| ภาพที่ 3.24 | แสดงเลขทะเบียนรับ (ภายนอก) หน่วยงานประกันคุณภาพการศึกษา               | 42 |
| ภาพที่ 3.25 | แสดงขั้นตอนการส่งเรื่องหนังสือภายใน หนังสือภายนอก ไปยังบุคคลที่ได้รับ |    |
|             | มอบหมาย/บุคคลที่เกี่ยวข้อง                                            | 44 |
| ภาพที่ 3.26 | แสดงข้อความแนบท้าย/สั่งการ                                            | 45 |
| ภาพที่ 3.27 | แสดงการส่งต่อเอกสาร                                                   | 46 |
| ภาพที่ 3.28 | แสดงการบันทึกแล้วส่ง                                                  | 47 |
| ภาพที่ 3.29 | แสดงการส่งเอกสารเสร็จสิ้น                                             | 48 |
| ภาพที่ 3.30 | แสดงข้อความแนบท้าย/สั่งการ                                            | 49 |
| ภาพที่ 3.31 | แสดงการส่งต่อเอกสาร                                                   | 50 |
| ภาพที่ 3.32 | แสดงการบันทึกแล้วส่ง                                                  | 51 |
| ภาพที่ 3.33 | แสดงการส่งเอกสารเสร็จสิ้น                                             | 52 |

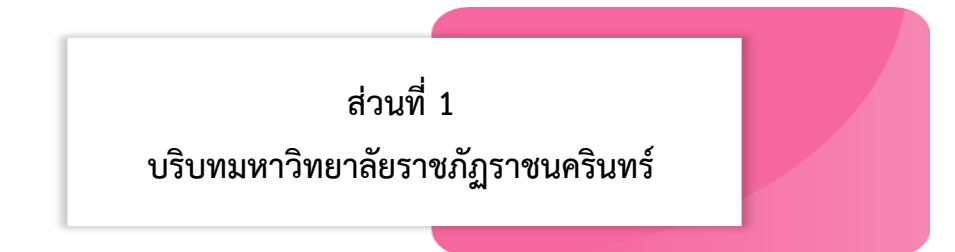

#### ประวัติมหาวิทยาลัย

มหาวิทยาลัยราชภัฏราชนครินทร์ มีสถานที่ปฏิบัติงานดั้งเดิมตั้งแต่เริ่มก่อตั้งอยู่ในอำเภอ เมืองฉะเชิงเทราใกล้วัดโสธรวรารามวรวิหาร สถานที่ประดิษฐานหลวงพ่อพุทธโสธร และกองพันทหาร ช่างที่ 2 (ค่ายศรีโสธร) มีสถานที่ปฏิบัติงานแยกกันเป็น 3 แห่ง คือ

แห่งแรก ตั้งอยู่ ณ เลขที่ 422 ถนนมรุพงษ์ ตำบลหน้าเมือง อำเภอเมือง จังหวัดฉะเชิงเทรา
24000 บนเนื้อที่ 43 ไร่เศษ เป็นที่ตั้งของสำนักงาน อาคารเรียน อาคารปฏิบัติการ และอาคารที่ทำการต่าง ๆ
แห่งที่สอง ตั้งอยู่ ณ เลขที่ 40 ถนนศรีโสธรตัดใหม่ ตำบลหน้าเมือง อำเภอเมือง จังหวัด
ฉะเชิงเทรา 24000 มีพื้นที่ประมาณ 17 ไร่ เป็นพื้นที่ซึ่งได้รับบริจาคและจัดซื้อเพิ่มเติมเพื่อใช้ในการ
จัดการเรียนการสอนของโปรแกรมวิชาเกษตรศาสตร์ ปัจจุบันได้เปลี่ยนมาใช้ในการจัดการเรียน
การสอนของโรงเรียนสาธิตมหาวิทยาลัยราชภัฏราชนครินทร์ และเป็นบริเวณที่พักอาศัยของข้าราชการ
พนักงานของมหาวิทยาลัย

แห่งที่สาม ตั้งอยู่ ณ เลขที่ 6 หมู่ 4 ตำบลหัวไทร อำเภอบางคล้า จังหวัดฉะเชิงเทรา 24110 มีพื้นที่ประมาณ 500 ไร่ เป็นที่สาธารณประโยชน์ ซึ่งกระทรวงมหาดไทยอนุมัติให้ใช้เป็นที่ตั้ง ของมหาวิทยาลัยฯ เมื่อวันที่ 19 กรกฎาคม พ.ศ. 2539

สถานที่แห่งแรกนี้เดิมเป็นที่ตั้งของโรงเรียนฝึกหัดครูกสิกรรมชายซึ่งต่อมาเมื่อโรงเรียนย้ายไป ตั้งใหม่ที่จังหวัดปราจีนบุรีทางราชการจึงได้ขยายสถานที่เดิมให้กว้างขึ้นโดยขอที่ดินจากทางการทหาร และจัดซื้อเพิ่มเติมสร้างหอนอนและเรือนพักครูแล้วย้ายนักเรียนสตรีแผนกฝึกหัดครู ซึ่งเรียนรวม อยู่กับนักเรียนสตรีประจำจังหวัดฉะเชิงเทรา "ดัดดรุณี" มาเรียนแทนในปี พ.ศ. 2483 โดยใช้ชื่อ โรงเรียนว่า **"โรงเรียนฝึกหัดครูประกาศนียบัตรจังหวัด"** เปิดสอนหลักสูตรครูประกาศนียบัตรจังหวัด (ครู ว.) จึงถือได้ว่ามหาวิทยาลัยราชภัฏราชนครินทร์ได้ถือกำเนิดในปี พ.ศ.2483 จากนั้นก็ได้พัฒนา เปลี่ยนแปลงมาโดยลำดับ กล่าวคือ

พ.ศ. 2485 ได้เปิดสอนหลักสูตรครูประชาบาล (ป.ป.) และเปลี่ยนชื่อเป็น **"โรงเรียนสตรี ฝึกหัดครูฉะเชิงเทรา"** แต่ต่อมาได้ตัดหลักสูตรครูประชาบาล และหลักสูตรครูประกาศนียบัตรจังหวัด ออกปีละชั้น จนหมดในปี พ.ศ. 2491 และ พ.ศ. 2495 ตามลำดับ พ.ศ. 2493 เปิดสอนหลักสูตรครูมูล และในปี พ.ศ. 2494 เปิดสอนหลักสูตรฝึกหัดครูประถม (ป.ป.) ซึ่งเป็นการเปิดสอนนักเรียนฝึกหัดครู ป.ป. หญิง เป็นครั้งแรกในส่วนภูมิภาคของไทย

ในระยะนี้เองที่กระทรวงศึกษาธิการได้กำหนดให้จังหวัดฉะเชิงเทราเป็นสถานที่ทดลองปรับปรุง ส่งเสริมการศึกษาโดยความร่วมมือขององค์การระหว่างประเทศหลายองค์การ ได้แก่ องค์การอาหาร และเกษตรแห่งสหประชาชาติ (FAO) องค์การบริหารความร่วมมือระหว่างประเทศแห่งอนามัยโลก (WHO) องค์การบริหารความร่วมมือระหว่างประเทศแห่งสหรัฐอเมริกา (USOM) มีชาวต่างประเทศ เข้ามาดำเนินงานในโครงการนี้จากหลายชาติ คือ อังกฤษ สหรัฐอเมริกา เดนมาร์กนอร์เวย์ สวีเดน ออสเตรเลีย นิวซีแลนด์ แคนาดา อินเดีย ศรีลังกา และญี่ปุ่น ในการนี้ทางโรงเรียนฝึกหัดครู ฉะเชิงเทราได้ให้ความร่วมมือกับโครงการระหว่างประเทศ โดยจัดสถานที่ไว้ส่วนหนึ่งสำหรับให้ โรงเรียนต่าง ๆ ใช้เป็นสถานที่ประชุมการสาธิตการสอนโดยผู้เชี่ยวชาญจากประเทศไทยและ ต่างประเทศ พ.ศ.2498 มีการเปลี่ยนแปลงหลักสูตร โดยใช้หลักสูตรประกาศนียบัตรวิชาการศึกษา (ป.กศ.) แทนหลักสูตร ป.ป. โดยรับนักเรียนชายเข้าเรียนด้วยจึงเปลี่ยนชื่อจากโรงเรียนสตรีฝึกหัดครู ฉะเชิงเทรา เป็น **"โรงเรียนฝึกหัดครูฉะเชิงเทรา"** สังกัดกรมการฝึกหัดครู

ตลอดเวลาที่ผ่านมาโรงเรียนฝึกหัดครูฉะเชิงเทราได้มีการพัฒนาอย่างต่อเนื่อง ทั้งด้านอาคาร สถานที่และด้านการเรียนการสอน โดยได้รับการช่วยเหลือจากองค์การปรับปรุงส่งเสริมการศึกษาและ องค์การ ยูนิเซฟ (UNICEF) และได้มีโครงการฝึกหัดครูชนบทขึ้นในระยะนี้ด้วย

ต่อมาเมื่อวันที่ 1 ตุลาคม พ.ศ. 2513 โรงเรียนฝึกหัดครูฉะเชิงเทรา ได้รับการสถาปนาเป็น **"วิทยาลัยครูฉะเชิงเทรา"** เปิดสอนถึงระดับประกาศนียบัตรวิชาการศึกษาชั้นสูง (ป.กศ.สูง) ทั้งนักศึกษาภาคปกติและภาคค่ำ (Twilight) ในด้านอาคารสถานที่ ได้มีการก่อสร้างอาคารคอนกรีต เสริมเหล็กแทนอาคารเรียนไม้ที่มีอยู่แต่เดิมและมีอาคารอื่น ๆ เพิ่มขึ้นตามลำดับ

พ.ศ. 2518 ได้มีการประกาศใช้พระราชบัญญัติวิทยาลัยครู พ.ศ. 2518 วิทยาลัยครูฉะเชิงเทรา จึงได้รับการยกฐานะตามพระราชบัญญัติให้ผลิตครูได้ถึงระดับปริญญาตรี และให้มีภารกิจอื่น ๆ คือ การค้นคว้าวิจัย ทำนุบำรุงศาสนาและศิลปวัฒนธรรม การส่งเสริมวิทยฐานะครู และการอบรมครู ประจำการ จึงได้มีโครงการอบรมครูประจำการ (อ.ค.ป.) ขึ้น โดยได้เปิดสอนตั้งแต่ปี พ.ศ.2522 จนถึง พ.ศ. 2530

ในปี พ.ศ. 2527 มีการประกาศใช้พระราชบัญญัติวิทยาลัยครู (ฉบับที่ 2) และให้วิทยาลัยครู เปิดสอนสาขาวิชาต่าง ๆ ถึงระดับปริญญาตรีได้ วิทยาลัยครูฉะเชิงเทราจึงเปิดสอนระดับปริญญาตรี ในสาขาวิชาการศึกษา (ค.บ.) สาขาวิชาวิทยาศาสตร์ (วท.บ.) สาขาวิชาศิลปศาสตร์ (ศศ.บ.) ทั้งนักศึกษา ภาคปกติ และนักศึกษาตามโครงการจัดการศึกษาสำหรับบุคลากรประจำการ (กศ.บป.) ในวันเสาร์-อาทิตย์

2

วันที่ 14 กุมภาพันธ์ พ.ศ. 2535 กรมการฝึกหัดครูได้รับพระมหากรุณาธิคุณจากพระบาทสมเด็จ พระเจ้าอยู่หัวพระราชทานนาม วิทยาลัยครูว่า **"สถาบันราชภัฏ"** ตราเป็นพระราชบัญญัติสถาบัน ราชภัฏ เมื่อวันที่ 19 มกราคม พ.ศ. 2538 และประกาศในราชกิจจานุเบกษาฉบับกฤษฎีกาเล่ม 112 ตอนที่ 4 ก วันที่ 24 มกราคม พ.ศ.2538 วิทยาลัยครูฉะเชิงเทราจึงเปลี่ยนชื่อเป็น **"สถาบันราชภัฏ** ฉะเชิงเทรา"

ต่อมาในปี พ.ศ. 2539 กรมที่ดิน กระทรวงมหาดไทยได้อนุมัติให้ใช้ที่ดินสาธารณประโยชน์ บริเวณหนองกระเดือย หมู่ 4 ตำบลหัวไทร อำเภอบางคล้า จังหวัดฉะเชิงเทรา เป็นที่ตั้งสถาบัน ราชภัฏฉะเชิงเทรา ศูนย์บางคล้า ตามหนังสือที่ มท 0618/11964 ลงวันที่ 18 กรกฎาคม พ.ศ. 2539 และในปี พ.ศ. 2541 สมเด็จพระเจ้าพี่นางเธอเจ้าฟ้ากัลยาณิวัฒนากรมหลวงนราธิวาสราชนครินทร์ ได้ประทานนามสถาบันราชภัฏว่า **"สถาบันราชภัฏราชนครินทร์"** สำนักเลขาธิการนายกรัฐมนตรี ได้นำร่างพระราชกฤษฎีกาเปลี่ยนชื่อขึ้นทูลเกล้าฯ ถวายพระบาทสมเด็จพระเจ้าอยู่หัวทรงลง พระปรมาภิไธยประกาศใช้เป็นกฎหมายตามความในราชกิจจานุเบกษาฉบับกฤษฎีกา เล่ม 115 ตอนที่ 72 ก เมื่อวันที่ 13 ตุลาคม พ.ศ. 2541 สถาบันราชภัฏฉะเชิงเทราจึงเปลี่ยนชื่อเป็น**"สถาบันราชภัฏ** ราชนครินทร์"

พ.ศ. 2547 พระบาทสมเด็จพระบรมชนกาธิเบศร มหาภูมิพลอดุลยเดชมหาราช บรมนาถ บพิตรพระราชทานพระราชบัญญัติ มหาวิทยาลัยราชภัฏ พ.ศ.2547 ประกาศในราชกิจจานุเบกษา เล่มที่ 121 ตอนพิเศษ 23 ก. ลงวันที่ 14 มิถุนายน พ.ศ.2547 ทำให้สถาบันราชภัฏราชนครินทร์ เปลี่ยนเป็น **"มหาวิทยาลัยราชภัฏราชนครินทร์"** ตั้งแต่วันที่ 15 มิถุนายน พ.ศ. 2547 เป็นต้นมา ใช้อักษรย่อภาษาไทย "มรร" และใช้ชื่อภาษาอังกฤษ RAJABHAT RAJANAGARINDRA UNIVERSITY ตัวย่อ RRU

โดยที่รัฐมนตรีว่าการกระทรวงศึกษาธิการ ออกกฎกระทรวงจัดตั้งส่วนราชการในมหาวิทยาลัย ราชภัฏราชนครินทร์ กระทรวงศึกษาธิการ พ.ศ. 2548 ประกาศในราชกิจจาบุเบกษา เล่ม 122 ตอนที่ 20 ก เมื่อวันที่ 8 มีนาคม 2548 รองรับความในมาตรา 6<sup>1</sup> และมาตรา 11<sup>2</sup> แห่ง พระราชบัญญัติ มหาวิทยาลัยราชภัฏ พ.ศ.2547 ให้จัดส่วนราชการในมหาวิทยาลัยราชภัฏราชนครินทร์ ดังนี้

<sup>&</sup>lt;sup>1</sup> มาตรา 6 ให้รัฐมนตรีว่าการกระทรวงศึกษาธิการรักษาการตามพระราชบัญญัตินี้ และให้มีอำนาจ ออกกฎกระทรวง และประกาศเพื่อปฏิบัติตามพระราชบัญญัตินี้ กฎกระทรวงนั้น เมื่อได้ประกาศ ในราชกิจจานุเบกษาแล้วให้ใช้บังคับได้

<sup>&</sup>lt;sup>2</sup> มาตรา 11 การจัดตั้ง การรวม และการยุบเลิกสำนักงานวิทยาเขต บัณฑิตวิทยาลัย คณะ สถาบัน สำนัก วิทยาลัย ศูนย์ ส่วนราชการหรือหน่วยงานที่เรียกชื่ออย่างอื่นที่มีฐานะเทียบเท่าคณะ ให้ทำเป็นกฎกระทรวง

การแบ่งส่วนราชการเป็นสำนักงานคณบดี สำนักงานผู้อำนวยการ และกอง ส่วนราชการหรือหน่วยงาน ที่เรียกชื่ออย่างอื่นที่ ฐานะเทียบเท่ากองให้ทำเป็นประกาศกระทรวงและประกาศในราชกิจจานุเบกษา

- 1. สำนักงานอธิการบดี
- 2. คณะครุศาสตร์
- 3. คณะเทคโนโลยีอุตสาหกรรม
- 4. คณะมนุษยศาสตร์และสังคมศาสตร์
- 5. คณะวิทยาการจัดการ
- 6. คณะวิทยาศาสตร์และเทคโนโลยี
- 7. สถาบันวิจัยและพัฒนา
- 8. สำนักวิทยบริการและเทคโนโลยีสารสนเทศ
- 9. สำนักล่งเสริมวิชาการและงานทะเบียน
- 10. ศูนย์ศิลปะ วัฒนธรรมและท้องถิ่น

จากนั้นในปี 2550 ได้มีการตราพระราชบัญญัติการบริหารส่วนงานภายในของสถาบันอุดมศึกษา พ.ศ.2550 ขึ้น โดยสภามหาวิทยาลัยราชภัฏราชนครินทร์ประกาศจัดตั้งส่วนงานภายใน 3 หน่วยด้วยกัน คือ 1) สถาบันพัฒนาคุณภาพครู 2) บัณฑิตวิทยาลัย และ 3) สถาบันเศรษฐกิจพอเพียง

ต่อมาสภามหาวิทยาลัยราชภัฏราชนครินทร์ ในการประชุมครั้งที่ 10/2563 เมื่อวันที่ 20 อันวาคม 2563 พิจารณาแล้วเห็นว่าสถาบันพัฒนาคุณภาพครูสมควรมีวัตถุประสงค์ในการจัดตั้ง ที่มีขอบเขตกว้างมากขึ้น จึงออกประกาศมหาวิทยาลัยราชภัฏราชนครินทร์ เรื่อง จัดตั้งสถาบันพัฒนา ศักยภาพกำลังคนแห่งอนาคต ประกาศ ณ วันที่ 4 มกราคม พ.ศ. 2564 แทนสถาบันพัฒนาคุณภาพครู ที่มีบริบทในการพัฒนาครูและบุคลากรทางการศึกษาเท่านั้น จึงยกเลิกประกาศมหาวิทยาลัยราชภัฏ ราชนครินทร์ เรื่อง จัดตั้งสถาบันพัฒนาคุณภาพครูเป็นส่วนงานภายในฉบับลงวันที่ 16 ตุลาคม 2553 รวมทั้งอาศัยอำนาจตามความในมาตรา 18 แห่งพระราชบัญญัติมหาวิทยาลัยราชภัฏ พ.ศ. 2547 และ มาตรา 4<sup>3</sup> แห่งพระราชบัญญัติการบริหารส่วนงานภายในของสถาบันอุดมศึกษา พ.ศ. 2550 ประกอบกับ มติสภามหาวิทยาลัยราชภัฏราชนครินทร์ ในการประชุมครั้งที่ 6/2565 เมื่อวันที่ 11 มิถุนายน 2565

<sup>&</sup>lt;sup>3</sup> มาตรา 4 นอกจากการตั้งส่วนราชการตามกฎหมายว่าด้วยการจัดตั้งสถาบันอุดมศึกษาแล้วเมื่อมี ความจำเป็นเพื่อประโยชน์ในการดำเนินภารกิจตามวัตถุประสงค์ของสถาบันอุดมศึกษาสภาสถาบันอุดมศึกษาอาจมี มติให้จัดตั้งส่วนงานภายใน ที่ดำเนินการจากเงินรายได้ของสถาบันอุดมศึกษาได้โดยทำเป็นประกาศของ สถาบันอุดมศึกษา

เพื่อประโยชน์ในการรักษามาตรฐานและคุณภาพในการจัดตั้งส่วนงานภายในคณะกรรมการการ อุดมศึกษาตามกฎหมาย ว่าด้วยระเบียบบริหารราชการกระทรวงศึกษาธิการ จะกำหนดหลักเกณฑ์หรือเงื่อนไขให้ สภาสถาบันอุดมศึกษาต้องปฏิบัติก็ได้

<sup>&</sup>lt;sup>4</sup> มาตรา 5 การบริหารและการดำเนินงานของส่วนงานภายในที่จัดตั้งขึ้นตามมาตรา 4 ให้เป็นไปตาม ข้อบังคับของให้เป็นไปตามข้อบังคับของสถาบันอุดมศึกษา

สภามหาวิทยาลัยจึงออกประกาศการจัดตั้งคณะพยาบาลศาสตร์ เป็นส่วนงานภายใน ซึ่งเป็น การดำเนินการตามอำนาจหน้าที่ของสภามหาวิทยาลัยราชภัฏราชนครินทร์ อีกทั้งให้มีการบริหาร ส่วนงานภายในตามข้อบังคับของสภาสถาบันอุดมศึกษาตามมาตรา 5<sup>4</sup> โดยสภามหาวิทยาลัยราชภัฏ ราชนครินทร์ ในการประชุมครั้งที่ 11/2565 เมื่อวันที่ 12 พฤศจิกายน 2565 มีมติยุบเลิกบัณฑิต วิทยาลัยซึ่งเป็นส่วนงานภายในตามประกาศสภามหาวิทยาลัยราชภัฏราชนครินทร์ เรื่อง การยุบเลิก บัณฑิตวิทยาลัย ประกาศ ณ วันที่ 12 พฤศจิกายน 2565 ดังนั้น โครงสร้างการบริหารมหาวิทยาลัย ราชภัฏราชนครินทร์ จึงเป็นไปตามภาพที่ 1.1

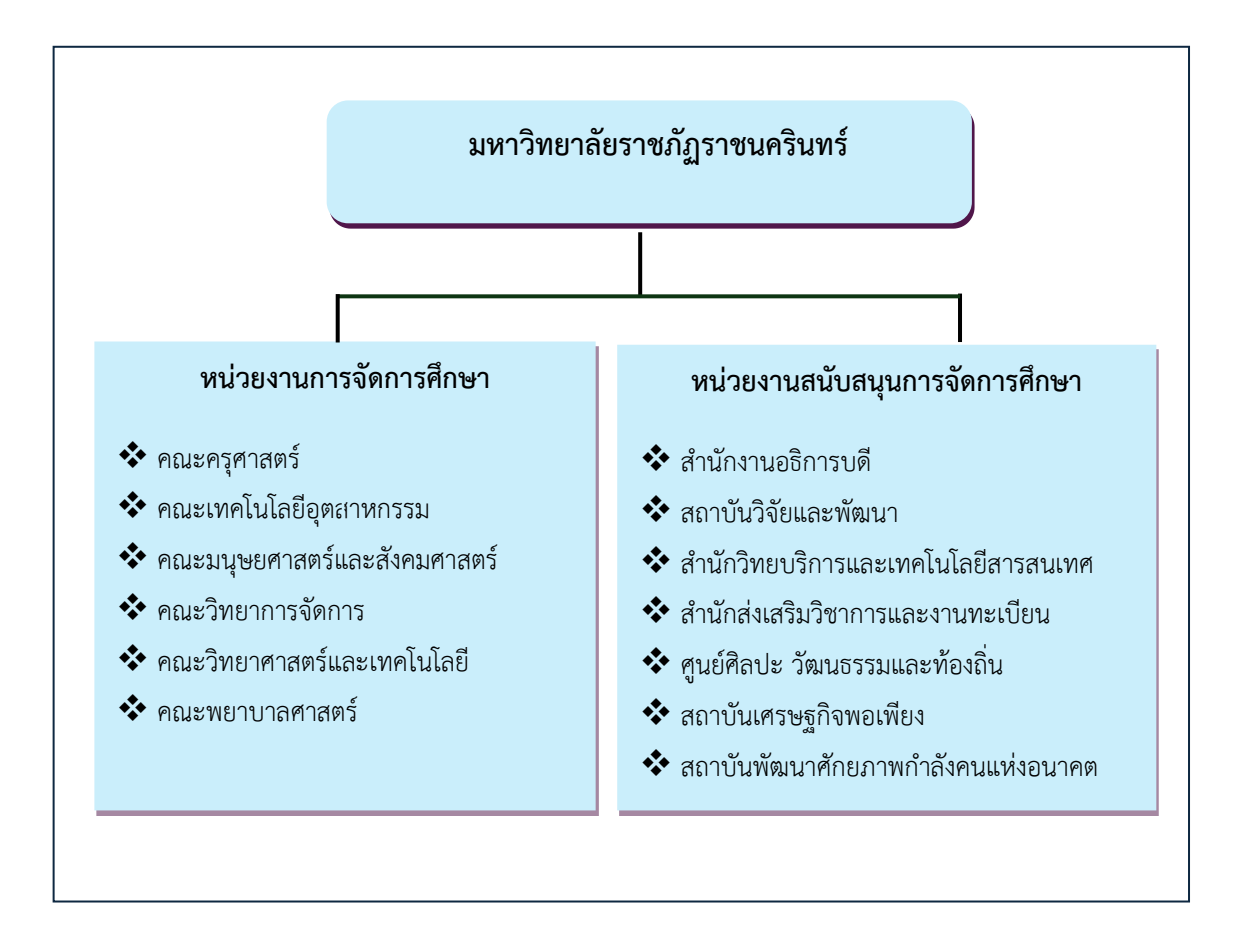

#### โครงสร้างการแบ่งส่วนราชการมหาวิทยาลัยราชภัฏราชนครินทร์

**ภาพที่ 1.1** โครงสร้างการแบ่งส่วนราชการของมหาวิทยาลัยราชภัฏราชนครินทร์

จากภาพที่ 1.1 แสดงโครงสร้างการแบ่งส่วนราชการของมหาวิทยาลัยราชภัฏราชนครินทร์ โดยแบ่งออกเป็น 13 หน่วยงาน ซึ่งรวมถึงส่วนงานภายในที่จัดตั้งขึ้นโดยสภามหาวิทยาลัยราชภัฏ ราชนครินทร์ด้วย จากส่วนราชการทั้งหมดมีหน่วยงานที่ทำหน้าที่ในการจัดการศึกษาจำนวน 6 หน่วยงาน และมีหน่วยงานสนับสนุนการจัดการศึกษา จำนวน 7 หน่วยงาน ที่ส่งเสริมและสนับสนุน ให้มหาวิทยาลัยราชภัฏราชนครินทร์ดำเนินการตามพันธกิจของมหาวิทยาลัยตามมาตรา 7 แห่งพระราชบัญญัติมหาวิทยาลัยราชภัฏ พ.ศ. 2547

### สัญลักษณ์ประจำมหาวิทยาลัยราชภัฏราชนครินทร์

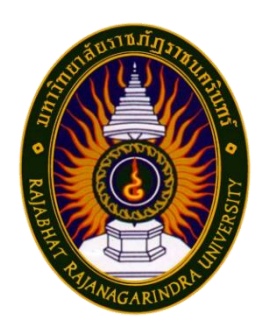

สัญลักษณ์ประจำมหาวิทยาลัย เป็นรูปพระราชลัญจกรประจำ พระองค์ รัชกาลที่ 9 เป็นรูปพระที่นั่งอัฐทิศ ประกอบด้วยวงจักรกลางวง จักรมีอักขระเป็น อุ หรือเลข 9 รอบวงจักรมีรัศมีเปล่งออกในรอบเหนือจักร เป็นรูปเศวตฉัตรเจ็ดชั้นตั้งอยู่บนพระที่นั่งอัฐทิศ และรอบนอกด้านบน มีตัวอักษรภาษาไทยว่า "มหาวิทยาลัยราชภัฏราชนครินทร์" ด้านล่าง มีอักษรภาษาอังกฤษว่า "RAJABHAT RAJANAGARINDRA UNIVERSITY"

### สีของสัญลักษณ์ ประกอบด้วย 5 สี ดังนี้

| สี        | ความหมาย                                                 |
|-----------|----------------------------------------------------------|
| สีน้ำเงิน | สถาบันพระมหากษัตริย์ผู้ให้กำเนิดและพระราชทานนาม          |
|           | "มหาวิทยาลัยราชภัฏ"                                      |
| สีเขียว   | แหล่งที่ตั้งของมหาวิทยาลัยราชภัฏ 38 แห่ง ในแหล่งธรรมชาติ |
|           | มีสภาพแวดล้อมที่สวยงาม                                   |
| สีทอง     | ความรุ่งเรืองทางปัญญา                                    |
| สีส้ม     | ความรุ่งเรืองของศิลปวัฒนธรรมท้องถิ่นก้าวไกลใน 38         |
|           | มหาวิทยาลัยราชภัฏ                                        |
| สีขาว     | ความคิดอันบริสุทธิ์ของนักปราชญ์แห่งพระบาทสมเด็จพระบรม    |
|           | ชนกาธิเบศร มหาภูมิพลอดุลยเดชมหาราช บรมนาถบพิตร           |

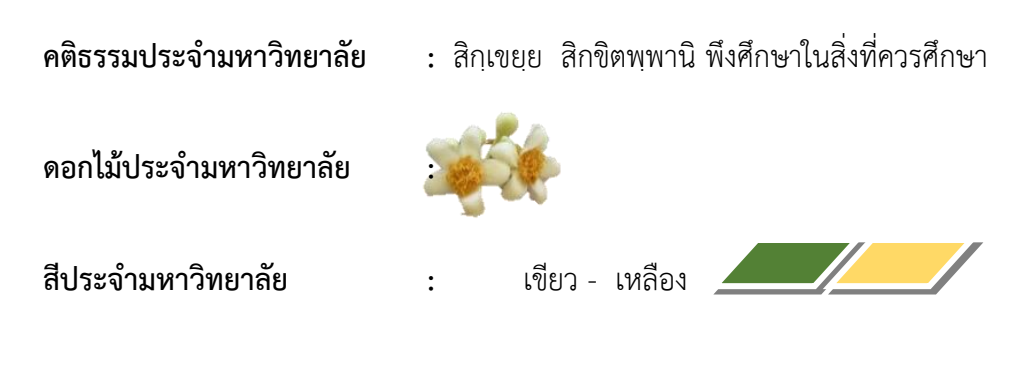

ปรัชญา

จัดการศึกษา เพื่อพัฒนาท้องถิ่น

#### วิสัยทัศน์

มหาวิทยาลัยชั้นนำรับใช้สังคมของภาคตะวันออก เพื่อสร้างนวัตกรรมสู่การพัฒนาที่ยั่งยืน A Leading Social Enterprise University in the Eastern Thailand to Create Innovation for sustainable development.

#### เอกลักษณ์

"มหาวิทยาลัยราชภัฏราชนครินทร์เป็นสถาบันอุดมศึกษาเพื่อการพัฒนาชุมชนและท้องถิ่น"

### อัตลักษณ์

"จิตอาสา ใฝ่รู้ สู้งาน"

#### พันธกิจ

เพื่อให้บรรลุวิสัยทัศน์ดังกล่าวโดยอาศัยกรอบภารกิจตามมาตรา 8 แห่งพระราชบัญญัติ มหาวิทยาลัยราชภัฏ พุทธศักราช 2547 และกรอบแผนพัฒนาเศรษฐกิจและสังคมแห่งชาติ ฉบับสิบสาม มหาวิทยาลัยราชภัฏราชนครินทร์ จึงกำหนดพันธกิจไว้ 5 ประการดังต่อไปนี้

 มลิตบัณฑิตให้มีความรู้คู่คุณธรรมเชี่ยวชาญในศาสตร์และภูมิปัญญาท้องถิ่นภาคตะวันออก ตอบสนองความต้องการของสังคม และการพัฒนาประเทศตามนโยบายประเทศไทย 1.0 รวมทั้ง เสริมสร้างความเข้มแข็งของวิชาชีพครู และบุคลากรทางการศึกษา

 สร้างงานวิจัยและนวัตกรรมบนฐานทรัพยากรและภูมิปัญญาท้องถิ่นเพื่อการพัฒนา ที่ยั่งยืน

 พัฒนาและถ่ายทอดเทคโนโลยีสู่ท้องถิ่นตอบสนองความต้องการของชุมชน และท้องถิ่น ให้ชุมชนมีคุณภาพชีวิตที่ดีต่อเนื่องและยั่งยืน  ปริการวิชาการและประสานความร่วมมือระหว่างสถาบันการศึกษาชุมชนองค์การทั้งใน และต่างประเทศเพื่อการพัฒนาภูมิปัญญาท้องถิ่นแห่งภาคตะวันออก ตลอดจนการพัฒนาและ เสริมสร้างความเข้มแข็งของผู้นำชุมชน ผู้นำศาสนา และนักการเมืองท้องถิ่น

5. ทะนุบำรุงศิลปะ และวัฒนธรรม ภูมิปัญญาท้องถิ่น

#### คุณลักษณะของบัณฑิตที่พึงประสงค์

- 1. มีความสามารถในการคิดอย่างมีวิจารณญาณ และมีความคิดสร้างสรรค์
- 2. มีความสามารถในการเผชิญสถานการณ์ และสู้งาน
- 3. มีวินัย มีคุณธรรม และจริยธรรม
- 4. มีส่วนร่วมในการรับผิดชอบต่อสังคม

#### ยุทธศาสตร์

ยุทธศาสตร์ที่ 1 การพัฒนาท้องถิ่น ยุทธศาสตร์ที่ 2 การผลิตและพัฒนาครู ยุทธศาสตร์ที่ 3 การยกระดับคุณภาพการศึกษา ยุทธศาสตร์ที่ 4 การพัฒนาระบบการบริหารจัดการ

#### ยุทธศาสตร์/เป้าประสงค์/กลยุทธ์

#### ยุทธศาสตร์ที่ 1 การพัฒนาท้องถิ่น เป้าประสงค์

ชุมชน ท้องถิ่น และสถานประกอบการได้รับการพัฒนาให้มีความเข้มแข็ง และยกระดับ
ให้เป็นแหล่งจ้างงานของประชากรและบัณฑิต รวมทั้งพัฒนาหรือสร้างผู้ประกอบการในพื้นที่

 มีงานวิจัย นวัตกรรมที่สร้างคุณค่าและนำไปใช้ประโยชน์ในการพัฒนามหาวิทยาลัยและ ท้องถิ่น

 เป็นแหล่งเรียนรู้ศิลปวัฒนธรรมภูมิปัญญาท้องถิ่นและสร้างสรรค์ผลงานที่โดดเด่นเป็นที่ ยอมรับของสังคม

#### กลยุทธ์

1. การพัฒนาชุมชนท้องถิ่น และกำลังคนเพื่อรองรับการพัฒนาพื้นที่

2. พัฒนาผลิตภัณฑ์ชุมชนที่เป็นอัตลักษณ์ท้องถิ่นตามความต้องการของตลาด

 ทะนุบำรุงศิลปะ และวัฒนธรรม เพื่อสร้างความเข้มแข็ง และสร้างคุณค่าของชุมชน สู่การจัดการเชิงเศรษฐกิจสร้างสรรค์ และทันสมัย

# **ยุทธศาสตร์ที่ 2** การผลิตและพัฒนาครู เป้าประสงค์

บัณฑิตครูมีอัตลักษณ์ และสมรรถนะเป็นเลิศเป็นที่ต้องการของผู้ใช้บัณฑิตและครู
ประจำการที่เป็นศิษย์เก่าของมหาวิทยาลัยราชภัฏ มีศักยภาพและความก้าวหน้าทางวิชาชีพ

#### กลยุทธ์

 การพัฒนาหลักสูตรครุศาสตร์ และกระบวนการผลิตบัณฑิตให้มีสมรรถนะตามเกณฑ์ มาตรฐาน และสมรรถนะที่เป็นอัตลักษณ์ของมหาวิทยาลัยที่สอดคล้องกับความต้องการของประเทศ

## ยุทธศาสตร์ที่ 3 การยกระดับคุณภาพการศึกษา เป้าประสงค์

ยกระดับคุณภาพ และสมรรถนะบัณฑิตให้ตรงตามความต้องการของผู้ใช้บัณฑิตด้วยอัตลักษณ์
คุณลักษณะ 4 ประการ และมีทักษะที่จำเป็น (การเรียนรู้ตลอดชีวิต ทักษะที่จำเป็นในศตวรรษที่ 21
เพื่อพร้อมรับการเปลี่ยนแปลง)

#### กลยุทธ์

1. พัฒนาหลักสูตรร่วมกับภาคีเครือข่ายที่สอดคล้องกับความต้องการของตลาดแรงงาน/ท้องถิ่น

 พัฒนาบัณฑิตให้มีความรู้คู่คุณธรรมและเชี่ยวชาญในศาสตร์ได้ตามกรอบมาตรฐานคุณวุฒิ แห่งชาติและวิชาชีพ มีสมรรถนะ ตรงตามความต้องการของสถานประกอบการ

 การพัฒนานักศึกษาให้มีทักษะทางสังคม (Soft Skill) เพื่อให้เหมาะสมกับการอยู่ใน ศตวรรษที่ 21

# ยุทธศาสตร์ที่ 4 การพัฒนาระบบการบริหารจัดการ เป้าประสงค์

1. ระบบบริหารจัดการมหาวิทยาลัยมีคุณภาพ ทันสมัย รองรับการเปลี่ยนแปลง

 2. บุคลากรมีสมรรถนะที่สอดคล้องตามสาขางานและทักษะรองรับการเปลี่ยนแปลง กลยุทธ์

1. พัฒนาระบบบริหารมหาวิทยาลัยให้ทันสมัย รวดเร็ว มีประสิทธิภาพ และรองรับการเปลี่ยนแปลง

2. การพัฒนากลยุทธ์เพื่อสร้างความมั่นคงทางการเงิน

 ยกระดับขีดความสามารถของบุคลากร ให้มีสมรรถนะพร้อมรับความเปลี่ยนแปลง และ ตอบสนองต่อการพัฒนาประเทศ

 4. การสนับสนุนการทำงานของบุคลากรทุกระดับเชิงรุก เพื่อให้เกิดประสิทธิภาพประสิทธิผล อย่างเป็นรูปธรรม

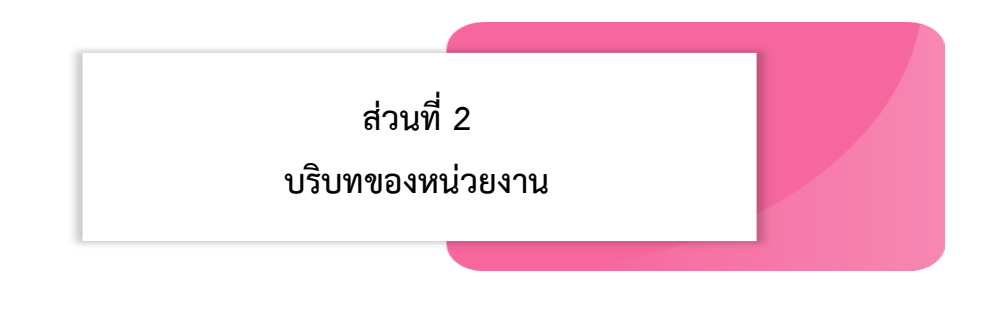

### ประวัติของสำนักงานอธิการบดี

สำนักงานอธิการบดี มหาวิทยาลัยราชภัฏราชนครินทร์ เป็นส่วนราชการที่ตั้งขึ้นตามมาตรา 7 แห่งพระราชบัญญัติวิทยาลัยครู พ.ศ. 2518 เดิมใช้ชื่อว่า สำนักงานอธิการ ต่อมาเมื่อพระบาทสมเด็จ พระเจ้าอยู่หัวทรงพระกรุณาโปรดเกล้าฯ พระราชทานนาม "สถาบันราชภัฏ" ให้แก่วิทยาลัยครู สำนักงานอธิการ จึงเปลี่ยนเป็นสำนักงานอธิการบดี ตามมาตรา 10 แห่งพระราชบัญญัติสถาบัน ราชภัฏ พ.ศ. 2538 แบ่งส่วนราชการออกเป็น 10 ฝ่าย ได้แก่ ฝ่ายธุรการ ฝ่ายการเงิน ฝ่ายพัสดุ ฝ่ายประชาสัมพันธ์ ฝ่ายการเจ้าหน้าที่ ฝ่ายอาคารสถานที่ ฝ่ายยานพาหนะ ฝ่ายแผนงาน ฝ่ายกิจการ นักศึกษา และฝ่ายสวัสดิการ

เมื่อเปลี่ยนสถานภาพเป็นมหาวิทยาลัยราชภัฏ ตามพระราชบัญญัติมหาวิทยาลัยราชภัฏ พ.ศ. 2547 มาตรา 10 มีการแบ่งส่วนราชการภายในสำนักงานอธิการบดีเป็น 3 กอง ได้แก่ (1) กองกลาง (2) กองนโยบายและแผน (3) กองพัฒนานักศึกษา สำนักงานอธิการบดีเป็นหน่วยงานที่ส่งเสริมสนับสนุน การดำเนินงานของหน่วยงานต่าง ๆ ให้สามารถปฏิบัติงานได้อย่างมีประสิทธิภาพตามภารกิจหลัก ของมหาวิทยาลัย

นอกจากนี้มหาวิทยาลัยราชภัฏราชนครินทร์ยังมีพื้นที่ที่ตำบลหัวไทร อำเภอบางคล้า จังหวัด ฉะเชิงเทรา จำนวน 500 ไร่ ทำให้สำนักงานอธิการบดี มีการแบ่งส่วนงานเพิ่มอีกส่วนงานหนึ่ง ซึ่งอยู่ ในสายการบังคับบัญชาของสำนักงานอธิการบดี

#### สถานที่ตั้ง

 สำนักงานอธิการบดีมีสำนักงานที่อาคารเรียนรวมและอำนวยการ ชั้น 2 มหาวิทยาลัย ราชภัฏราชนครินทร์ เลขที่ 422 ถนนมรุพงษ์ ตำบลหน้าเมือง อำเภอเมือง จังหวัดฉะเชิงเทรา 24000
2. สำนักงานอธิการบดี (บางคล้า) มีสำนักงานที่อาคารเรียนบูรณาการวิชาการ ชั้น 1 ตำบล หัวไทร อำเภอบางคล้า จังหวัดฉะเชิงเทรา

## การจัดตั้งหน่วยงาน

เมื่อพระราชบัญญัติมหาวิทยาลัยราชภัฏ พ.ศ. 2547 ได้ประกาศในราชกิจจานุเบกษา เล่ม 121 ตอนพิเศษ 23 ก. เมื่อวันที่ 14 มิถุนายน 2547 ทำให้สถาบันราชภัฏราชนครินทร์ มีฐานะเป็นมหาวิทยาลัยราชภัฏราชนครินทร์ ตั้งแต่วันที่ 15 มิถุนายน 2547 และตามประกาศ กระทรวงศึกษาธิการ เรื่อง การแบ่งส่วนราชการในมหาวิทยาลัยราชภัฏราชนครินทร์ พ.ศ. 2549 ให้แบ่งส่วนราชการในสำนักงานอธิการบดี ได้แก่

- 1. กองกลาง
- 2. กองนโยบายและแผน
- 3. กองพัฒนานักศึกษา

ต่อมาสภามหาวิทยาลัยในการประชุมครั้งที่ 7/2561 เมื่อวันที่ 18 สิงหาคม 2561 มีมติให้ สำนักงานสภามหาวิทยาลัย อยู่ในกำกับของสำนักงานอธิการบดี ดังนั้นสำนักงานอธิการบดี จึงมีโครงสร้างการแบ่งส่วนราชการ ปรากฏดังภาพที่ 2.1

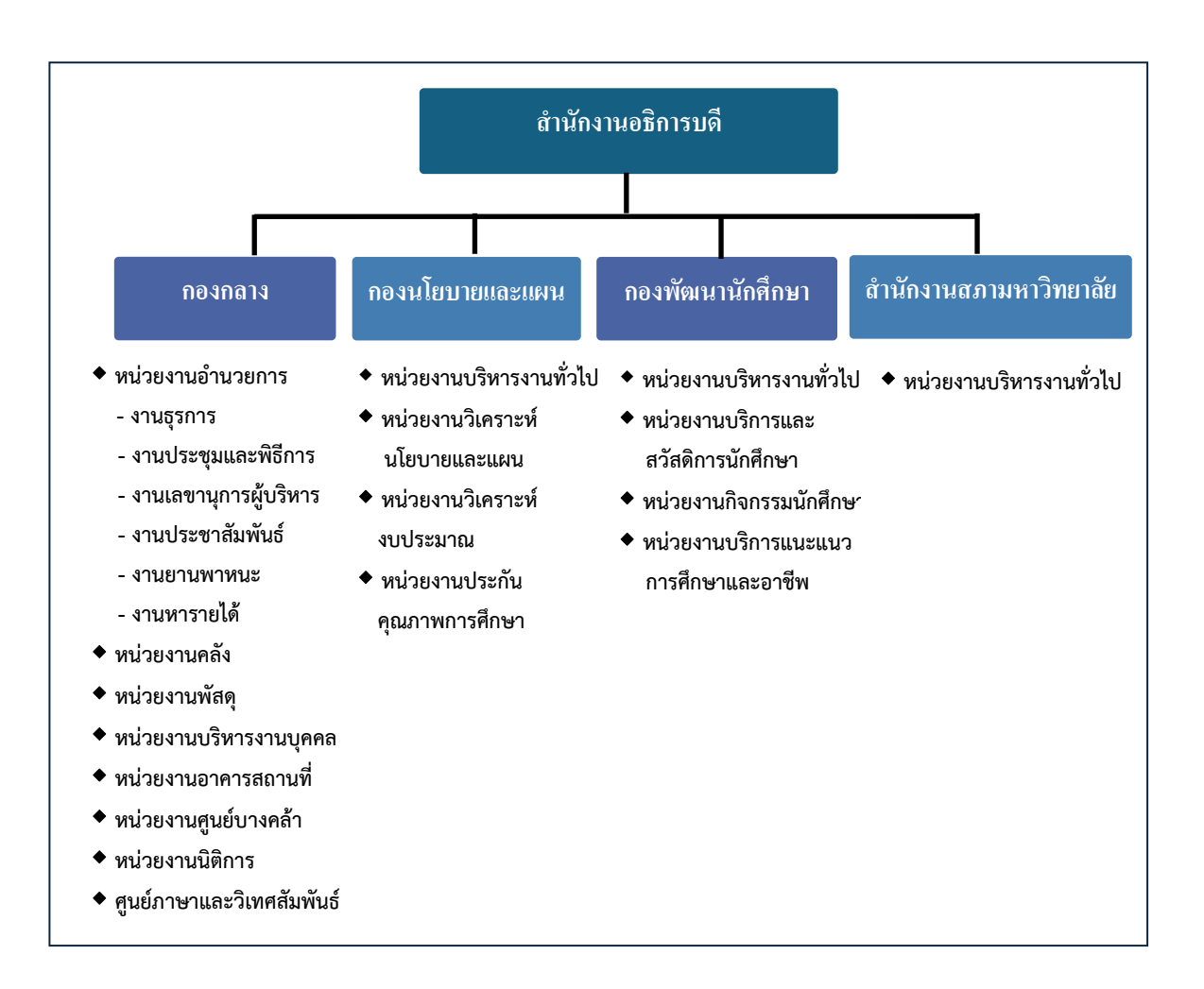

#### โครงสร้างการแบ่งส่วนราชการสำนักงานอธิการบดี

จากภาพที่ 2.1 แสดงโครงสร้างการแบ่งส่วนราชการสำนักงานอธิการบดี ซึ่งมีส่วนราชการ ในสังกัด 3 กอง และ 1 สำนักงาน ซึ่งมีบทบาทหน้าที่ในการสนับสนุนการดำเนินงานตามภารกิจ ของมหาวิทยาลัยให้เป็นไปตามวัตถุประสงค์ในการจัดตั้งมหาวิทยาลัยราชภัฏตามพระราชบัญญัติ มหาวิทยาลัยราชภัฏ พ.ศ. 2547 ตามประกาศสภามหาวิทยาลัยราชภัฏราชนครินทร์ เรื่อง การแบ่งส่วนราชการในมหาวิทยาลัยราชภัฏราชนครินทร์ ที่ 11/2561 ลงวันที่ 20 ตุลาคม 2561

#### ประวัติกองนโยบายและแผน

กองนโยบายและแผน เดิมมีฐานะเป็นแผนกแผนงานและประเมินผล วิทยาลัยครูฉะเชิงเทรา ตามประกาศของกระทรวงศึกษาธิการ ในปี พ.ศ. 2518 มีการประกาศใช้พระราชบัญญัติวิทยาลัยครู พ.ศ.2518 วิทยาลัยครูฉะเชิงเทราได้รับการยกฐานะตามพระราชบัญญัติให้สามารถผลิตครูได้ถึงระดับ ปริญญาตรี และได้มีการแบ่งส่วนราชการในวิทยาลัยครูใหม่ แผนกแผนงานและประเมินผลได้รับ การยกฐานะขึ้นเป็นสำนักวางแผนและพัฒนา มีฐานะเทียบเท่าคณะวิชา ในปี พ.ศ.2547 สถาบัน ราชภัฏราชนครินทร์ ได้ปรับเปลี่ยนสถานะเป็นมหาวิทยาลัยราชภัฏราชนครินทร์ โดยมีส่วนราชการ ภายในมหาวิทยาลัยๆ จำนวน 10 หน่วยงาน ตามประกาศกระทรวงศึกษาธิการ จึงทำให้สำนัก วางแผนและพัฒนาปรับเปลี่ยนสถานะเป็น กองนโยบายและแผน ซึ่งเป็นส่วนราชการภายใน ของสำนักงานอธิการบดีตามประกาศการแบ่งส่วนราชการของกระทรวงศึกษาธิการมาจนถึงปัจจุบัน และได้มีการแบ่งส่วนราชการ เป็นดังนี้

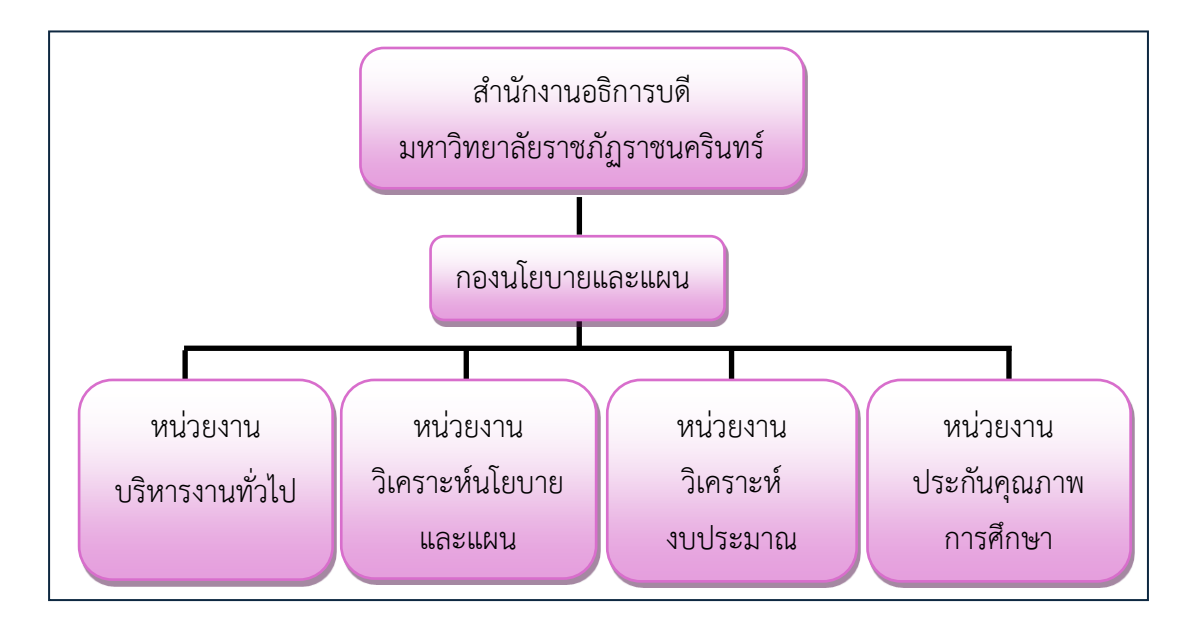

#### 1) โครงสร้างองค์กร (Organization chart) กองนโยบายและแผน

ภาพที่ 2.2 โครงสร้างองค์กร (Organization chart) กองนโยบายและแผน

จากภาพที่ 2.2 แสดงโครงสร้างองค์กร (Organization chart) กองนโยบายและแผน โดยมี การแบ่งส่วนราชการและส่วนงานภายในออกเป็น 4 หน่วยงาน คือ (1) หน่วยงานบริหารงานทั่วไป (2) หน่วยงานวิเคราะห์นโยบายและแผน (3) หน่วยงานวิเคราะห์งบประมาณ และ (4) หน่วยงาน ประกันคุณภาพการศึกษา

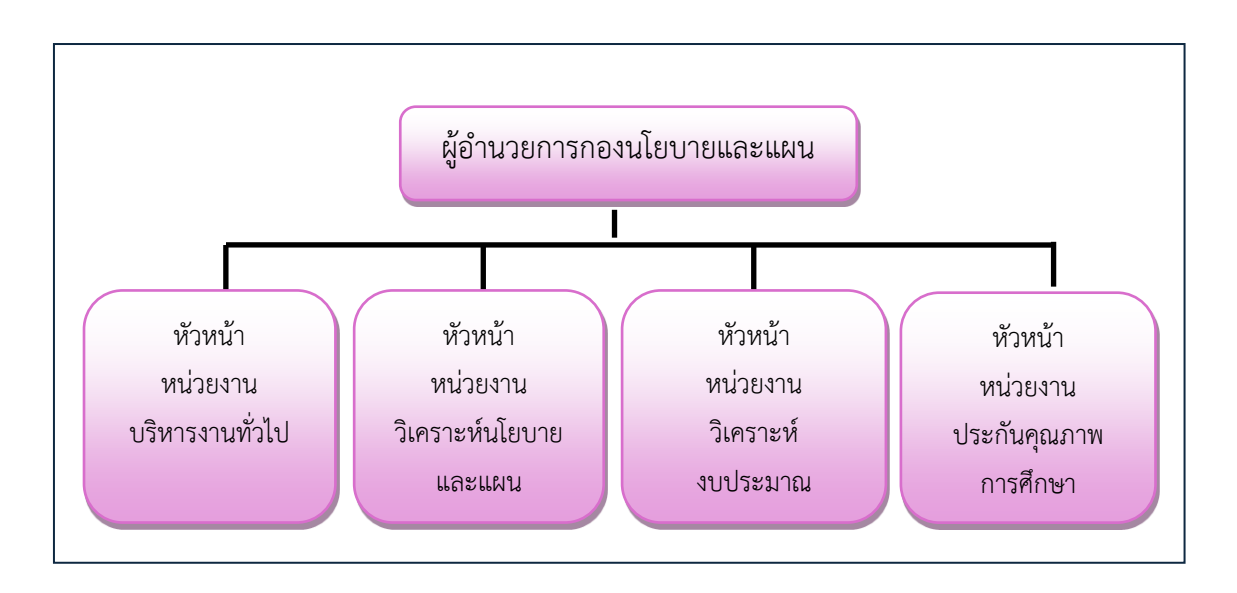

#### 2) โครงสร้างการบริหาร (Administration chart) กองนโยบายและแผน

ภาพที่ 2.3 โครงสร้างการบริหาร (Administration chart) กองนโยบายและแผน

จากภาพที่ 2.3 แสดงโครงสร้างการบริหาร (Administration chart) กองนโยบายและแผน โดยมีการกำหนดตำแหน่งการบริหารส่วนงานภายในออกเป็น 4 หน่วยงาน คือ (1) หัวหน้าหน่วยงาน บริหารงานทั่วไป (2) หัวหน้าหน่วยงานวิเคราะห์นโยบายและแผน (3) หัวหน้าหน่วยงานวิเคราะห์ งบประมาณ และ (4) หัวหน้าหน่วยงานประกันคุณภาพการศึกษา

#### 4) ภาระหน้าที่ของหน่วยงานประกันคุณภาพการศึกษา

หน่วยงานประกันคุณภาพการศึกษาเป็นหน่วยงานที่อยู่ในสังกัดกองนโยบายและแผน มีหน้าที่ส่งเสริม สนับสนุน และประสานงานให้หน่วยงานภายในมหาวิทยาลัยพัฒนาระบบและกลไก การประกันคุณภาพการศึกษา เพื่อเตรียมพร้อมรองรับการประเมินคุณภาพการศึกษาทั้งจากภายใน และภายนอกได้อย่างมีประสิทธิภาพ โดยแบ่งงานที่ปฏิบัติเป็น 4 งาน คือ

 งานธุรการ ดำเนินงานเกี่ยวกับธุรการและงานสารบรรณให้เป็นไปตามระเบียบงาน สารบรรณจัดทำฎีกาการใช้จ่ายงบประมาณ การจัดซื้อ-จัดจ้าง ดำเนินงานเกี่ยวกับการประชุม คณะกรรมการเกี่ยวกับการประกันคุณภาพการศึกษา ดำเนินงานและประสานงานกับบุคลากร หน่วยงานทั้งภายในและภายนอกในเรื่องการประกันคุณภาพการศึกษา รวมถึงการติดตามข่าวสาร ด้านการประกันคุณภาพการศึกษา เพื่อให้ทันต่อการเปลี่ยนแปลง และจัดทำเอกสารสรุปข้อมูล การดำเนินงานตามรายไตรมาส และรายงานประจำปี

 งานควบคุมและพัฒนาคุณภาพ ดำเนินงานเกี่ยวกับการวิเคราะห์ สังเคราะห์ และ ประเมินผลเพื่อจัดทำแผนพัฒนาด้านการประกันคุณภาพการศึกษา เพื่อกำหนดระบบ กลไก และ แนวปฏิบัติที่ดีในการดำเนินงานให้เกิดประสิทธิภาพ รวมถึงการจัดทำปฏิทินการปฏิบัติงาน กำกับ ติดตามผลการดำเนินงานตามแผนของหน่วยงานทุกระดับอย่างต่อเนื่อง คือ รอบ 3 เดือน 6 เดือน 9 เดือน และ 12 เดือน และจัดทำคู่มือการประกันคุณภาพการศึกษาเพื่อให้ทุกหน่วยงานใช้เป็น แนวปฏิบัติที่ดีในการดำเนินงานด้านการประกันคุณภาพการศึกษา

3. งานวิเคราะห์ รวบรวม และจัดทำข้อมูลและสารสนเทศ ดำเนินการเกี่ยวกับการสร้าง ความรู้ ความเข้าใจเกี่ยวกับการประกันคุณภาพการศึกษาให้กับบุคลากรของมหาวิทยาลัย เพื่อให้ มหาวิทยาลัยมีบุคลากรที่มีความรู้ ความสามารถ และนำไปใช้ในการดำเนินงานด้านการประกัน คุณภาพการศึกษาของหน่วยงาน ติดตามการใช้งานระบบสารสนเทศ คือ ระบบ CHEQA บันทึกข้อมูล ระบบสารสนเทศ และตรวจสอบความถูกต้องของข้อมูล ติดตาม พัฒนาระบบประชาสัมพันธ์งานด้าน การประกันคุณภาพการศึกษาทั้งจากข่าวสารจากหน่วยงานภายนอก และกิจกรรมการประกัน คุณภาพการศึกษา เช่น จุลสาร และเว็บไซต์ รวมถึงจัดทำเอกสารด้านการประกันคุณภาพการศึกษา ที่เป็นประโยชน์ต่อการดำเนินงานของมหาวิทยาลัย

 4. งานประสานงาน รวบรวม และสรุปผลการประเมินคุณภาพตัวชี้วัดของสำนักงานรับรอง มาตรฐานและประเมินคุณภาพการศึกษา (องค์การมหาชน) หรือ สมศ. และกระทรวงการอุดมศึกษา วิทยาศาสตร์ วิจัยและนวัตกรรม (อว.) ดำเนินงานเกี่ยวกับประสานงาน รวบรวม วิเคราะห์ และ สังเคราะห์ผลการดำเนินงานของหน่วยงานตามตัวบ่งชี้การประกันคุณภาพการศึกษา รอบ 3 เดือน 6 เดือน 9 เดือน และ 12 เดือน เพื่อนำไปใช้ในการปรับแผนการดำเนินงานประกันคุณภาพ การศึกษาให้เกิดประสิทธิภาพ และเตรียมความพร้อมการประกันคุณภาพการศึกษาทั้งภายในและ ภายนอก กำหนดรูปแบบการตรวจประเมิน และประเมินคุณภาพการศึกษาระดับมหาวิทยาลัย ตามเกณฑ์การประเมินองค์ประกอบและตัวบ่งชี้กระทรวง อว. สมศ. และอัตลักษณ์มหาวิทยาลัย วางแผน ดำเนินงาน และประสานงานเกี่ยวกับการจัดทำรายงานการประเมินตนเองระดับ มหาวิทยาลัย และจัดระบบเอกสารหลักฐานแสดงตามตัวบ่งชี้คุณภาพการศึกษา และเตรียมความ พร้อมทุกด้านที่เกี่ยวกับการประเมินคุณภาพการศึกษาภายใน รวมถึงวิเคราะห์ สังเคราะห์ และ รวบรวมผลการประเมินคุณภาพการศึกษาทุกระดับเพื่อนำเสนอต่อสภามหาวิทยาลัยราชภัฏ ราชนครินทร์ ส่วนที่ 3 ขั้นตอนการปฏิบัติงาน การรับ-ส่ง หนังสือในระบบสารบรรณอิเล็กทรอนิกส์ (e-Document) งานประกันคุณภาพการศึกษา

#### หลักการและเหตุผล

ปัจจุบันเทคโนโลยีในประเทศไทย มีการพัฒนาและก้าวเข้าสู่สังคมดิจิทัลมากยิ่งขึ้น จึงมีการ นำระบบระบบสารบรรณอิเล็กทรอนิกส์มาใช้ในการจัดการงานเอกสารสำหรับหน่วยงานภาครัฐ อาทิ การรับ-ส่งหนังสือ การจัดเก็บเอกสาร การเกษียนหนังสือ การลงนามเอกสาร และการอนุมัติเอกสาร ด้วย Digital Signature ทั้งภายในและภายนอกหน่วยงานราชการ เพื่อให้การทำงานมีความรวดเร็ว และมีประสิทธิภาพยิ่งขึ้น และเพื่อให้สอดคล้องกับระเบียบสำนักนายกรัฐมนตรี ว่าด้วยงานสารบรรณ (ฉบับที่ 4) พ.ศ.2564 ที่กำหนดให้มีระบบสารบรรณอิเล็กทรอนิกส์มาช่วยจัดการงานเอกสาร เพื่อลดความซับซ้อนการบริหารงานเอกสารด้วยระบบสารบรรณอิเล็กทรอนิกส์ ให้การปฏิบัติงาน เอกสารมีความทันสมัย รวมถึงการลดการใช้ทรัพยากรกระดาษ (Paperless)

ระบบงานสารบรรณอิเล็กทรอนิกส์เป็นระบบที่ช่วยในเรื่องการบริหารจัดการเอกสารภายใน หน่วยงาน เช่น การรับ-ส่ง เอกสาร การจัดเก็บเอกสาร การจัดระเบียบและสืบค้นเอกสาร อิเล็กทรอนิกส์ สามารถควบคุมสิทธิ์ในการเข้าถึงเอกสารตามลำดับขั้น ทำให้หน่วยงานสามารถ ประหยัดเวลา ลดความซับซ้อนหรือลดขั้นตอนในการปฏิบัติงานสารบรรณ และจัดการงานด้าน เอกสารได้อย่างรวดเร็ว เนื่องจากระบบรองรับการจัดการข้อมูลจำนวนมาก ทำให้ตอบโจทย์ การจัดการและจัดเก็บข้อมูลได้เป็นอย่างดี ทั้งนี้ ผู้ใช้งานสามารถเข้าถึงการใช้งานระบบได้ตลอดเวลา สามารถทำงานในรูปแบบออนไลน์ได้ทุกที่ จึงมีความสะดวกมากในการใช้งานระบบ

จากความเป็นมาและความสำคัญดังกล่าว ผู้ปฏิบัติงานจึงเห็นควรมีคู่มือการปฏิบัติงานหลัก เรื่อง การรับ-ส่ง หนังสือในระบบสารบรรณอิเล็กทรอนิกส์ (e-Document) ของงานประกันคุณภาพ การศึกษา กองนโยบายและแผน สำหรับเป็นคู่มือให้กับผู้ปฏิบัติงานด้านงานสารบรรณ ใช้เป็น แนวทางในการปฏิบัติงาน เพื่อสร้างความเข้าใจเกี่ยวกับขั้นตอนการการรับ-ส่ง หนังสือในระบบ สารบรรณอิเล็กทรอนิกส์ (e-Document) ที่ถูกต้อง นำไปสู่การปฏิบัติงานอย่างมีประสิทธิภาพและ ประสิทธิผล เกิดประโยชน์แก่หน่วยงาน และมหาวิทยาลัย

#### วัตถุประสงค์

 เพื่อให้มีคู่มือปฏิบัติงานการรับ-ส่ง หนังสือในระบบสารบรรณอิเล็กทรอนิกส์ (e-Document) ของงานประกันคุณภาพการศึกษา กองนโยบายและแผน

เพื่อให้ผู้ปฏิบัติงานสามารถปฏิบัติงานเกี่ยวกับการรับ-ส่ง หนังสือในระบบสารบรรณ
อิเล็กทรอนิกส์ (e-Document) แทนกันได้

#### ประโยชน์ที่คาดว่าจะได้รับ

 งานประกันคุณภาพการศึกษา กองนโยบายและแผนมีคู่มือการปฏิบัติงานการรับ-ส่ง หนังสือในระบบสารบรรณอิเล็กทรอนิกส์ (e-Document)

 2. บุคลากรของหน่วยงานประกันคุณภาพการศึกษาสามารถปฏิบัติงานการรับ-ส่ง หนังสือ ในระบบสารบรรณอิเล็กทรอนิกส์ (e-Document) แทนกันได้

จากข้อมูลข้างต้น เพื่อให้การการรับ-ส่ง หนังสือในระบบสารบรรณอิเล็กทรอนิกส์ (e-Document) งานประกันคุณภาพการศึกษา ดำเนินไปด้วยความเรียบร้อย และบรรลุวัตถุประสงค์ ที่กำหนดไว้ ผู้ปฏิบัติงานจึงได้แบ่งขั้นตอนหลักที่สำคัญ ดังนี้

# ขั้นตอนการปฏิบัติงาน การรับ-ส่ง หนังสือในระบบสารบรรณอิเล็กทรอนิกส์ (e-Document) งานประกันคุณภาพการศึกษา

การจัดทำคู่มือปฏิบัติงานหลัก เรื่อง การรับ-ส่ง หนังสือในระบบสารบรรณอิเล็กทรอนิกส์ (e-Document) งานประกันคุณภาพการศึกษา เพื่อใช้เป็นแนวทางในการปฏิบัติงานสำหรับ ผู้ปฏิบัติงานด้านงานสารบรรณ ได้ทราบขั้นตอนวิธีการปฏิบัติงานที่ถูกต้อง และใช้เป็นแนวทาง การปฏิบัติงานให้เป็นไปในทิศทางเดียวกัน คู่มือปฏิบัติงานหลักเล่มนี้จึงได้กำหนดขั้นตอน การปฏิบัติงาน ดังนี้

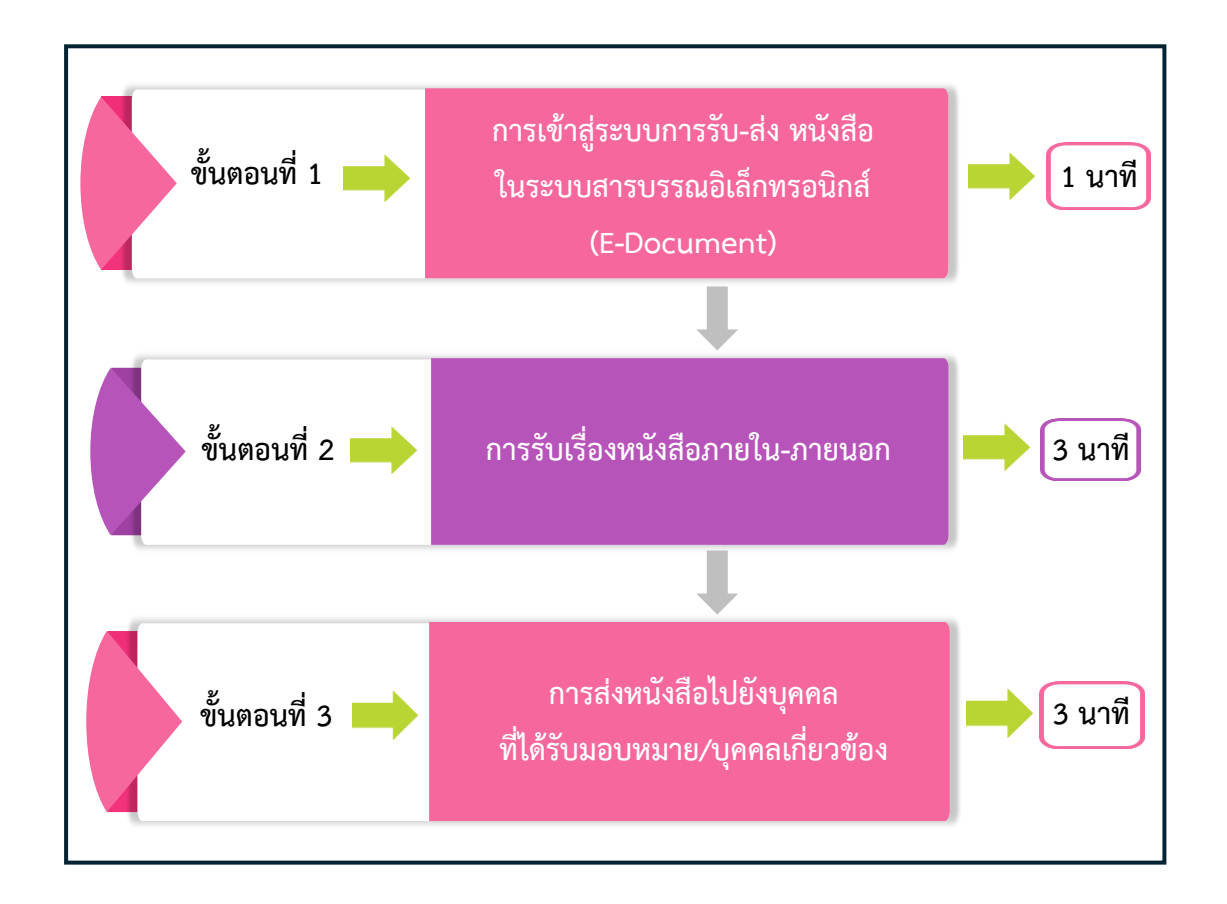

**ภาพที่ 3.1** แสดงขั้นตอนการรับ-ส่ง หนังสือในระบบสารบรรณอิเล็กทรอนิกส์ (e-Document) งานประกันคุณภาพการศึกษา จากภาพที่ 3.1 แสดงขั้นตอนการรับ-ส่ง หนังสือในระบบสารบรรณอิเล็กทรอนิกส์ (e-Document) ซึ่งมีขั้นตอนการดำเนินงาน จำนวน 3 ขั้นตอน ได้แก่ 1) การเข้าสู่ระบบการรับ-ส่ง หนังสือในระบบสารบรรณอิเล็กทรอนิกส์ (e-Document) 2) รับเรื่องหนังสือภายใน – ภายนอก และ 3) ส่งหนังสือไปยังบุคคลที่ได้รับมอบหมาย/บุคคลที่เกี่ยวข้อง ดังนี้

# ขั้นตอนที่ 1 การเข้าสู่ระบบการรับ-ส่ง หนังสือ ในระบบสารบรรณอิเล็กทรอนิกส์ (e-Document)

การเข้าใช้งานระบบสารบรรณอิเล็กทรอนิกส์ (e-Document) เพื่อการรับ-ส่ง หนังสือ ข้อมูล ข่าวสาร และการเก็บรักษาข้อมูล ให้ผู้ใช้งานดำเนินการ Login เข้าสู่ระบบสารบรรณอิเล็กทรอนิกส์ (e-Document) โดยเข้าใช้งานด้วยโปรแกรม Microsoft Edge จากไอคอนหน้า Desktop ตามภาพที่ 3.2

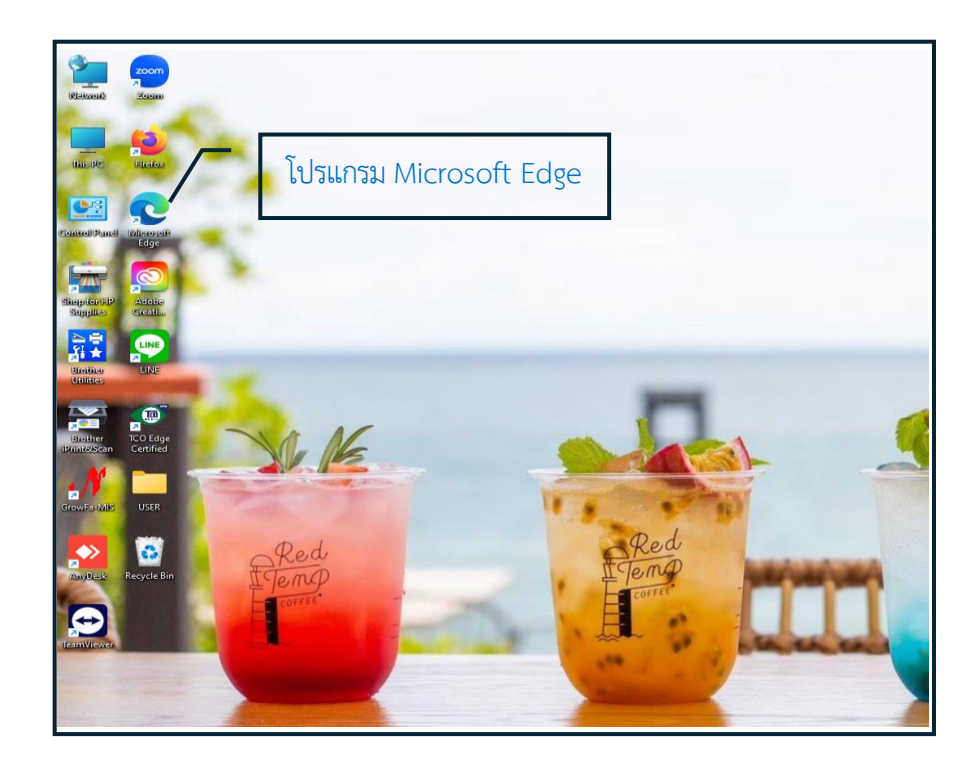

ภาพที่ 3.2 แสดงการเข้าสู่การใช้งานจากโปรแกรม Microsoft Edge

จากภาพที่ 3.2 แสดงหน้าโปรแกรม Microsoft Edge เพื่อเข้าใช้งานระบบสารบรรณ อิเล็กทรอนิกส์ (e-Document) ให้ผู้ปฏิบัติงานคลิกที่ไอคอนโปรแกรม Microsoft Edge จากหน้า Desktop เพื่อ Login เข้าสู่การใช้งานอินเทอร์เน็ตเครือข่ายของมหาวิทยาลัยราชภัฏราชนครินทร์ การ Login เข้าสู่ระบบอินเทอร์เน็ตให้พิมพ์ URL : Login.rru.ac.th จะปรากฏหน้าจอ Login เข้าสู่การใช้งานระบบอินเทอร์เน็ต ตามภาพที่ 3.3

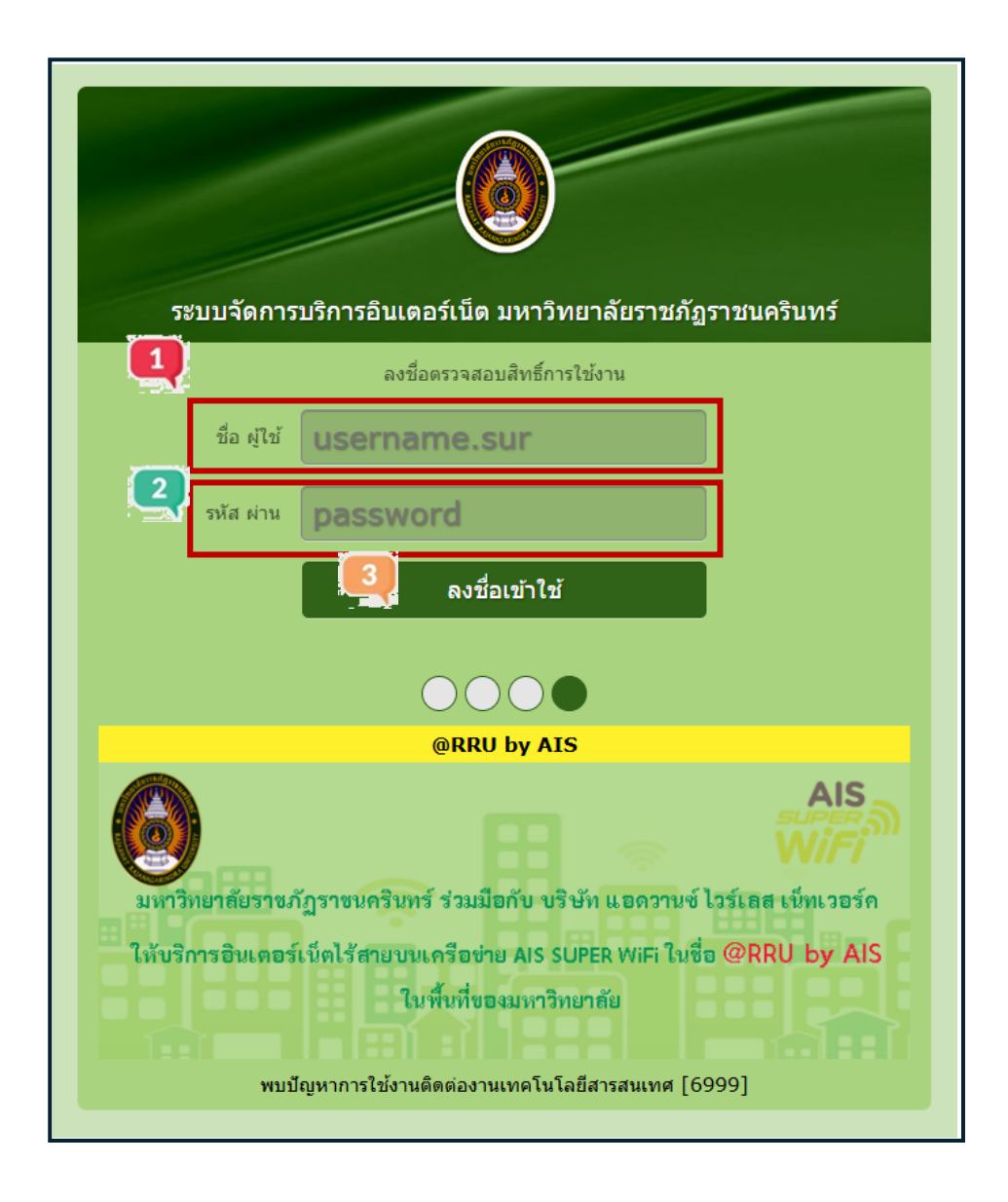

**ภาพที่ 3.3** แสดงระบบจัดการบริการอินเทอร์เน็ต มหาวิทยาลัยราชภัฏราชนครินทร์

จากภาพที่ 3.3 แสดงหน้าต่างระบบจัดการบริการอินเทอร์เน็ต มหาวิทยาลัยราชภัฏ ราชนครินทร์ ผู้เข้าใช้บริการอินเตอร์เน็ตจะต้องเป็นบุคลากร หรือนักศึกษาของมหาวิทยาลัยราชภัฏ ราชนครินทร์ ซึ่งหน้าต่างนี้จะแสดงให้ผู้ปฏิบัติงานดำเนินการบันทึกข้อมูลเพื่อเข้าสู่ระบบอินเทอร์เน็ต โดยบันทึกชื่อผู้ใช้งานอินเทอร์เน็ต ตามหมายเลข 1 บันทึกรหัสผ่าน (Password) ที่ได้รับการอนุมัติ จากผู้ดูแลระบบ ตามหมายเลข 2 และเมื่อบันทึกข้อมูลเรียบร้อยแล้วให้ผู้ปฏิบัติงานคลิกเลือก "ลงชื่อเข้าใช้" ตามหมายเลข 3 เพื่อเข้าสู่การใช้งานระบบอินเทอร์เน็ต ทั้งนี้ เมื่อผู้ปฏิบัติงานบันทึก ข้อมูลครบถ้วนแล้วจะปรากฏหน้าต่าง ตามภาพที่ 3.4

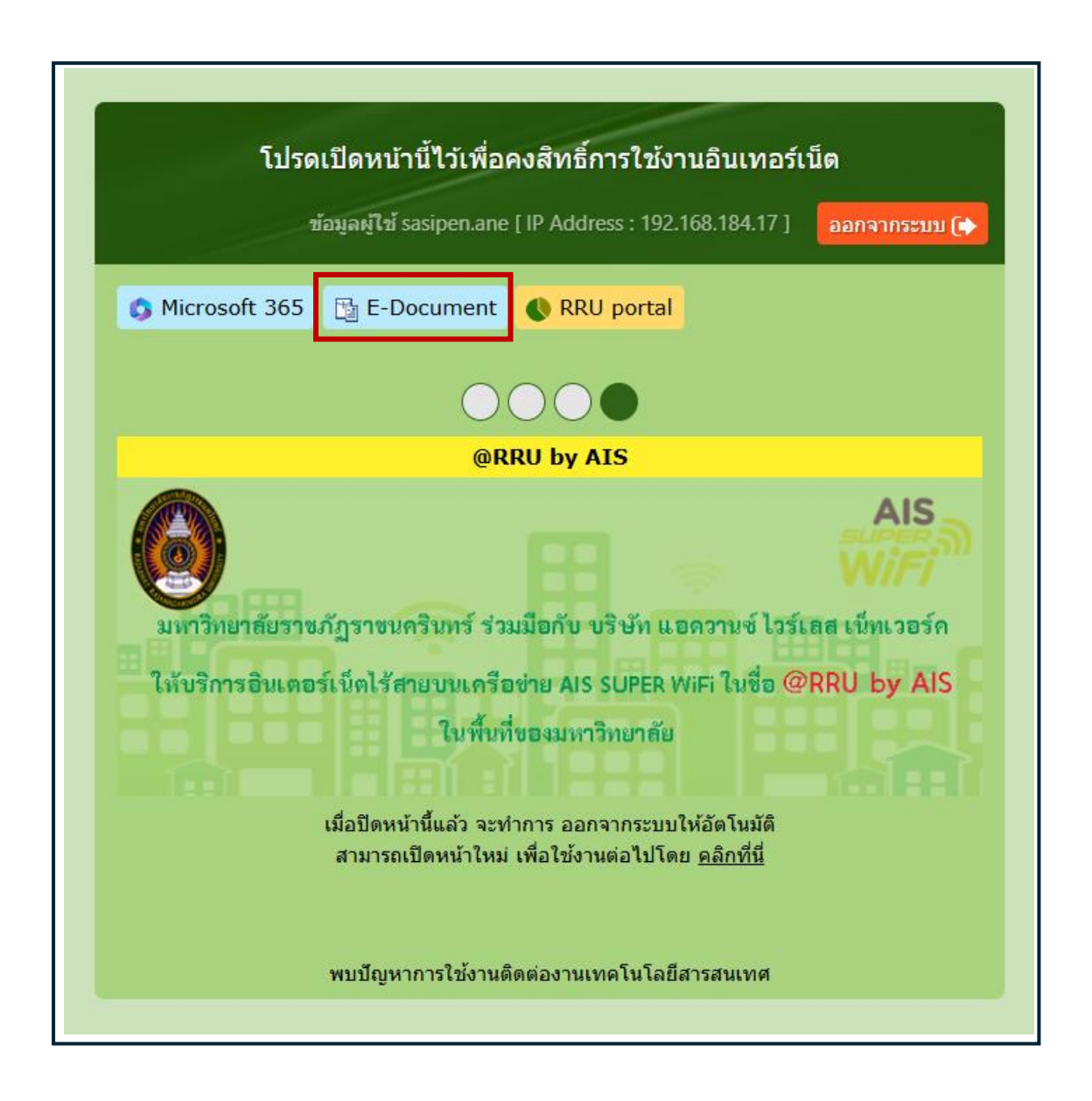

ภาพที่ 3.4 แสดงหน้าต่างคงสิทธิ์การใช้งานอินเทอร์เน็ต

จากภาพที่ 3.4 แสดงหน้าต่างคงสิทธิ์การใช้งานอินเทอร์เน็ต เครือข่ายของมหาวิทยาลัย ราชภัฏราชนครินทร์ ผู้ปฏิบัติงานสามารถใช้งานระบบสารบรรณอิเล็กทรอนิกส์ (e-Document) โดยคลิกที่เมนู e-Document จะปรากฏหน้าต่างตามภาพที่ 3.5

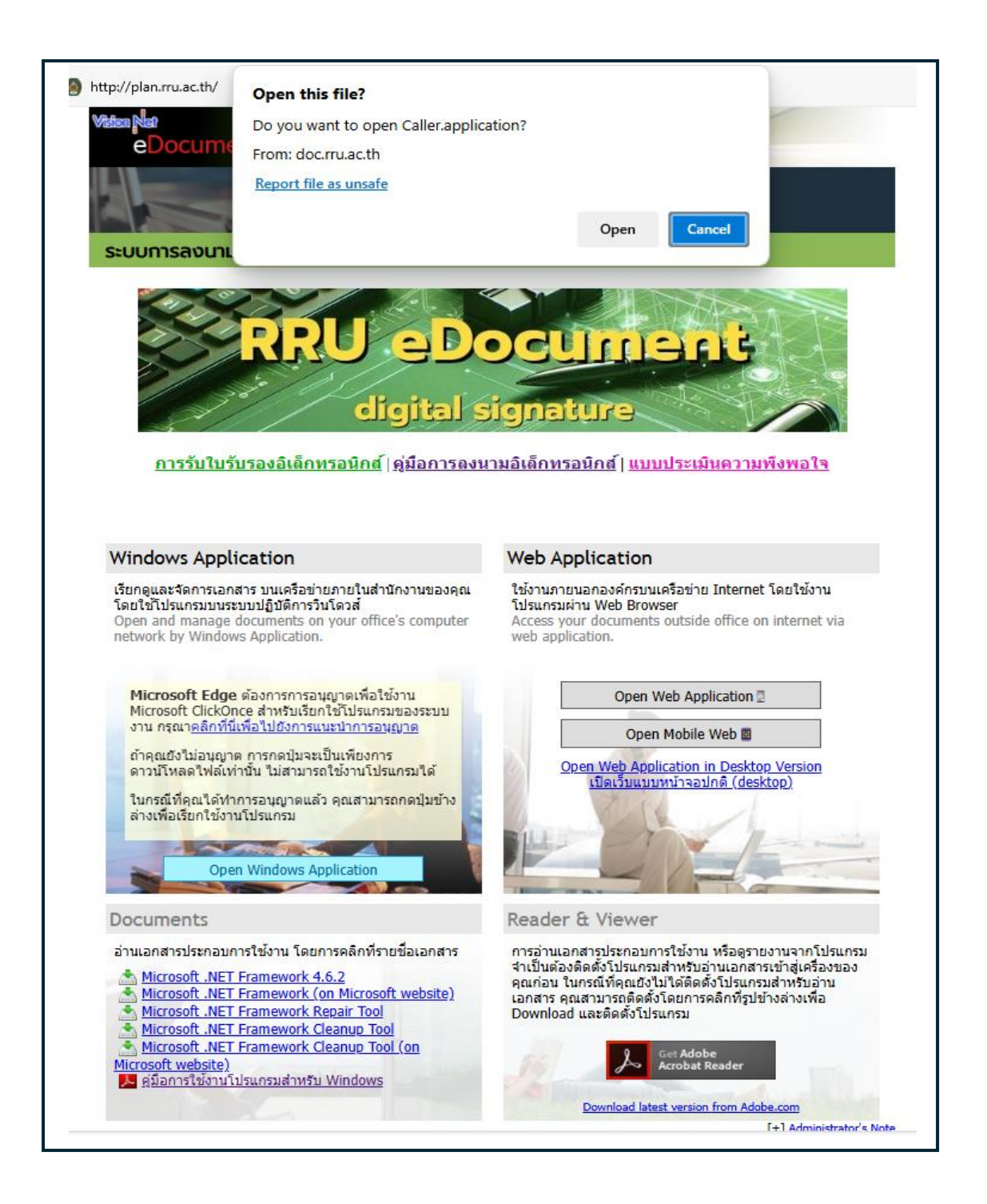

ภาพที่ 3.5 แสดงหน้าต่างการเปิดไฟล์เข้าสู่ระบบสารบรรณอิเล็กทรอนิกส์ (e-Document)

จากภาพที่ 3.5 แสดงหน้าต่างเปิดไฟล์เข้าสู่ระบบสารบรรณอิเล็กทรอนิกส์ (e-Document) คลิกเลือก "Open Windows Application" จะปรากฏหน้าต่างซ้อนทับขึ้นมามีข้อความว่า "เปิดไฟล์นี้หรือไม่" ให้ผู้ปฏิบัติงาน คลิกเลือก Open" เพื่อยืนยันการเปิดไฟล์ จะปรากฏหน้าต่าง ตามภาพที่ 3.6

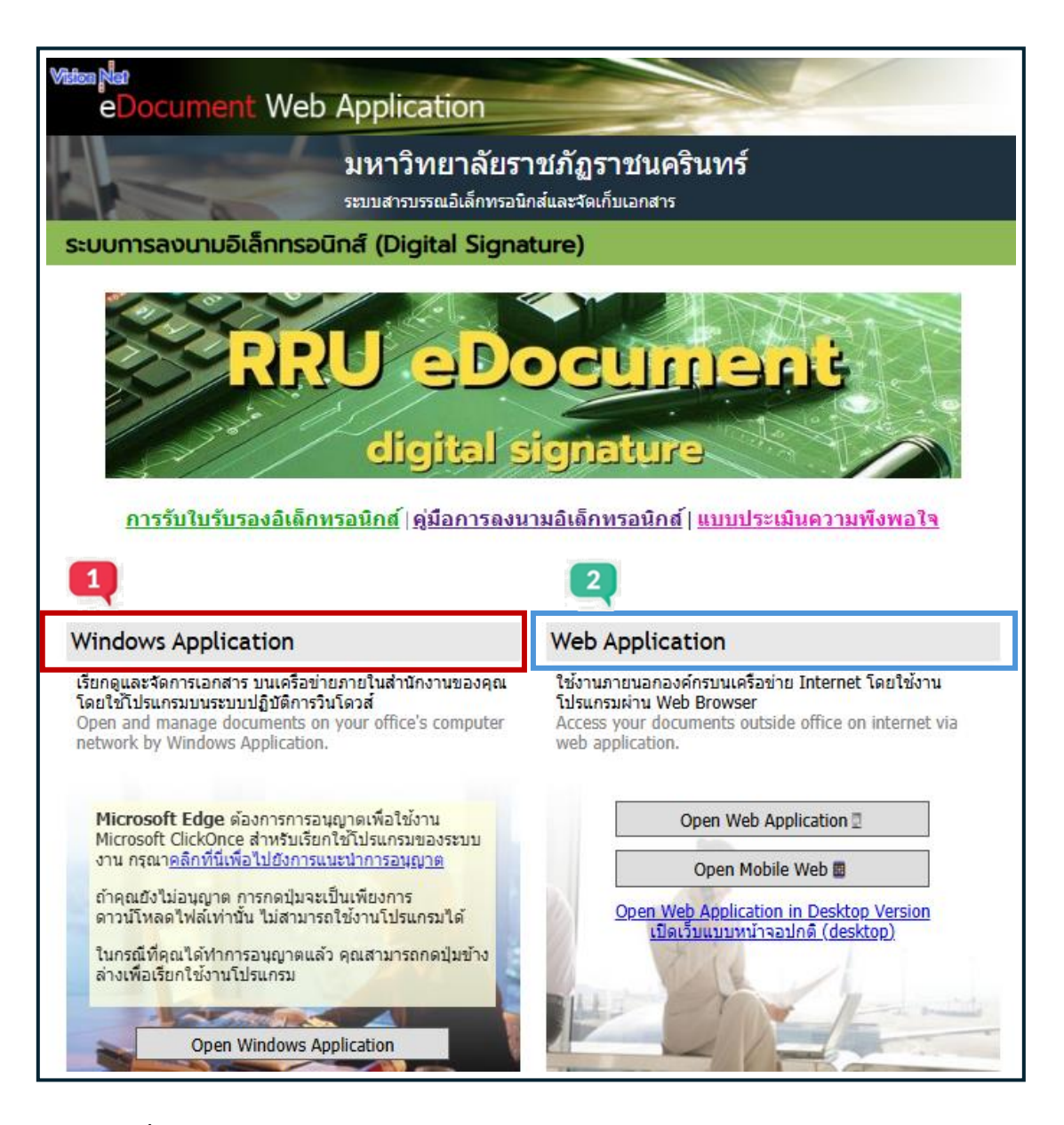

ภาพที่ 3.6 แสดงหน้า eDocument Web Application มหาวิทยาลัยราชภัฏราชนครินทร์ ระบบสารบรรณอิเล็กทรอนิกส์

จากภาพที่ 3.6 แสดงหน้า eDocument Web Application มหาวิทยาลัยราชภัฏ ราชนครินทร์ ระบบสารบรรณอิเล็กทรอนิกส์ ผู้ปฏิบัติงานสามารถเลือกใช้งานระบบ ได้ 2 แบบ คือ 1 Windows Application คือ การใช้งานระบบบนเครือข่าย อินเทอร์เน็ตที่ใช้งานภายใน หน่วยงาน/พื้นที่ปฏิบัติงาน โดยใช้โปรแกรมบนระบบปฏิบัติการวินโดวส์

2 Web Application คือ การใช้งานระบบภายนอกหน่วยงานบนเครือข่าย Internet โดยใช้งานโปรแกรมผ่าน Web Browser หรือการใช้งานผ่านโทรศัพท์เคลื่อนที่ ให้ผู้ปฏิบัติงาน คลิกเลือก "Open Windows Application" จะปรากฏหน้าต่าง ตามภาพที่ 3.7

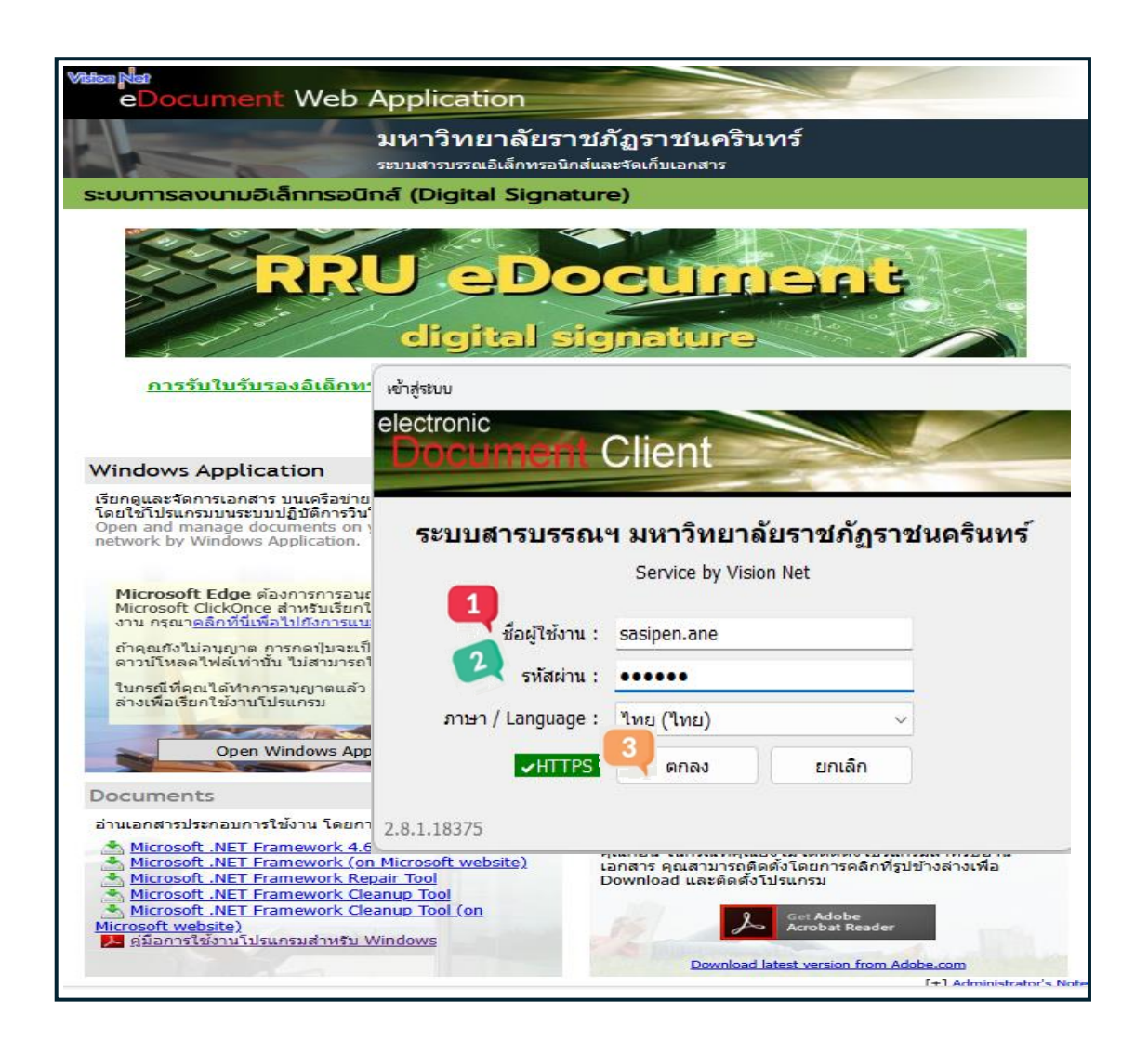

ภาพที่ 3.7 แสดงหน้าการ Login เข้าสู่ระบบสารบรรณอิเล็กทรอนิกส์ (e-Document)

จากภาพที่ 3.7 แสดงหน้าการ Login เข้าสู่ระบบสารบรรณอิเล็กทรอนิกส์ (e-Document) จะปรากฏหน้าต่างข้อความ "ระบบสารบรรณฯ มหาวิทยาลัยราชภัฏราชนครินทร์" ซึ่งหน้าต่าง จะแสดงช่องให้ผู้ปฏิบัติงานบันทึกข้อมูลเพื่อเข้าสู่ระบบ โดยบันทึกชื่อผู้ใช้งานระบบสารบรรณ อิเล็กทรอนิกส์ (e-Document) ตามหมายเลข 1 บันทึกรหัสผ่าน (Password) ที่ได้รับการอนุมัติ จากผู้ดูแลระบบ ตามหมายเลข 2 และเมื่อบันทึกข้อมูลเรียบร้อยแล้วให้ผู้ปฏิบัติงานคลิกเลือก "ตกลง" ตามหมายเลข 3 หลังจากบันทึกข้อมูลครบถ้วนจะปรากฏหน้าต่าง ตามภาพที่ 3.8

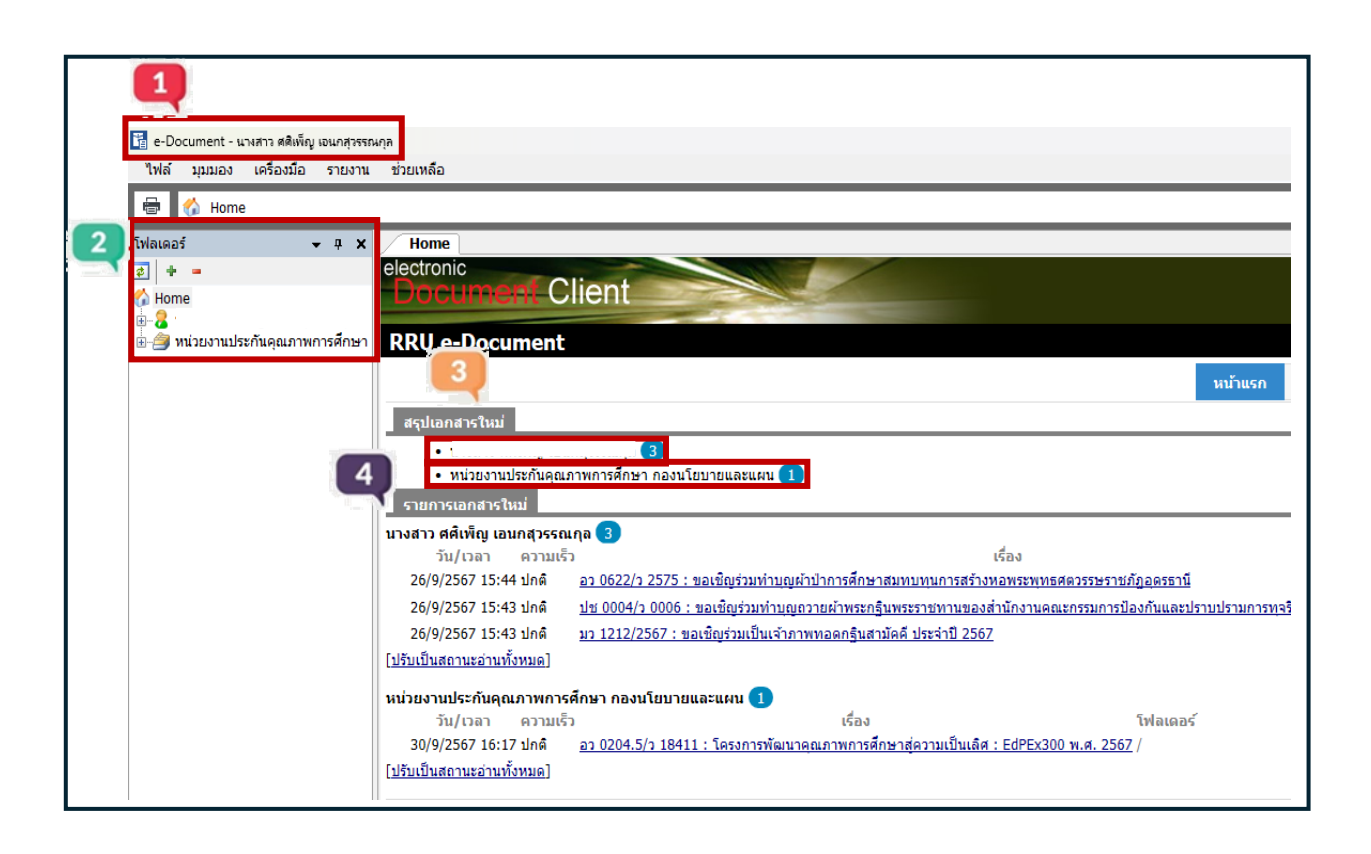

ภาพที่ 3.8 แสดงหน้าต่าง Home ของระบบสารบรรณอิเล็กทรอนิกส์ (e-Document)

จากภาพที่ 3.8 แสดงหน้าต่าง Home ของระบบสารบรรณอิเล็กทรอนิกส์ (e-Document) ประกอบด้วย 1) e-Document ชื่อผู้ใช้งาน 2) กล่องเอกสารของผู้ใช้งาน และกล่องเอกสาร ของหน่วยงาน 3) สรุปรายการเอกสารใหม่ จะแสดงจำนวนเอกสารของผู้ปฏิบัติงาน/หน่วยงาน ที่มีเข้าใหม่ และ 4) แสดงรายการเอกสารใหม่ ประกอบด้วย วัน เวลา ความเร็ว และชื่อเรื่องหนังสือ

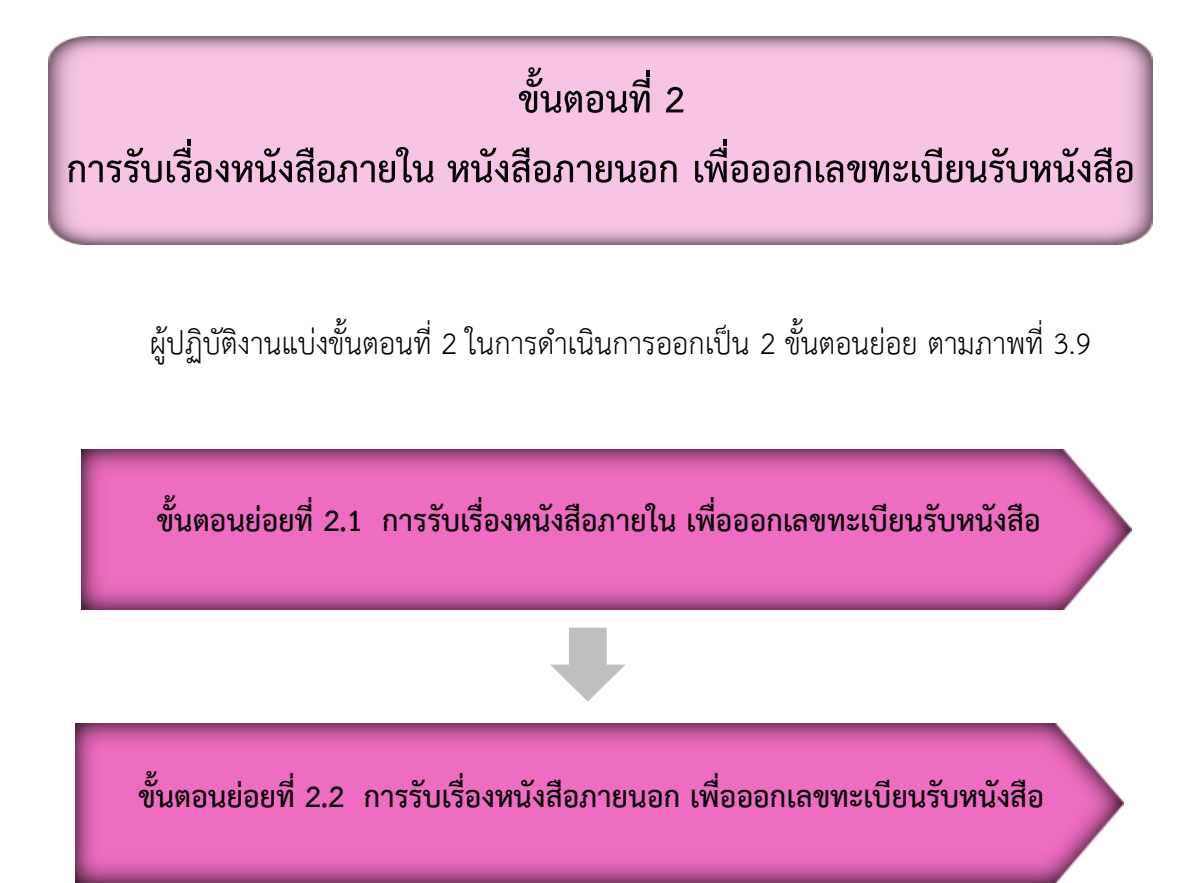

**ภาพที่ 3.9** แสดงขั้นตอนการรับเรื่องหนังสือภายใน หนังสือภายนอก เพื่อออกเลขทะเบียนรับหนังสือ

จากภาพที่ 3.9 แสดงขั้นตอนการรับเรื่องหนังสือภายใน หนังสือภายนอก เพื่อออกเลข ทะเบียนรับหนังสือในระบบสารบรรณอิเล็กทรอนิกส์ (e-Document) โดยแบ่งส่วนการใช้งาน เป็น 3 ส่วน ตามภาพที่ 3.10

| 👔 e-Document - นางสาว ศติเพ็ญ เอนกสุวรรณ                       | งกุล                                              | 1        |       |     |           |        |         |                    |        |        |      |                                         |   |
|----------------------------------------------------------------|---------------------------------------------------|----------|-------|-----|-----------|--------|---------|--------------------|--------|--------|------|-----------------------------------------|---|
| ไฟล์ มุมมอง เครื่องมือ รายงาน                                  | ช่วย                                              | บเหลือ   |       |     |           |        |         |                    |        |        |      |                                         |   |
| 🖶 🔯 Home » หน่วยงานประกันคณภาพการศึกษา กองนโยบายและแผน » Tobox |                                                   |          |       |     |           |        |         |                    |        |        |      |                                         |   |
|                                                                |                                                   |          |       |     | - Clarine | ana    | # Index |                    | _      | _      | _    |                                         | _ |
| asaa 2 - a x Home Inbox                                        |                                                   |          |       |     |           |        |         |                    |        |        |      |                                         |   |
| 2 + =                                                          | 🗋 ត                                               | เร้างเอก | สาร - | 🛄 L | เสดงตั    | วอย่าง | 🎡 ເມນູເ | พิ่มเติม 👻 🌆 กรอ   | งข้อมู | ล : ปี | 2567 | 3                                       |   |
| <mark>‰</mark> Home<br>≝                                       | Drag a column header here to group by that column |          |       |     |           |        |         |                    |        |        |      |                                         |   |
| 🖮 🎒 หน่วยงานประกันคุณภาพการศึกษา                               | 7                                                 | Ľ        | 0     | 1   | ⊗         |        | เลขรับ  | ที่                |        |        | Ċ,   | เรื่อง                                  | Ð |
| ⊕ - 🔁 Inbox                                                    | 8                                                 |          | Û     |     |           |        |         | ס 0204.5           |        |        |      | โครงการพัฒนาคุณภาพการศึกษาสู่ควา        |   |
| Gent box                                                       | 8                                                 |          | Ú     |     |           |        |         | മാ 0627.05/        | 8      |        |      | ขอคืนบ้านพักอาจารย์เลขที่ 40/46         |   |
| Document box                                                   | 7                                                 |          | Ú     |     |           |        |         | <b>മാ 0627.02/</b> |        |        |      | ขอส่งคู่มือปรับแก้ตามมติคณะกรรมการประเ  |   |
|                                                                | 7                                                 |          | Ú     |     |           |        |         | <b>മാ 0627.06/</b> |        |        |      | ส่งรายงานผลการประเมินคุณภาพการศึกษา     |   |
|                                                                | 7                                                 |          | Û     |     |           | •      |         | മാ 0627.02/        |        |        |      | มอบจุลสาร                               |   |
|                                                                | 8                                                 |          | Û     |     |           | 5      |         | aວ 0627.02/        |        |        |      | มอบจุลสาร                               |   |
|                                                                | 8                                                 |          | Û     |     |           |        |         | മാ 0627.02/        |        |        |      | ขอเชิญประชุมพิจารณาโครงร่างองค์กร (OP)  |   |
|                                                                | 8                                                 |          | Û     |     |           |        |         | മാ 0627.02/        |        |        |      | ขอเชิญประชุมพิจารณาโครงร่างองค์กร (OP)  |   |
|                                                                | 7                                                 |          | Ú     |     |           |        |         | മാ 0627.02/        |        |        |      | ขอเชิญประชุมพิจารณาโครงร่างองค์กร (OP)  |   |
|                                                                | 7                                                 |          | Ú     |     |           |        |         | മാ 0627.05/        |        |        |      | ส่งรายงานการประเมินตนเองและรายงานผล     |   |
|                                                                | 8                                                 |          | Û     |     |           |        |         | aວ 0627.05/        |        |        |      | ส่งรายงานการประเมินตนเองและรายงานผล     |   |
|                                                                | 8                                                 |          | Û     |     |           |        |         | ที่ อว 0627.0      |        |        |      | ส่งรายงานผลการประเมินคุณภาพการศึกษา     |   |
|                                                                | 8                                                 |          | Û     |     |           |        |         | മാ 0627.02/        |        |        |      | ขอเชิญประชุมพิจารณาโครงร่างองค์กร (OP)  |   |
|                                                                | 7                                                 |          | Û     |     |           | - 5    |         | 0627.02/02/        |        |        |      | ขอเชิญเข้าร่วมโครงการอบรมเชิงปฏิบัติการ |   |
|                                                                | 7                                                 |          | Ú     |     |           |        |         | <b>മാ 0627.02/</b> |        |        |      | เชิญเป็นประธานในพิธีเปิดโครงการ         |   |
|                                                                | 8                                                 |          | Ú     |     |           |        |         | ที่ อว 0627.0      |        |        |      | ส่งข้อมูลคณะวิทยาการจัดการประกอบการอ    |   |
|                                                                | 8                                                 |          | Û     |     |           |        |         | 0627.02/02/        |        |        |      | ขอเชิญเข้าร่วมโครงการอบรมเชิงปฏิบัติการ |   |
|                                                                | 8                                                 |          | Û     |     |           |        |         | 0627.02/02/        |        |        |      | ขอเชิญเข้าร่วมโครงการอบรมเชิงปฏิบัติการ |   |
|                                                                | 8                                                 |          |       |     |           |        |         |                    |        |        |      | รายงานผลฯ คณะครุศาสตร์                  |   |
|                                                                | 8                                                 |          | Ú     |     |           |        |         | മാ 0627.06/        |        |        |      | ส่งรายงานการประเมินตนเอง ระดับหลักสูตร  |   |
|                                                                | 7                                                 |          | Ú     |     |           | . 5    |         | aວ 0627.02/        |        |        |      | ขอเชิญประชุมปรับโครงร่างองค์กร (OP) ตา  |   |
|                                                                | 7                                                 |          | Ú     |     |           |        |         | aງ 0627.02/        |        |        |      | ขอเชิญประชมปรับโครงร่างองค์กร (OP) ตา   |   |

ภาพที่ 3.10 แสดงหน้า e-Document (ของผู้มีสิทธิ์ใช้งาน)

จากภาพที่ 3.10 แสดงหน้า e-Document (ของผู้มีสิทธิ์ใช้งาน) แบ่งส่วนการใช้งาน เป็น 3 ส่วน ดังนี้

1. ส่วนเมนูการใช้งาน ซึ่งประกอบด้วยเมนู ไฟล์ มุมมอง เครื่องมือ รายงาน และช่วยเหลือ

 ส่วนแสดงกล่องเอกสาร ซึ่งจะแสดงรายชื่อ กล่องเอกสาร ที่ผู้ปฏิบัติงานสามารถเข้าใช้งาน และดำเนินงานตามสิทธิ์ในกล่องข้อความนั้น ๆ ได้

 ส่วนแสดงผล จะเปลี่ยนแปลงแสดงผลไปตามการใช้งานในแต่ละส่วน จะแสดงชื่อหนังสือ/ รายการเอกสารที่ยังไม่ได้เปิดรับในกล่อง Inbox โดยเอกสารที่ยังไม่มีการเปิดรับจะแสดง ชื่อหนังสือ/ รายการเป็นตัวอักษรตัวหนาสีเข้ม อยู่ในส่วนบนของส่วนแสดงผล ขั้นตอนย่อยที่ 2.1 การรับเรื่องหนังสือภายใน เพื่อออกเลขทะเบียนรับหนังสือ

จากหน้าต่าง e-Document (ของผู้มีสิทธิ์ใช้งาน ศศิเพ็ญ เอนกสุวรรณกุล) ให้ผู้ปฏิบัติงาน คลิกโฟลเดอร์หน่วยงานประกันคุณภาพการศึกษา ตามภาพที่ 3.11

| 📴 e-Document - นางสาว ศติเพ็ญ เอนกสุวรรณ<br>ไฟล์ มุมมอง เครื่องมือ รายงาน | เกุล<br>ช่วย | เหลือ                                             |       |        |           |        |              |                     |       |       |      |                                            |  |
|---------------------------------------------------------------------------|--------------|---------------------------------------------------|-------|--------|-----------|--------|--------------|---------------------|-------|-------|------|--------------------------------------------|--|
| 🖶 📴 Home » หน่วยงานประกันดุส                                              | นภาพก        | ารศึกษ                                            | ก กอง | านโยบา | າຍແລະ     | แผน    | » Inbox      |                     |       |       |      |                                            |  |
| โฟลเดอร์ 👻 🕂 🗙                                                            |              | Home                                              | Ini   | box    | Inb       | 0X -   | แจ้งมติคณ    | ะกรรมการประ         |       |       |      |                                            |  |
| 2 + =                                                                     |              | ร้างเอก                                           | สาร • | u      | สดงตั     | วอย่าง | - 500 LI III | พื่นเดิน 🖌 🌆 กรอ    | งข้อม | เล:ปี | 2567 |                                            |  |
| A Home                                                                    |              |                                                   |       |        |           |        |              |                     |       |       |      |                                            |  |
|                                                                           |              | Orag a column header here to group by that column |       |        |           |        |              |                     |       |       |      |                                            |  |
| 🔛 หน่วยงานประกันดุณภาพการศึกษา                                            | 7            | Ľ                                                 | 0     | 1      | $\otimes$ |        | เลขรับ       | ที่                 |       |       | C,   | เรื่อง                                     |  |
| Inbox 🔄                                                                   | 7            |                                                   | Û     |        |           |        |              | ລາ <b>0627.02/</b>  |       |       |      | แจ้งมติคณะกรรมการประจำ สำนักงานอธิการ      |  |
| Sent box                                                                  | 7            |                                                   | Û     |        |           |        | 00009        | aວ 0204.5/ວ         |       |       |      | โครงการพัฒนาคุณภาพการศึกษาสู่ความเป็น      |  |
| Document box                                                              | 7            |                                                   | Û     |        |           |        |              | aວ 0627.02/         |       |       |      | ขอส่งแบบประเมินพนักงานมหาวิทยาลัย ประ      |  |
|                                                                           | 7            |                                                   | Û     |        |           |        |              | ap 0627.02/         |       |       |      | การส่งเอกสารการกันเงินไว้เบิกเหลื่อมปี ประ |  |
|                                                                           | 7            |                                                   | 0     |        |           |        | 00074        | aວ 0627.06/         |       |       |      | ส่งรายงานผลการประเมินคุณภาพการศึกษา        |  |
|                                                                           | 7            |                                                   | Û     |        |           |        |              |                     |       |       |      | ขอส่งรายชื่อผู้เข้าร่วมประชุม (10 ก.ย.67)  |  |
|                                                                           | 7            |                                                   | Û     |        |           |        |              | aງ 0627.02/         |       |       |      | ขอเชิญประชุมพิจารณาโครงร่างองค์กร (OP)     |  |
|                                                                           | 7            |                                                   | Ű     |        |           |        | 00073        | aງ 0627.05/         |       |       |      | ส่งรายงานการประเมินตนเองและรายงานผล        |  |
|                                                                           | 7            |                                                   | Û     |        |           |        | 00071        | ที่ อว 0627.0       |       |       |      | ส่งรายชื่อบุคลากรที่รับผิดชอบเข้าร่วมประชุ |  |
|                                                                           | 8            |                                                   | U     |        |           |        | 00072        | aງ 0627.02/         |       |       |      | แจ้งมติคณะกรรมการบริหารมหาวิทยาลัย ค       |  |
|                                                                           | 7            |                                                   | Ű     |        |           | •      |              | ລ <u>າ</u> 0627.02/ |       |       |      | ขอเชิญประชุมพิจารณาโครงร่างองค์กร (OP)     |  |
|                                                                           | 7            |                                                   | Û     |        |           | •      |              | ລາ 0627.02/         |       |       |      | ขอเชิญประชุมพิจารณาโครงร่างองค์กร (OP)     |  |
|                                                                           | 7            |                                                   | Û     |        |           |        | 00070        | ที่ อว 0627.0       |       |       |      | ส่งรายงานผลการประเมินคุณภาพการศึกษา        |  |
|                                                                           | 8            |                                                   | Û     |        |           |        | 00069        | ລ <u>ວ 0627.07/</u> |       |       |      | ขอความอนุเคราะห์กระดานล้อเลื่อน            |  |
|                                                                           | 7            |                                                   | 0     |        |           |        | 00068        | ລ <u>າ</u> 0627.02/ |       |       |      | ขอความอนุเคราะห์บอร์ดเคลื่อนที่            |  |
|                                                                           | 7            |                                                   | 0     |        |           |        | 00067        | ที่ อว 0627.0       |       |       |      | ส่งข้อมูลคณะวิทยาการจัดการประกอบการอ       |  |
|                                                                           | 7            | ₽\$                                               | Ú     |        |           |        |              |                     |       |       |      | ส่งไฟล์ข้อมูลอบรม EdPEx 28-29 ส.ค. 67      |  |
|                                                                           | 7            |                                                   | U     |        |           |        | 00066        | ที่ อว 0627.0       |       |       |      | ส่งแบบตอบรับเข้าร่วมโครงกาอบรมเชิงปฏิบั    |  |
|                                                                           | 7            |                                                   | Û     |        |           | 5      |              | ລາ 0627.02/         |       |       |      | พิจารณาลงนาม                               |  |
|                                                                           | 7            |                                                   | 0     |        |           |        |              |                     |       |       |      | ส่งเอกสารงานประกันคุณภาพการศึกษา (14       |  |
|                                                                           | 7            |                                                   | 0     |        |           |        |              | ที่ 1375/67         |       |       |      | แบบตอบรับเข้าร่วมโครงกาอบรมเชิงปฏิบัติก    |  |
|                                                                           | 7            |                                                   | U     |        |           |        | 00065        | ລາ 0627.05/         |       |       |      | ส่งรายชื่อผู้เข้าร่วมอบรม และไฟล์เอกสารปร  |  |
|                                                                           | 8            |                                                   | Ú     |        |           | •      |              | ລ <u>ວ</u> 0627.02/ |       |       |      | ขออนุมัติเดินทางไปราชการเพื่อรับส่งวิทยาก  |  |

**ภาพที่ 3.11** แสดงการใช้งานโฟลเดอร์ของหน่วยงานประกันคุณภาพการศึกษา

จากภาพที่ 3.11 แสดงโฟลเดอร์หน่วยงานประกันคุณภาพการศึกษา และมีโฟลเดอร์ย่อย ดังนี้

1. Inbox คือ รายการเอกสารเข้า เก็บรายการเอกสารที่ส่งเข้าในรายการรับของผู้ปฏิบัติงาน หรือหน่วยงาน ทั้งนี้ ภายใน Inbox สามารถสร้างเป็น Folder แยกย่อยได้

2. Sent box คือ รายการเอกสารออก เก็บรายการเอกสารที่ผู้ปฏิบัติงานหรือหน่วยงาน ส่งออกไปยังผู้ติดต่อหรือหน่วยงานรับเอกสารปลายทาง

3. Document box คือ รายการเอกสารที่สร้างขึ้นหรือจัดเก็บก่อนการส่งเอกสารออกไปยัง ผู้ติดต่อหรือหน่วยงานอื่น เพื่อความสะดวกในการใช้งานของผู้ปฏิบัติงาน

29
เมื่อมีเอกสารเข้ามายังหน่วยงานให้ผู้ปฏิบัติงานคลิกเลือกที่ปุ่ม Inbox จะปรากฏโฟลเดอร์ รูปซองจดหมายปิดผนึกสีเหลือง คือ หนังสือที่ได้รับมาจากหน่วยงานภายในมหาวิทยาลัย ที่ยังไม่เปิด อ่าน ตามภาพที่ 3.12

| 🔀 e-Document - นางสาว สติเพ็ญ เอนกสุวรรถ<br>ไฟล์ มุมมอง เครื่องมือ รายงาน                                                                                                    | งกุล<br>ช่วย                                      | มเหลือ   |       |       |            |         |                  |       |       |      |                                            |
|----------------------------------------------------------------------------------------------------|---------------------------------------------------|----------|-------|-------|------------|---------|------------------|-------|-------|------|--------------------------------------------|
| 🖶 콀 Home » หน่วยงานประกันคุณภาพการศึกษา กองนโยบายและแผน » Inbox » รายการรับแล้ว                                                                                                    |                                                   |          |       |       |            |         |                  |       |       |      |                                            |
| โฟลเดอร์ 🚽 🕂 🗙                                                                                                    |                                                   | Home/    | Inb   | ox    |            |         |                  |       |       |      |                                            |
| 2 + -                                                                                                    | D a                                               | ร้างเอก  | สาร 🔻 | IIIua | เดงตัวอย่า | . 🎯 unu | พื่นเติม 🖌 🏹 กรอ | າຈຳລາ | เล:ปี | 2567 |                                            |
| Contraction of the second second seco | Drag a column header here to group by that column |          |       |       |            |         |                  |       |       |      |                                            |
| 🖃 🎒 หน่วยงานประกันคุณภาพการศึกษา                                                                                                    | Ÿ                                                 | ľ        | Ø     | 1     | ⊗ മം       | ເລขรับ  | ที่              | â     |       | Ŕ    | เรื่อง 🖻                                   |
| 🖻 🔂 Inbox                                                                                                    | Ÿ                                                 |          | Û     |       |            |         | อว 0627.02/      |       |       |      | รายงานวัสดุคงเหลือประจำปี 2567 ของงาน      |
| ษ⊸ <u>เ</u> ฏ เลขรบ                                                                                                    | Ÿ                                                 | 63       | U     |       |            |         | ລາ 0627.02/      |       |       |      | แจ้งมติคณะกรรมการประจำสำนักงานอธิการ       |
| Recycle Bin                                                                                                    | 7                                                 |          | Û     |       |            | 00009   | ລາ 0204.5/າ      |       |       |      | โครงการพัฒนาคุณภาพการศึกษาสู่ความเป็น      |
| 🗉 🔁 Sent box                                                                                                    | 7                                                 |          | Û     |       |            |         | മാ 0627.02/      |       |       |      | ขอส่งแบบประเมินพนักงานมหาวิทยาลัย ประ      |
| Document box                                                                                                    | 7                                                 |          | Û     |       |            |         | ລາ 0627.02/      |       |       |      | การส่งเอกสารการกันเงินไว้เบิกเหลื่อมปี ประ |
|                                                                                                    | 7                                                 |          | Û     |       |            | 00074   | ລາ 0627.06/      |       |       |      | ส่งรายงานผลการประเมินคุณภาพการศึกษา        |
|                                                                                                    | 7                                                 |          | Û     |       |            |         |                  |       |       |      | ขอส่งรายชื่อผู้เข้าร่วมประชุม (10 ก.ย.67)  |
|                                                                                                    | 7                                                 |          | Ú     |       |            |         | മാ 0627.02/      |       |       |      | ขอเชิญประชุมพิจารณาโครงร่างองค์กร (OP)     |
|                                                                                                    | 7                                                 |          | Ú     |       |            | 00073   | മാ 0627.05/      |       |       |      | ส่งรายงานการประเมินตนเองและรายงานผล        |
|                                                                                                    | 7                                                 |          | Ú     |       |            | 00071   | ที่ อว 0627.0    |       |       |      | ส่งรายชื่อบุคลากรที่รับผิดชอบเข้าร่วมประชุ |
|                                                                                                    | 7                                                 |          | Û     |       |            | 00072   | മാ 0627.02/      |       |       |      | แจ้งมติคณะกรรมการบริหารมหาวิทยาลัย ค       |
|                                                                                                    | 7                                                 |          | Û     |       | 5          |         | മാ 0627.02/      |       |       |      | ขอเชิญประชุมพิจารณาโครงร่างองค์กร (OP)     |
|                                                                                                    | 7                                                 |          | Û     |       | 5          |         | മാ 0627.02/      |       |       |      | ขอเชิญประชุมพิจารณาโครงร่างองค์กร (OP)     |
|                                                                                                    | 7                                                 | <b>B</b> | Û     |       |            | 00070   | ที่ อว 0627.0    |       |       |      | ส่งรายงานผลการประเมินคุณภาพการศึกษา        |
|                                                                                                    | 7                                                 |          | Û     |       |            | 00069   | മാ 0627.07/      |       |       |      | ขอความอนุเคราะห์กระดานล้อเลื่อน            |
|                                                                                                    | 7                                                 |          | Û     |       |            | 00068   | മാ 0627.02/      |       |       |      | ขอความอนุเคราะห์บอร์ดเคลื่อนที่            |
|                                                                                                    | 7                                                 |          | Û     |       |            | 00067   | ที่ อว 0627.0    |       |       |      | ส่งข้อมูลคณะวิทยาการจัดการประกอบการอ       |
|                                                                                                    | 7                                                 |          | Û     |       |            |         |                  |       |       |      | ส่งไฟล์ข้อมูลอบรม EdPEx 28-29 ส.ค. 67      |
|                                                                                                    | 7                                                 |          | Û     |       |            | 00066   | ที่ อว 0627.0    |       |       |      | ส่งแบบตอบรับเข้าร่วมโครงกาอบรมเชิงปฏิบั    |

**ภาพที่ 3.12** แสดงการใช้งานหน้าต่างโฟลเดอร์ Inbox

จากภาพที่ 3.12 แสดงการใช้งานหน้าต่างโฟลเดอร์ Inbox จะปรากฏโฟลเดอร์รูปซอง จดหมายปิดผนึกสีเหลือง ซึ่งจะแสดงโฟลเดอร์ของหนังสือภายใน และหนังสือภายนอกมหาวิทยาลัย ซึ่งมหาวิทยาลัยราชภัฏราชนครินทร์มีคำสั่งที่ 1139/2562 สั่ง ณ วันที่ 4 มิถุนายน 2562 เรื่องการใช้ เลขหนังสือส่งออกของหน่วยงานสังกัดมหาวิทยาลัยยราชภัฏราชนครินทร์ เพื่อให้หน่วยงานใช้เป็น เลขหนังสือส่งออกในการติดต่อประสานงานระหว่างหน่วยงานภายในมหาวิทยาลัย ทั้งนี้ ให้ผู้ปฏิบัติงาน ดับเบิ้ลคลิกเลือกที่โฟลเดอร์รูปซองจดหมายปิดผนึกสีเหลือง จะปรากฏหน้าต่างตามภาพที่ 3.13

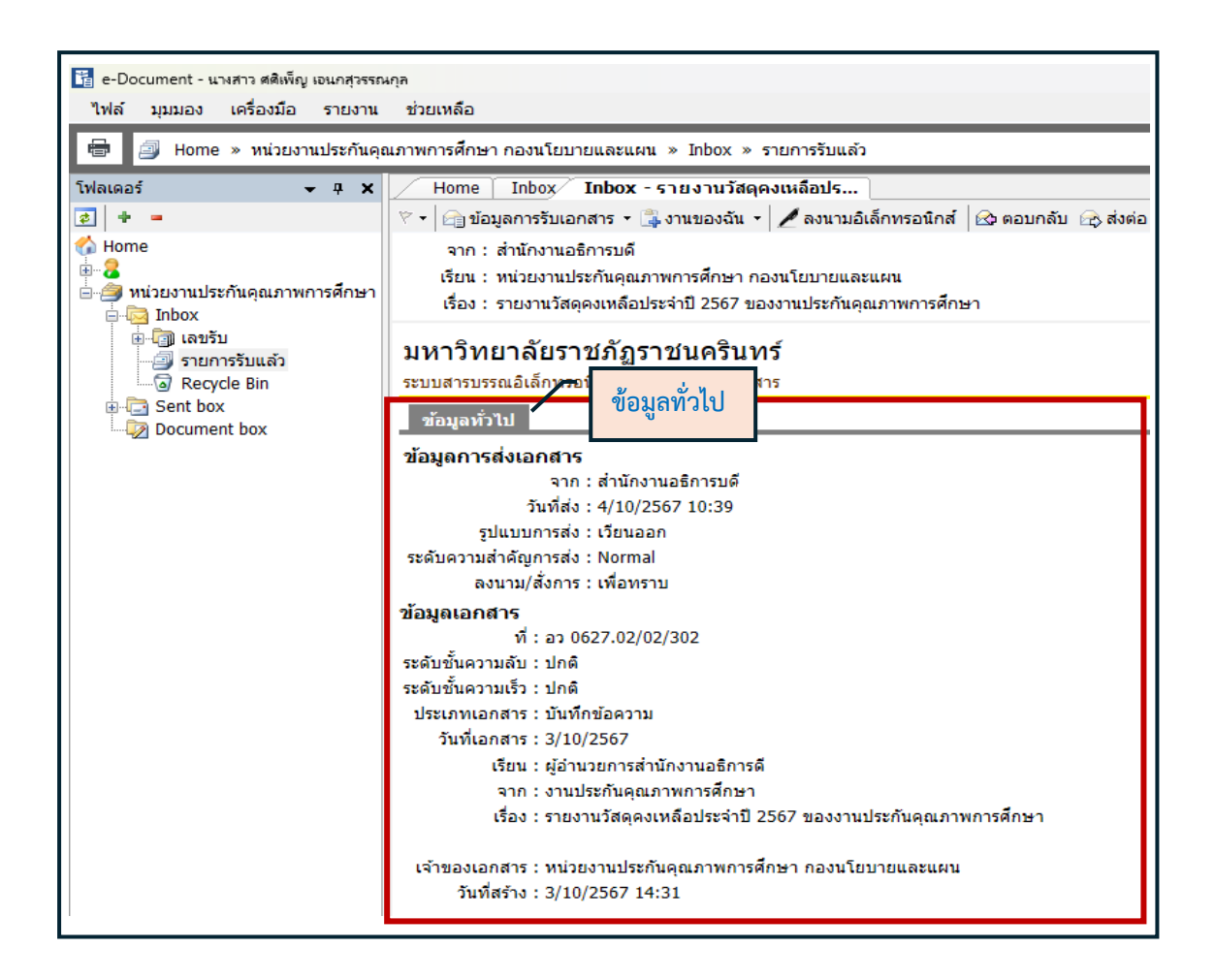

**ภาพที่ 3.13** แสดงข้อมูลทั่วไป

จากภาพที่ 3.13 แสดงข้อมูลทั่วไป ประกอบด้วย

 "ข้อมูลการส่งเอกสาร" เป็นข้อมูลที่แสดงว่าเอกสารมาจากหน่วยงานใด วันใด รูปแบบ การส่งเป็นแบบใด มีระดับความสำคัญการส่งเป็นแบบใด และการลงนาม/สั่งการเป็นแบบใด

 2. "ข้อมูลเอกสาร" เป็นข้อมูลที่แสดงว่าเอกสารมีเลขหนังสือใด ได้รับเอกสารจากหน่วยงานใด มีรูปแบบชั้นความลับและรูปแบบชั้นความเร็วเป็นแบบใด เป็นเอกสารประเภทใด ลงวันที่เอกสาร วันใด เอกสารส่งถึงผู้ใด ส่งจากหน่วยงานใด เรื่องใด หน่วยงานใดเป็นเจ้าของเอกสาร สร้างเอกสาร วันใด และผู้ใดเป็นผู้สร้างเอกสาร

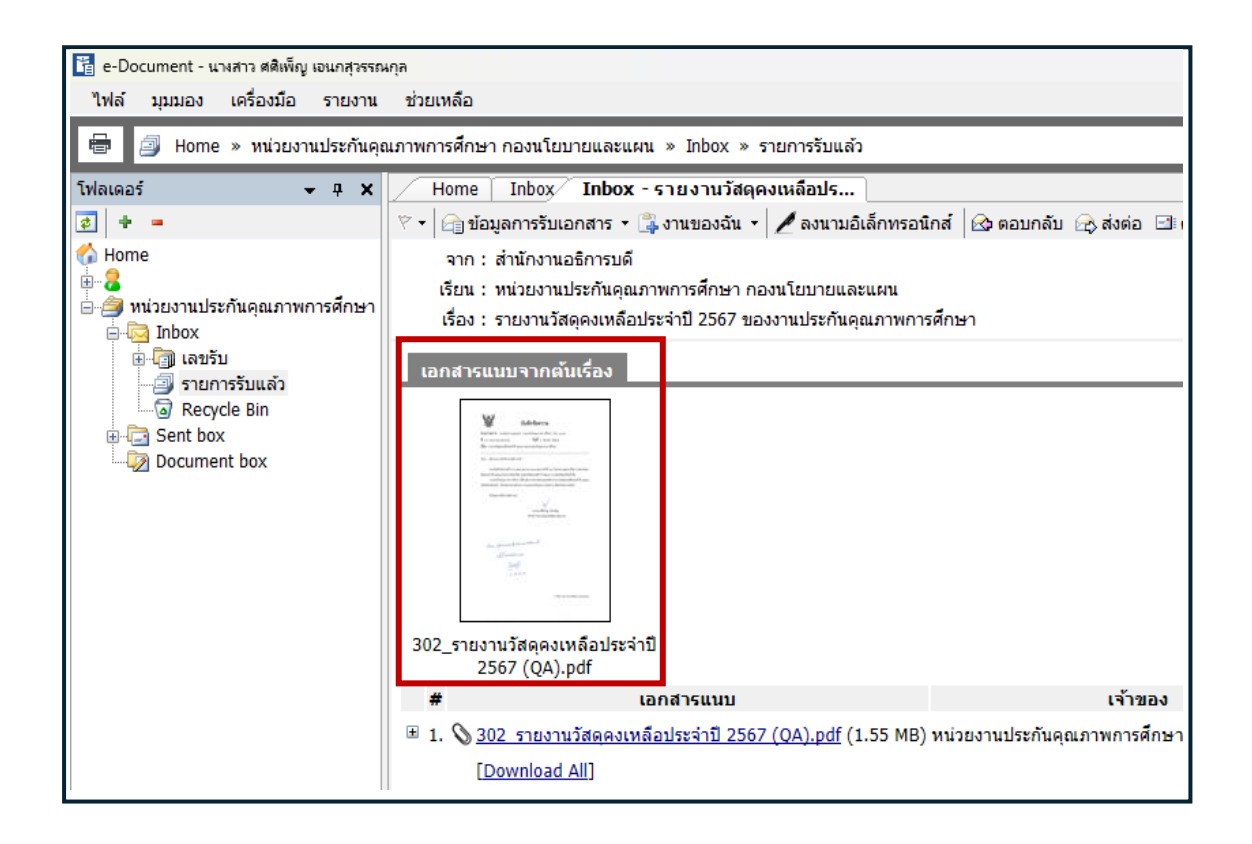

ภาพที่ 3.14 แสดงเอกสารแนบจากต้นเรื่อง

จากภาพที่ 3.14 แสดงเอกสารแนบต้นเรื่อง ให้ผู้ปฏิบัติงานคลิกที่ไฟล์เอกสาร เพื่อแสดง ข้อมูลเอกสารต้นเรื่อง ทั้งนี้ หากมีเอกสารที่ต้องแนบ สามารถแนบเอกสารมากับต้นเรื่องได้ หากไฟล์ที่แนบมาเป็นไฟล์ภาพ จะเปิดหน้าต่างการแสดงขึ้นมา สามารถพิมพ์ออกสู่เครื่องพิมพ์ได้ หากไฟล์ที่แนบเป็นไฟล์ประเภทเอกสาร เช่น Word PowerPoint Excel ๆลๆ โปรแกรมจะเปลี่ยน จากการเปิดหน้าต่าง แสดงภาพเอกสาร เป็นการให้บันทึกเอกสารลงในคอมพิวเตอร์ เพื่อให้สามารถ เปิดเอกสารได้ในภายหลัง

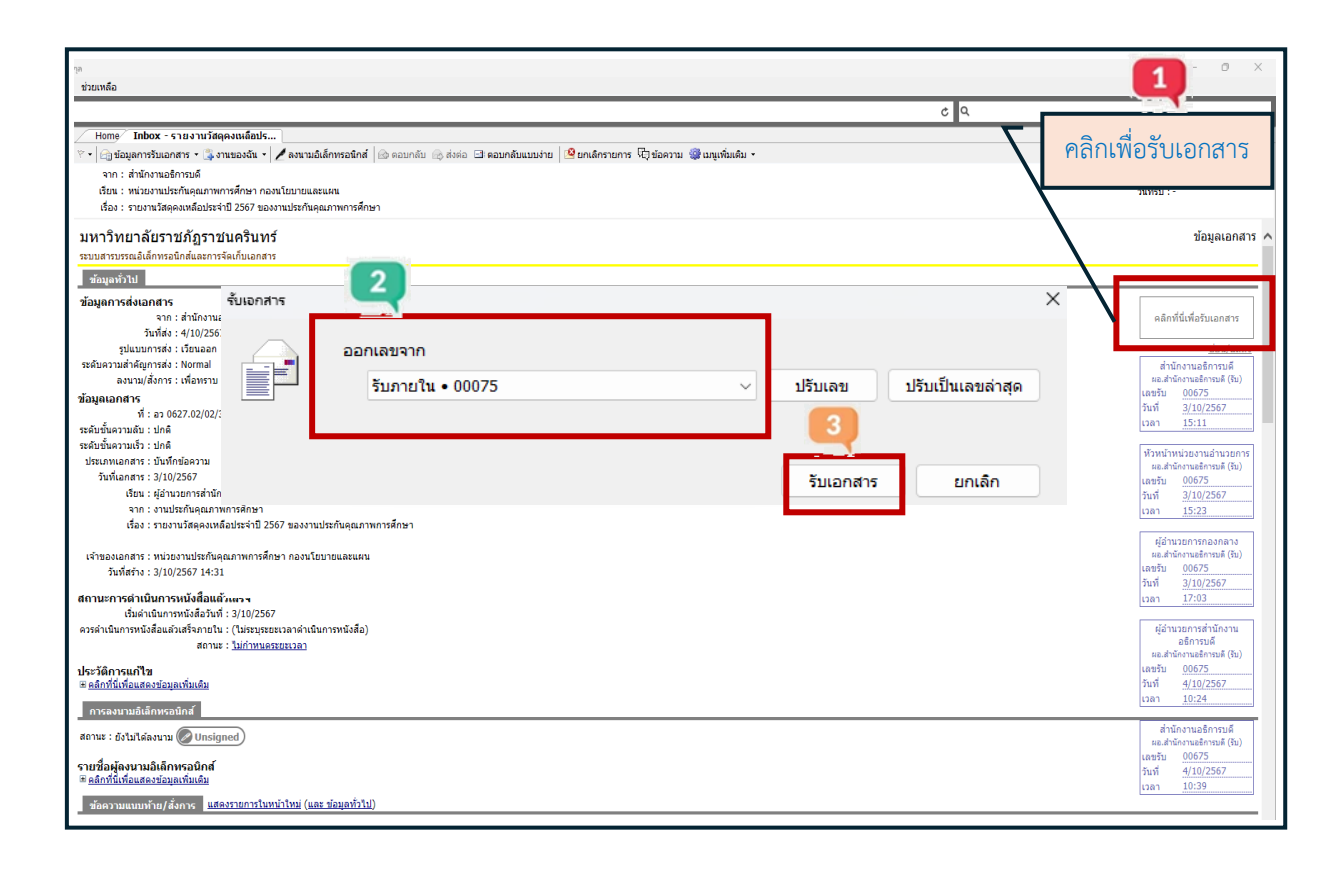

**ภาพที่ 3.15** แสดงตัวอย่างการลงทะเบียนรับหนังสือภายในเพื่อออกเลข

จากภาพที่ 3.15 แสดงตัวอย่างการลงทะเบียนรับหนังสือเพื่อออกเลขหนังสือภายใน ให้ผู้ปฏิบัติงานคลิกที่กล่องข้อความ "คลิกที่นี่เพื่อรับเอกสาร" ตามหมายเลข 1 เมื่อคลิกเลือกแล้ว จะปรากฏหน้าต่าง ออกเลขจาก "เลขทะเบียนรับ (ภายใน)" (00075) ตามหมายเลข 2 ให้ผู้ปฏิบัติงาน คลิกเลือก "รับภายใน 00075" แล้วคลิกที่ปุ่ม "รับเอกสาร" ตามหมายเลข 3 จะปรากฏหน้าต่าง ตามภาพที่ 3.16

| Home Inbox - รายงานวัสดคงเหลือปร                                                                                                    |                                                                             |                           | 4 b <b>x</b>                                      |
|----------------------------------------------------------------------------------------------------|-----------------------------------------------------------------------------|---------------------------|---------------------------------------------------|
| 🕅 🗸 🖂 ข้อมลการรับเอกสาร - 🎲 งานของฉัน -                                                                                                    | ดอบกลับ 🗟 ส่งต่อ 🗵 ตอบกลับแบบง่าย 🤷 ยกเลิกรายการ 🖓 ข้อความ 🏙 เมนเพิ่มเติม - |                           |                                                   |
| จาก : สำนักงานอธิการบลี<br>เรียน : หน่วยงานประกันดุณภาพการศึกษา กองนโยบายและแลน<br>เรื่อง : รายงานวัสดุคมหลือประจำปี 2567 ของงานประกันดุณภาพการศึกษา |                                                                             |                           | วันที่เข้า : 4/10/2567 10:39<br>วันที่รับ : -     |
| มหาวิทยาลัยราชภัฏราชนครินทร์                                                                                                    |                                                                             |                           | ข้อมูลเอกสาร 🔨                                    |
| ระบบสารบรรณอิเล็กทรอนิกส์และการจัดเก็บเอกส<br>รับเอกสาร                                                                                              |                                                                             |                           | ×                                                 |
| ช่อมูลทั่วไป                                                                                                    |                                                                             |                           |                                                   |
| ข้อมูลการส่งเอกสาร<br>จาก : สำนักงานอธิการบดี                                                                                                    | อกเลขจาก                                                                    |                           | คลิกที่นี่เพื่อรับเอกสาร                          |
| วันที่ส่ง : 4/10/2567 10:39 โดเ<br>ราไมาเบการส่ง : เว็บนลอก                                                                                          | รับภายใน • 00075 🗸 🗸                                                        | ปรับเลข ปรับเป็นเลขล่าสุด | าร่อน/แสดง                                        |
| ระดับความสำคัญการส่ง : Normal<br>องนาม/สั่งการ : เพื่อพราน                                                                                           |                                                                             |                           | สำนักงานอธิการบดี<br>ผอ.สำนักงานอธิการบดี (รับ)   |
| ข้อมูลเอกสาร                                                                                                    |                                                                             |                           | เลชรับ <u>00675</u>                               |
| ที่: อว 0627.02/02/302<br>ระดับซั้นความคัน : ปอดิ                                                                                                    | วันนั้น                                                                     | ี ยกเลิก                  | วนที่ <u>3/10/2567</u><br>เวลา <u>15:11</u>       |
| ระดับขั้นความเร็ว : ปกติ                                                                                                    |                                                                             |                           | ห้วหน้าหน่วยงานอ่านวยการ                          |
| บระเภทเอกสาร : บนทกขอความ<br>วันที่เอกสาร : 3/10/2567                                                                                                |                                                                             |                           | ผอ.สำนักงานอธิการบดี(รับ)<br>เฉขรับ 00675         |
| เรียน : ผู้อ่านวยการสำนักงานอธิการดี<br>จาก : งามประดับอยเดาพการศึกษา                                                                                | ดุณแนโลหรอหละรบเอกสารโดย 'รบกายใน • 0                                       | 0075                      | วันที่ <u>3/10/2567</u>                           |
| เรื่อง : รายงานวัสดุคงเหลือประจำปี 2                                                                                                    | 4                                                                           |                           | 17.25                                             |
| นภาพการศึกษา<br>เจ้าของเอกสาร : หน่วยงานประกันคุณภาพการศึ                                                                                            | Yes                                                                         | No                        | ผู้อ่านวยการกองกลาง<br>ผอ.สำนักงานอธิการบดี (รับ) |
| วันที่สร้าง : 3/10/2567 14:31 โดย นางส                                                                                                    |                                                                             |                           | เลขรับ 00675<br>วันที่ 3/10/2567                  |
| สถานะการดำเนินการหนังสือแล้วเสร็จ<br>เริ่มส่งเงินกรรพนังสือเมล้วเสร็จ                                                                                |                                                                             |                           | เวลา <u>17:03</u>                                 |
| เรมต แนนการหนังสอนส่วนต : 3/10/2307<br>ควรดำเนินการหนังสือแล้วเสร็จภายใน : (ใม่ระบุระยะเวลาดำเนินการหนังสือ)                                         |                                                                             |                           | ผู้อำนวยการสำนักงาน                               |
| สถานะ : <u>ไม่กำหนดระยะเวลา</u>                                                                                                    |                                                                             |                           | อธิการบดี<br>ผอ.สำนักงานอธิการบดี(รับ)            |
| ประวัติการแก้ไข<br>ค.ศ.ศ.ศ.ศ.ศ.ศ.ศ.ศ.ศ.ศ.ศ.ศ.ศ.ศ.ศ.ศ.ศ.ศ.ศ                                                                                           |                                                                             |                           | เลขรับ <u>00675</u><br>วันชื่ 4/10/2567           |
| ■ พลกามและอุณสหรรณ์อุส<br>อารองบานอิเอ็กหรอบิอส์                                                                                                    |                                                                             |                           | เวลา <u>10:24</u>                                 |
| สถานะ : ยังไม่ได้ลงนาม 🖉 Unsigned )                                                                                                    |                                                                             |                           | สำนักงานอธิการบดี                                 |
|                                                                                                    |                                                                             |                           | ผอ.สามกงานอธการบด (รบ)<br>เลขรับ 00675            |
| ร เยชอมูลงน เมอเลกทรอนทล<br><u>₩ คลิกที่นี่เพื่อแสดงข้อมูลเพิ่มเติม</u>                                                                              |                                                                             |                           | วันที่ <u>4/10/2567</u><br>เวลา 10:39             |
| ข้อความแนบท้าย/สั่งการ <u>แสดงรายการในหน้าใหม่ (และ ข้อมูลทั่วไป)</u>                                                                                |                                                                             |                           |                                                   |
|                                                                                                    |                                                                             |                           |                                                   |

ภาพที่ 3.16 แสดงการยืนยันการลงทะเบียนรับหนังสือ

จากภาพที่ 3.16 แสดงการยืนยันการลงทะเบียนรับหนังสือ จะปรากฏหน้าต่าง "คุณแน่ใจ หรือที่จะรับเอกสาร โดย "รับภายใน 00075" ตามหมายเลข 4 จากนั้นให้ผู้ปฏิบัติงานคลิกที่ปุ่ม "YES" จะปรากฏหน้าต่าง ตามภาพที่ 3.17

| /                                                                                                    |         | 4 1                                      |
|----------------------------------------------------------------------------------------------------|---------|------------------------------------------|
| 🖓 🔹 ໃຫ້ມີມາກາວນັ້ນມາສາຮັ້ງ 🐛 ຈາກແມລະອັນ 🔹 🖌 ອານາມລິເຂົ້າກາວນັກກໍ່ 🗘 ອອນກອັນ 🐼 ຮູ້ຮ່ອລ 🖬 ອອນກອັນແມນຮ່າຍ 🥵 ແກ່ເຮົາຮາຍກາງ 🖓 ແກ່ເຮົາຮາຍກາງ 🖓 ແກ່ແກ້ວຍານ 🌒 ແມ່ນເປັນເອີມ 🔹                                                                                                    |         |                                          |
|                                                                                                    |         |                                          |
| รับการ พระสาราสุมาร์กลาวสุกษา กอมาโยกายและแอน                                                                                                    |         |                                          |
| เรื่อง - ทุมวง และกลางและการสาธา การสาธา การสาธา                                                                                                    | หน่วยงา | นประกันคณภาพการไ                         |
|                                                                                                    | -       |                                          |
| มหาวิทยาลัยราชภัฏราชนครินทร์                                                                                                    | ศกษา ก  | องนายบายและแผน                           |
| ระบบสารบรรณอิเล็กทรอนิกส์และการจัดเก็บเอกสาร                                                                                                    |         | ×                                        |
| ห้อมูลทั่วไป                                                                                                    |         | 51311814                                 |
|                                                                                                    | เลขรับ  | 00075                                    |
| -<br>จาก: สำนักงานอธิการบดี                                                                                                    |         |                                          |
| วันที่ส่ง: 4/10/2567 10:39 '                                                                                                    | วับที   | 4/10/2567                                |
| รูปแบบการส่ง : เวียนออก                                                                                                    |         | 1/10/2307                                |
| ระดับความสำคัญการสัง : Normal                                                                                                    | 1222    | 16:00                                    |
| ลงนาม/สังการ : เพื่อพราบ                                                                                                    | 1.101   | 10:09                                    |
| ช้อมูลเอกสาร                                                                                                    |         |                                          |
| ที่: aว 0627.02/02/302                                                                                                    |         |                                          |
| ระดับขั้นความลับ : ปกติ                                                                                                    |         | ผอ.สำนักงานอธิการบดี (รับ)               |
| ระดับขั้นความเร็ว : ปกติ                                                                                                    |         | 18450 00675                              |
| ประเภทเอกสาร : บันทึกปอความ                                                                                                    |         | 2110 3/10/2007                           |
| วันที่เอกสาร : 3/10/2567                                                                                                    |         | 1381 13.11                               |
| เรียน : ผู้อ่านวยการสำนักงานอธิการดี                                                                                                    |         | พ้าหน่ายงานส่วนายการ                     |
| จาก : งานประกันดุณภาพการศึกษา                                                                                                    |         | ผอ.สำนักงานอธิการบดี (รับ)               |
| เรื่อง : รายงานวัสดุคงเหลือประจำปี 2567 ของงานประกันคุณภาพการศึกษา                                                                                                    |         | เลขรับ <u>00675</u>                      |
|                                                                                                    |         | วันที่ <u>3/10/2567</u>                  |
| เจ้าของเอกสาร : หน่วยงานประกันคุณภาพการศึกษา กองนโยบายและแผน                                                                                                    |         | เวลา <u>15:23</u>                        |
| วันที่สร้าง : 3/10/2567 14:31                                                                                                    |         |                                          |
| renuence de la constation de la constation |         | ผู้อ่านวยการกองกลาง                      |
| สถานอาการหมายหมายหมายสมแสงสตรฐ                                                                                                    |         | มอ.สามคงามอรการบด (รบ)<br>เวณรัณ 00675   |
| เรมต แนนการทหงสองสา .310/2007<br>กระด้านโหกรรณ์ เริ่มกับสร้างที่มี (โหกรรณทราดว่านี้นอารมนั้นสื่า)                                                                                                    |         | รับซี่ <u>3/10/2567</u>                  |
|                                                                                                    |         | 17:03                                    |
|                                                                                                    |         |                                          |
| ประวัติการแก้ไข                                                                                                    |         | ผ้อำนวยการสำนักงาน                       |
| ⊞ คลิกที่นี่เพื่อแสดงข้อมูลเพิ่มเดิม                                                                                                    |         | ้ อธิการบดี                              |
| ดาะธพาทาธิเล็กแะธนิดส์                                                                                                    |         | ผอ.สำนักงานอธิการบดี (รับ)               |
|                                                                                                    |         | 18950 00675                              |
| สถานะ : ยังไม่ได้ลงนาม 🖉 Unsigned)                                                                                                    |         | 1010 4/10/2567<br>1081 10:24             |
| รายชื่อผู้ดงนามอิเด็กทรอนิกส์                                                                                                    |         |                                          |
| 🖲 คลักที่นี้เพื่อแสลงข้อมูลเพิ่มเดิม                                                                                                    |         | ส่านักงานอธิการบดี                       |
|                                                                                                    |         | มอ.สำนางงานอรการบด (รบ)<br>เวษารับ 00675 |
| ชื่อความแบบท่าย/สงการ <u>แล้สธรายการแบบนายาย</u> ( <u>และ รอมุลทวาบ</u> )                                                                                                    |         | รับชี่ 4/10/2567                         |
| มอบหน่วยงานพิสต ด่าเนินการ                                                                                                    |         | ipan 10:39                               |
|                                                                                                    |         |                                          |
| ··· ·                                                                                                    |         |                                          |

ภาพที่ 3.17 แสดงเลขทะเบียนรับ (ภายใน) หน่วยงานประกันคุณภาพการศึกษา

จากภาพที่ 3.17 แสดงเลขทะเบียนรับ (ภายใน) หน่วยงานประกันคุณภาพการศึกษา โดยจะ แสดงลำดับเลขที่ของหนังสือภายในที่ลงทะเบียนรับในระบบ e-Document เสร็จเรียบร้อยแล้ว ระบบจะเรียงลำดับเลขที่หนังสือภายในตามลำดับการรับก่อน-หลัง ซึ่งจะมีข้อความในช่องสี่เหลี่ยม ประกอบด้วย ชื่อหน่วยงาน "หน่วยงานประกันคุณภาพการศึกษา กองนโยบายและแผน" ประเภทหนังสือ "รับภายใน" เลขรับ "00075" วันที่ "4/10/2567" และ เวลา "16.09 น." ตามหมายเลข 5 ขั้นตอนย่อยที่ 2.2 การรับเรื่องหนังสือภายนอก เพื่อออกเลขทะเบียนรับหนังสือ

จากหน้าต่าง e-Document (ของผู้มีสิทธิ์ใช้งาน ศศิเพ็ญ เอนกสุวรรณกุล) คลิกเลือก โฟลเดอร์หน่วยงานประกันคุณภาพการศึกษา ตามภาพที่ 3.18

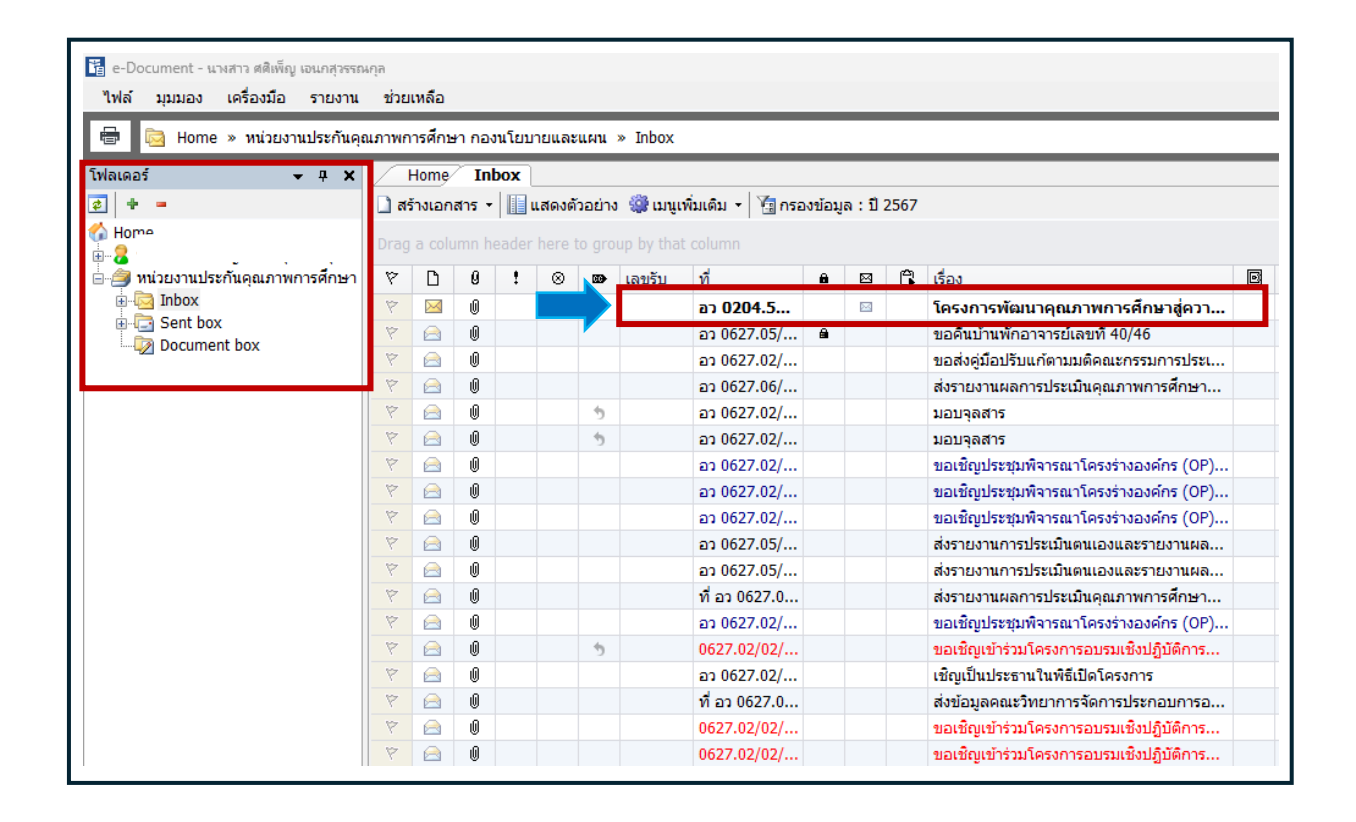

### **ภาพที่ 3.18** แสดงโฟลเดอร์หน่วยงานประกันคุณภาพการศึกษา

จากภาพที่ 3.18 แสดงโฟลเดอร์หน่วยงานประกันคุณภาพการศึกษา และมีโฟลเดอร์ย่อย ดังนี้

 Inbox คือ รายการเอกสารเข้า เก็บรายการเอกสารที่ส่งเข้าในรายการรับของผู้ปฏิบัติงาน หรือหน่วยงาน ทั้งนี้ ภายใน Inbox สามารถสร้างเป็น Folder แยกย่อยได้

2. Sent box คือ รายการเอกสารออก เก็บรายการเอกสารที่ผู้ปฏิบัติงานหรือหน่วยงาน ส่งออกไปยังผู้ติดต่อหรือหน่วยงานรับเอกสารปลายทาง

3. Document box คือ รายการเอกสารที่สร้างขึ้นหรือจัดเก็บก่อนการส่งเอกสารออกไปยัง ผู้ติดต่อหรือหน่วยงานอื่น เพื่อความสะดวกในการใช้งานของผู้ปฏิบัติงาน

ทั้งนี้ เมื่อมีเอกสารเข้ามายังหน่วยงานให้ผู้ปฏิบัติงานคลิกเลือกที่ปุ่ม Inbox จะปรากฏ โฟลเดอร์ รูปซองจดหมายปิดผนึกสีเหลือง คือ หนังสือภายนอกที่ได้รับมาจากหน่วยงานธุรการ สำนักงานอธิการบดี ที่ยังไม่เปิดอ่าน ตามกล่องข้อความที่ลูกศรชี้ จากภาพที่ 3.18 หน้าต่างโฟลเดอร์ Inbox ให้ผู้ปฏิบัติงานดับเบิ้ลคลิกที่โฟลเดอร์รูปซอง จดหมายปิดผนึกสีเหลือง จะปรากฏหน้าต่างตามภาพที่ 3.19

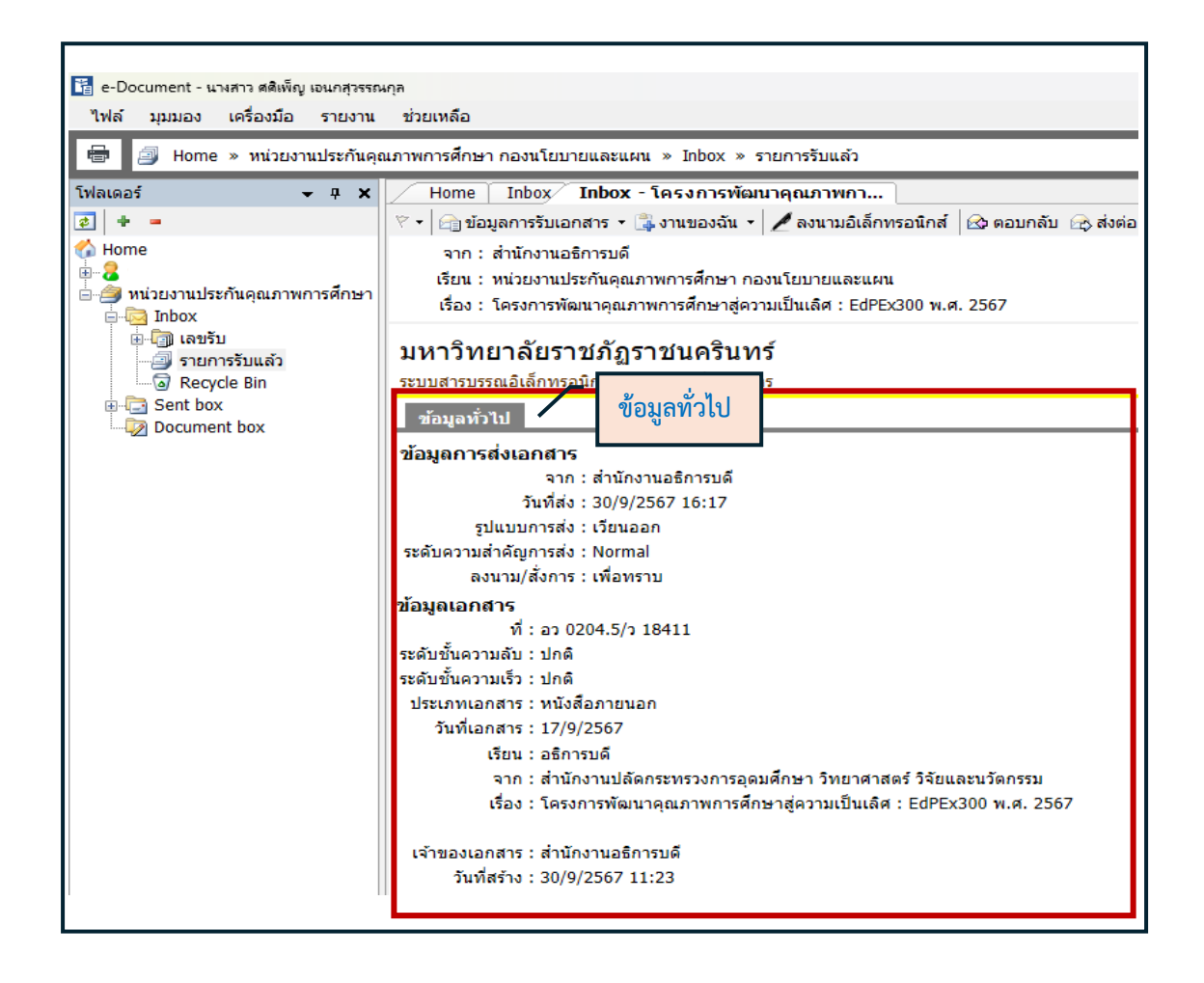

### **ภาพที่ 3.19** แสดงข้อมูลทั่วไป

จากภาพที่ 3.19 แสดงข้อมูลทั่วไป ประกอบด้วย

 "ข้อมูลการส่งเอกสาร" เป็นข้อมูลที่แสดงว่าเอกสารมาจากหน่วยงานใด วันใด รูปแบบ การส่งเป็นแบบใด มีระดับความสำคัญการส่งเป็นแบบใด และการลงนาม/สั่งการเป็นแบบใด

 2. "ข้อมูลเอกสาร" เป็นข้อมูลที่แสดงว่าเอกสารมีเลขหนังสือใด ได้รับเอกสารจากหน่วยงานใด มีรูปแบบขั้นความลับและรูปแบบขั้นความเร็วเป็นแบบใด เป็นเอกสารประเภทใด ลงวันที่เอกสาร วันใด เอกสารส่งถึงผู้ใด ส่งจากหน่วยงานใด เรื่องใด หน่วยงานใดเป็นเจ้าของเอกสาร สร้างเอกสาร วันใด และผู้ใดเป็นผู้สร้างเอกสาร

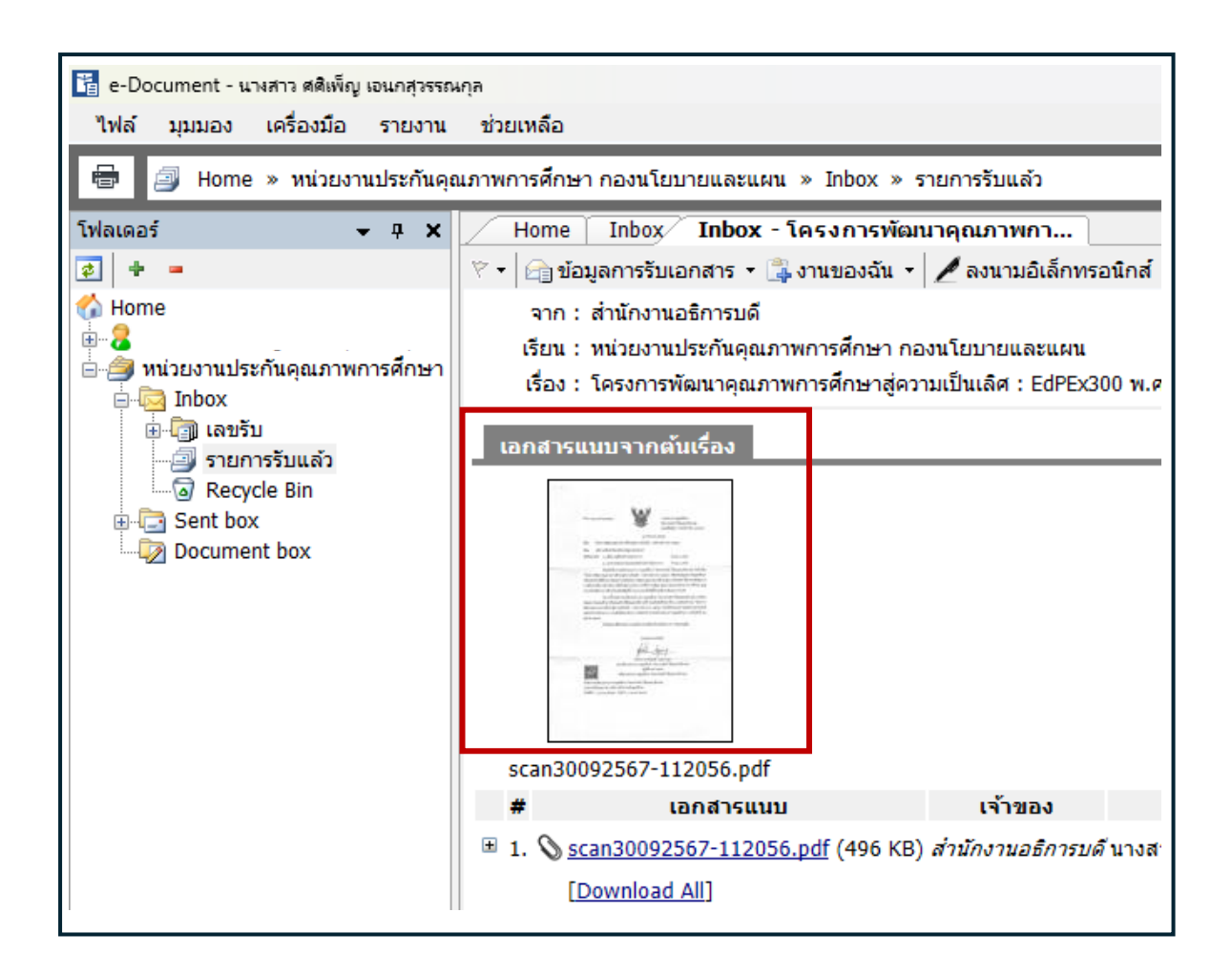

ภาพที่ 3.20 แสดงเอกสารแนบจากต้นเรื่อง

จากภาพที่ 3.20 แสดงเอกสารแนบจากต้นเรื่อง โดยผู้ปฏิบัติงานคลิกที่ไฟล์เอกสารเพื่อแสดง ข้อมูลเอกสารต้นเรื่อง ทั้งนี้ หากมีเอกสารที่ต้องแนบ สามารถแนบเอกสารมากับต้นเรื่องได้ หากไฟล์ ที่แนบมาเป็นไฟล์ภาพ จะเปิดหน้าต่างการแสดงขึ้นมา สามารถพิมพ์ออกสู่เครื่องพิมพ์ได้ หากไฟล์ ที่แนบเป็นไฟล์ประเภทเอกสาร เช่น Word PowerPoint Excel ๆลๆ โปรแกรมจะเปลี่ยน จากการเปิดหน้าต่าง แสดงภาพเอกสาร เป็นการให้บันทึกเอกสารลงในคอมพิวเตอร์ เพื่อให้สามารถ เปิดเอกสารได้ในภายหลัง เมื่อเปิดหนังสือเสร็จเรียบร้อยแล้ว ให้ผู้ปฏิบัติงานเลื่อนเคอร์เซอร์เม้าส์มาที่หัวข้อ "ข้อความ แนบท้าย/สั่งการ" เพื่อพิจารณาว่าผู้บังคับบัญชามีคำสั่งมอบหมายงาน/สั่งการ ให้กับบุคคลใด ดำเนินการตามหนังสือที่ได้รับ ตามภาพที่ 3.21

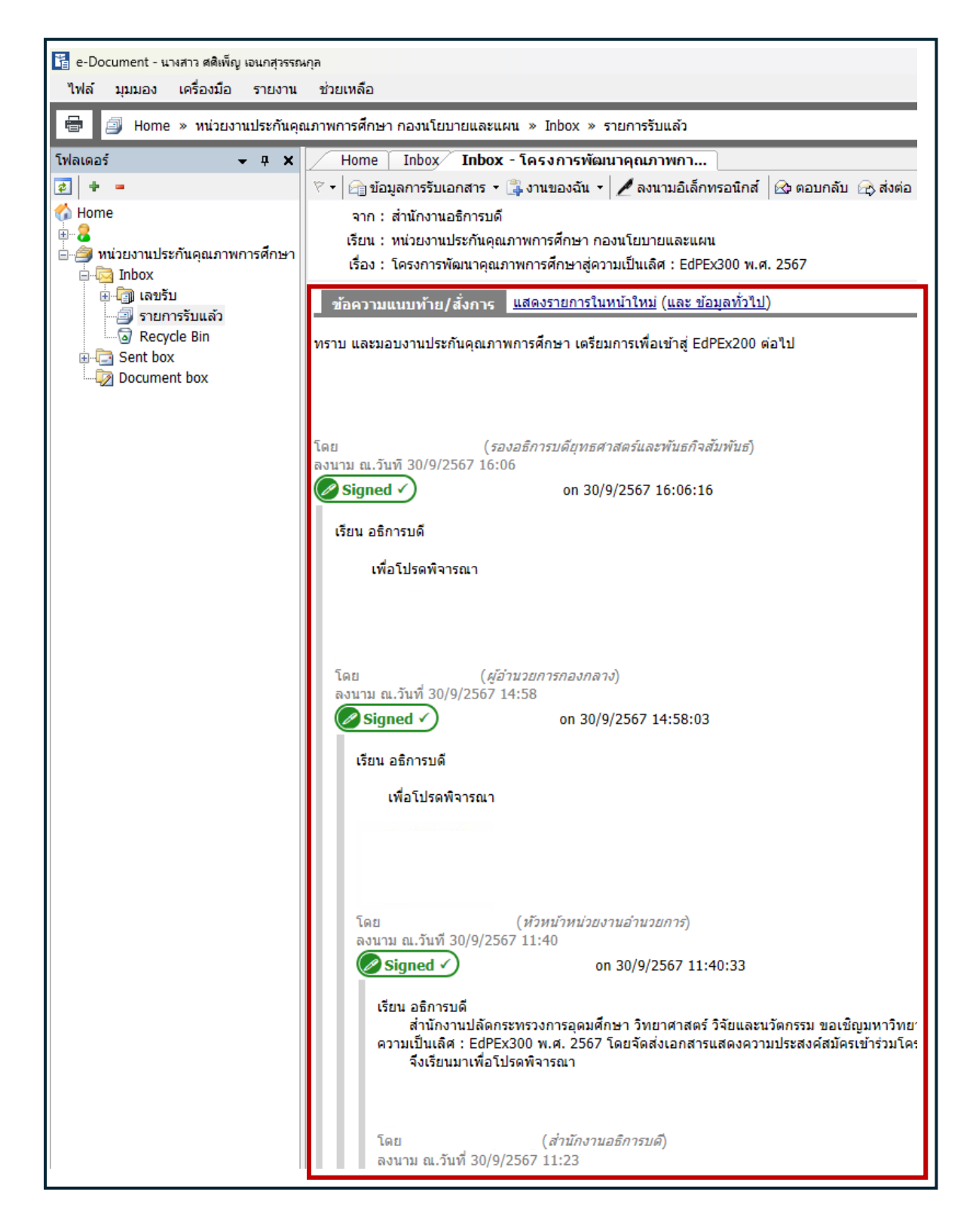

จากภาพที่ 3.21 แสดงข้อความแนบท้าย/สั่งการ ซึ่งจะปรากฏข้อความแนบท้าย/สั่งการ จากงานธุรการ/ผู้บริหารสำนักงานอธิการบดี/ผู้บริหารสูงสุดที่มีอำนาจมอบหมายงานให้กับ ผู้ใต้บังคับบัญชาในสังกัด

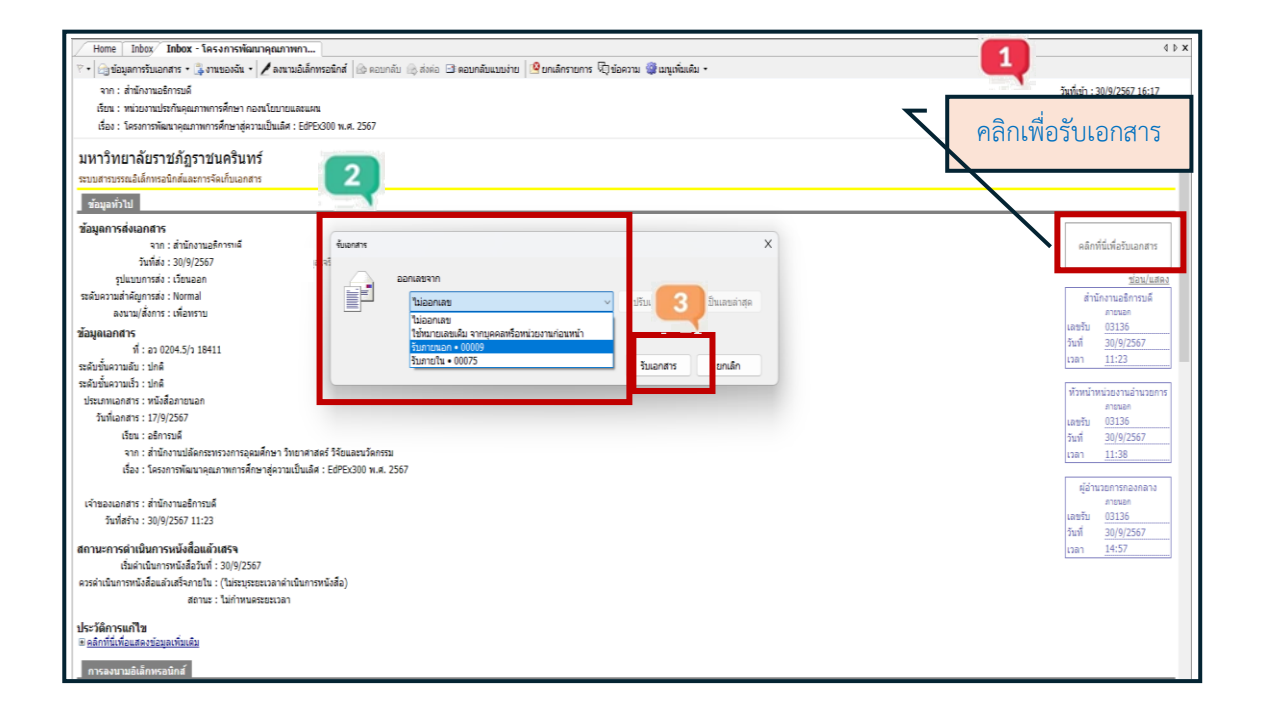

### **ภาพที่ 3.22** แสดงการออกเลขหนังสือภายนอก

จากภาพที่ 3.22 แสดงการออกเลขหนังสือภายนอก จากนั้นให้ผู้ใช้งานคลิกที่กล่องข้อความ "คลิกที่นี่เพื่อรับเอกสาร" ตามหมายเลข 1 จะปรากฏหน้าต่าง ออกเลขจาก "เลขทะเบียนรับ (ภายนอก)" (00009) ตามหมายเลข 2 ให้ผู้ปฏบัติงานคลิกเลือก "รับภายนอก (00009)" แล้วคลิก ที่ปุ่ม "รับเอกสาร" ตามหมายเลข 3 เมื่อคลิกเลือกแล้วจะปรากฏหน้าต่าง ตามภาพที่ 3.23

| izenia                                                                                                    |                              |
|----------------------------------------------------------------------------------------------------|------------------------------|
| ภาพการศึกษา กอสนโยบายและแผน » Indox c Q                                                                                         |                              |
| Home Inbox โครงการพัฒนาสุณภาพก                                                                                                  | 4 b x                        |
| 🕫 🖂 ซ่อมุลกรรับแลกสาร - 🐊 งานของอัน - 🖊 ลหานอันลักทรอนักส์ 🔒 ดอบกลับ 🕼 ต่อหลับแบบร่าย 🤔 ยะแล้กรายการ 🕅 ช่อดวน 🏶 แหนูเก่นเมื่ม - |                              |
| จาก: สำนักงานอธิการมดี                                                                                                    | วันที่เข้า : 30/9/2567 16:17 |
| เรียน : หน่วยงานประกันอุณภาพการศึกษา กองหโยบายและแผน                                                                            | วันที่รับ : -                |
| เรื่อง : โครงการพัฒนาคุณภาพการศึกษาสู่ความเป็นเดีศ : EdFE/300 พ.ศ. 2567                                                         |                              |
| มหาวิทยาลัยราชภัฏราชนครินทร์                                                                                                    | ข้อมูลเอกสาร 🔨               |
| ระบบสารบะรณใเล็กทระลับกลั่นละการจัดเก็บเลกสาร                                                                                   |                              |
| ข้อมูลทั่วไป                                                                                                    |                              |
|                                                                                                    |                              |
| จาก : สำนักงานอธิการบดี ซึ่งองการ X                                                                                             | คลิกที่นี่เพื่อรับเอกสาร     |
| วันที่สง : 30/9/2567 16 a                                                                                                    |                              |
| ฐปแบบการส่ง : เว็ชนออก ออกเลขจาก                                                                                                | ช่อน/แสดง                    |
| ระดับความสำคัญการสง : Normal รับสายหลุก - 00009 🗸 ปรีบเลี้ยง ปรีบเป็นเลขล่าสุด                                                  | สำนักงานอธิการบดี            |
| a auru/awns : (wansru                                                                                                    | เลขซับ 03136                 |
| Yayalandh's                                                                                                    | วันที่ 30/9/2567             |
| 11:21:00(5);21:0411                                                                                                    | 11:23                        |
|                                                                                                    |                              |
| ประเภทเลกสาร : หนังสือภายนอก                                                                                                    | พัวหน้าหน่วยงานอำนวยการ      |
| วันที่เอกสาร : 17/9/2567 🧿 อนแก้แข้ะเห็นข้อมหายังแต่ เหตุ (การแอง 10009)                                                        | am51 03136                   |
| เรียน : อธิการมด์                                                                                                    | วันที่ 30/9/2567             |
| จาก : ส่านักงานปลัดกระทรวงการอุดมศึกษา วิทยาศาสตร์ วิจัยและนวัดกรรม                                                             | 11:38 III:38                 |
| เนื่อง : โสรงการพัฒนาคุณภาพการศึกษาสู่ความเป็นเม็ส : EdPEX300 พ.ศ. 2567                                                         |                              |
|                                                                                                    | ผู้อ่านวยการกองกลาง          |
| នៅមុនសម្រាពការ : តាមលោកមេនការមេន                                                                                                | เลขรับ 03136                 |
| 1.30/9/2007 11:23                                                                                                    | วันที่ 30/9/2567             |
| สถานะการดำเนินการหนึ่งสือแล้วเสร็จ                                                                                              | 14:57                        |
| เริ่มดำเนินการหนึ่งสื่อวันที่ : 30/9/2567                                                                                       |                              |
| ควรดำเน็นการหนึ่งสือแต่วแสร้างกายใน : (ไม่เรายุระอะบวลาดำเน็นการหนึ่งสือ)                                                       |                              |
| aenus : turnnusesesnan                                                                                                    |                              |
| ประวัติการแก้ไข                                                                                                    |                              |
| ⊭ <u>คลิกที่วันที่อนสองข่อขุดเพิ่มเต็ม</u>                                                                                      |                              |
| การลงหามอได้การฉบิกส์                                                                                                    |                              |
|                                                                                                    |                              |

ภาพที่ 3.23 แสดงการยืนยันการลงทะเบียนรับหนังสือ

จากภาพที่ 3.23 แสดงการยืนยันการลงทะเบียนรับหนังสือ จะปรากฏหน้าต่าง "คุณแน่ใจ หรือที่จะรับเอกสาร โดย "รับภายนอก 00009" ตามหมายเลข 4 จากนั้นให้ผู้ปฏิบัติงานคลิกที่ปุ่ม "YES" จะปรากฏหน้าต่าง ตามภาพที่ 3.24

| <ul> <li>Hone Inbox โดงงาารพัฒนาอุณภาพกา</li></ul>                                                                                                    | สึกษา <i>เ</i><br>สถาษา เ | านบระกนคุณภาพการ<br>าองนโยบายและแผน<br>รับภายนอก<br>00009                                                  |
|----------------------------------------------------------------------------------------------------|---------------------------|----------------------------------------------------------------------------------------------------|
| มทางกาย (ดยวง เอรญาง เอนพรวมทาง<br>ระบบสรณรณณ์ดักทรงนิดต้นและการจัดเว็บเฉกสาร                                                                                                    | วันที่                    | 1/10/2567                                                                                                  |
| ข้อมูลทั่วไป                                                                                                    |                           | 14:22                                                                                                    |
| <b>វាធរម្មតាកទកម(តាតាទ</b>                                                                                                    |                           |                                                                                                    |
| ข้อมูลแอกสาร<br>ชะมีบริ้มความสิว : ปกติ<br>ชะมีบริ้มความสิว : ปกติ<br>ประมาณสาร : หนึ่งสืดสายนอก<br>วันปณสาร : 1719/2567                                                                                                    |                           | ร่อนในสมอง<br>สำนักงานอริการบบริ<br>ภาพขอก<br>เมษรีบ 03136<br>รันที่ 30/9/2567<br>(วลา 11:23               |
| เรียน : เสริการมด์<br>จาก : สำนักงานปลัดกรรพรวดกระดุษณศึกษา วิทยาศาสตร์ วิจัยและนวัดกรรม<br>เรื่อง : โดรงการพัฒนาคุณภาพการศึกษาสู่ความเป็นเดิศ : EdPE/300 พ.ศ. 2567<br>เจ้าของแลกสรร : สำนักงานอธิการปดี                                           |                           | ทั่วหน้าหน่วยงานอำนวยการ<br>การมอก<br>เลชนิง <u>03135</u><br>วันที <u>่ 30/9/2567</u><br>เวลา <u>11:38</u> |
| ามิทธาง : วงมุขุเฮอง 11:23<br>สถานะการสำเน็นการหนังสือเมิดเร็จ<br>เริ่มดำเนินการหนึ่งสือเว้นที่ : 30/9/2567<br>สราสำเน็นการหนึ่งสือแล้วแส็จแกะนี้ : (ไปการบุลธอนเวลากำเนินการหนึ่งสือ)<br>สยานะ : ไม่กำหนดรอยนางลา                                 |                           | ผู้สำนวยการกลงกลาง<br>มาขะยอก<br>เลขรับ (3136<br>รับเนี้ 30/9/2567<br>เวลา <u>1</u> 4:57                   |
| เริ่มดำเนินการหนังมีอวันที่ : 30/9/2567<br>ดารดำเนินการหนังมีอนด้วยสีรกายใน : (ในโรนรูขอยนายกลำเนินการหนังมีอ)<br>อยาน : ไม่กำหนดรอยนายก<br>สิ่งสูรที่มีเกิดขอดหน้อมูลเกินเชื่อ<br>สิ่งสุรที่ที่แก้ดขอดหน้อมูลเกินเชื่อ<br>การสองหนอมีน้อกหรอยิกส์ |                           | นตะรับ 03136<br>วันที่ 30,9/2567<br>เวลา 14:57                                                             |

ภาพที่ 3.24 แสดงเลขทะเบียนรับ (ภายนอก) หน่วยงานประกันคุณภาพการศึกษา

จากภาพที่ 3.24 แสดงเลขทะเบียนรับ (ภายนอก) หน่วยงานประกันคุณภาพการศึกษา โดยจะแสดงลำดับเลขที่ของหนังสือภายนอกที่ลงทะเบียนรับในระบบ e-Document เสร็จเรียบร้อยแล้ว ระบบจะเรียงลำดับเลขที่หนังสือภายนอกตามลำดับการรับก่อน-หลัง ซึ่งจะมีข้อความในช่องสี่เหลี่ยม ประกอบด้วย ชื่อหน่วยงาน "หน่วยงานประกันคุณภาพการศึกษา กองนโยบายและแผน" ประเภทหนังสือ "รับภายนอก" เลขรับ "00009" วันที่ "1/10/2567" และ เวลา "14.23 น." ตามหมายเลข 5

## ปัญหา/อุปสรรค ขั้นตอนที่ 2 การรับเรื่องหนังสือภายใน หนังสือภายนอก เพื่อออกเลขทะเบียนรับ หนังสือ

หากมีการเปิดรับหนังสือโดยผู้อื่น จะทำให้ผู้ที่ปฏิบัติหน้าที่รับ-ส่ง หนังสือโดยตรง ไม่สามารถเปิดรับเอกสารได้อีกครั้ง ทำให้บางครั้งไม่ทราบว่ามีรายการเอกสารเข้าใหม่

## แนวทางแก้ไข/ข้อเสนอแนะ ขั้นตอนที่ 2 การรับเรื่องหนังสือภายใน หนังสือภายนอก เพื่อออก เลขทะเบียนรับหนังสือ

- 1. ควรมีการแจ้งเตือนหรือแสดงว่าเป็นเรื่องเข้าใหม่ที่มีการเปิดรับเอกสารแล้ว
- 2. ควรมีการพัฒนาระบบการแจ้งเตือนเอกสารสำคัญ หรือเรื่องที่ต้องดำเนินการเร่งด่วน

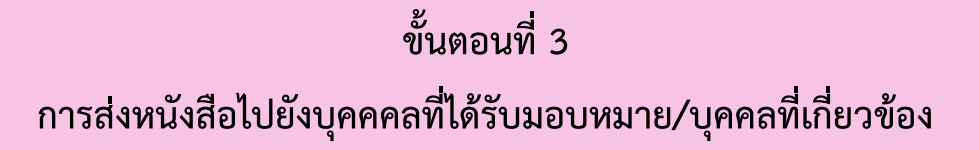

เมื่องานประกันคุณภาพการศึกษาได้รับหนังสือภายในที่ส่งมาจากหน่วยงานภายใน มหาวิทยาลัย และหนังสือภายนอกที่ส่งมาจากงานธุรการ สำนักงานอธิการบดี จะดำเนินการเข้าสู่ ขั้นตอนการส่งเรื่องไปยังบุคคลที่ได้รับมอบหมาย/บุคคลที่เกี่ยวข้อง แบ่งขั้นตอนที่ 3 การดำเนินงานเป็น 2 ขั้นตอนย่อย ตามภาพที่ 3.25

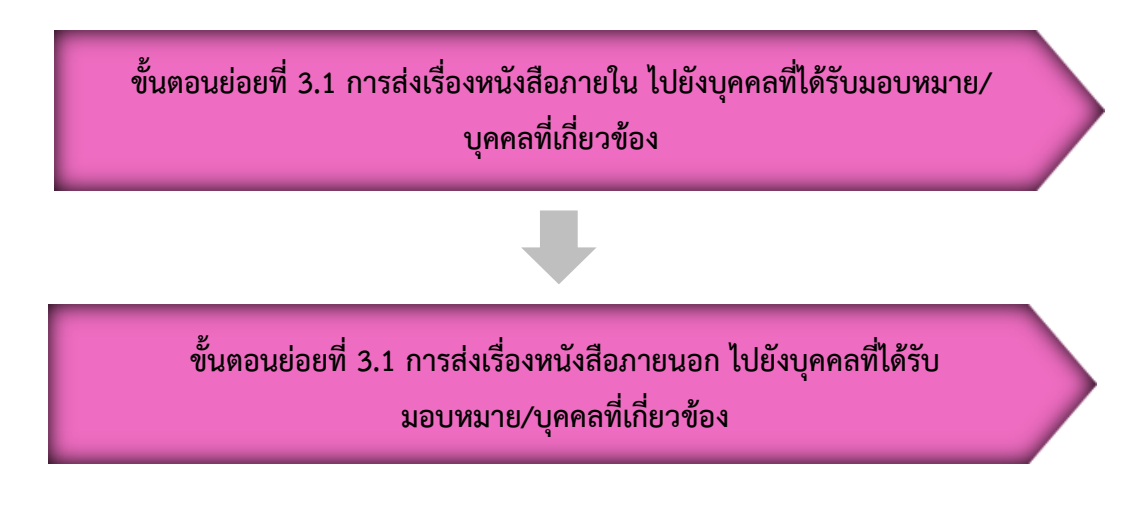

**ภาพที่ 3.25** แสดงขั้นตอนการส่งเรื่องหนังสือภายใน หนังสือภายนอก ไปยังบุคคลที่ได้รับมอบหมาย/บุคคลที่เกี่ยวข้อง

จากภาพที่ 3.25 แสดงขั้นตอนการส่งเรื่องหนังสือภายใน หนังสือภายนอก ไปยังบุคคล ที่ได้รับมอบหมาย/บุคคลที่เกี่ยวข้อง ขั้นตอนย่อยที่ 3.1 การส่งเรื่องหนังสือภายใน ให้กับยังบุคคลที่ได้รับมอบหมาย/บุคคล ที่เกี่ยวข้อง ให้ผู้ปฏิบัติงานดูข้อความแนบท้าย/สั่งการ ที่ผู้บริหารเกษียนมอบผู้ที่รับรับผิดชอบ ดำเนินการ ตามภาพที่ 3.26

| / Home   Inbox / Inbox - ขอส่งข้อมูลเพื่อนำเข                                                        |  |  |  |  |  |  |  |  |
|----------------------------------------------------------------------------------------------------|--|--|--|--|--|--|--|--|
| 🕅 🕈 🖆 ข้อมูลการรับเอกสาร 🔹 📑 งานของฉัน 🔹 🖊 ลงนามอิเลิกทรอนิกส์ 🛛 🖄 ตอบกลับ 🚓 ส่งต่อ 🖾 ตอบกลับแบบง่าย |  |  |  |  |  |  |  |  |
| จาก : สำนักงานอธิการบดี                                                                              |  |  |  |  |  |  |  |  |
| เรียน : หน่วยงานประกันคุณภาพการศึกษา กองนโยบายและแผน                                                 |  |  |  |  |  |  |  |  |
| เรื่อง : ขอส่งข้อมูลเพื่อนำเข้าที่ประชุมคณะกรรมการข้อมูลและยุทธศาสตร์                                |  |  |  |  |  |  |  |  |
| ข้อความแนบท้าย/สั่งการ <u>แสดงรายการในหน้าใหม่ (และ ข้อมูลทั่วไป</u> )                               |  |  |  |  |  |  |  |  |
| มอบ งานประกันคุณภาพ พิจารณาดำเนินการ                                                                 |  |  |  |  |  |  |  |  |
|                                                                                                    |  |  |  |  |  |  |  |  |
|                                                                                                    |  |  |  |  |  |  |  |  |
|                                                                                                    |  |  |  |  |  |  |  |  |
|                                                                                                    |  |  |  |  |  |  |  |  |
|                                                                                                    |  |  |  |  |  |  |  |  |
| โดย                                                                                                  |  |  |  |  |  |  |  |  |

## **ภาพที่ 3.26** แสดงข้อความแนบท้าย/สั่งการ

จากภาพที่ 3.26 แสดงข้อความแนบท้าย/สั่งการ ของหนังสือภายนอก โดยรองอธิการบดี วิชาการและมาตรฐานวิชาชีพ เกษียนมอบคุณศิริขวัญ งานประกันคุณภาพการศึกษา พิจารณา ดำเนินการ

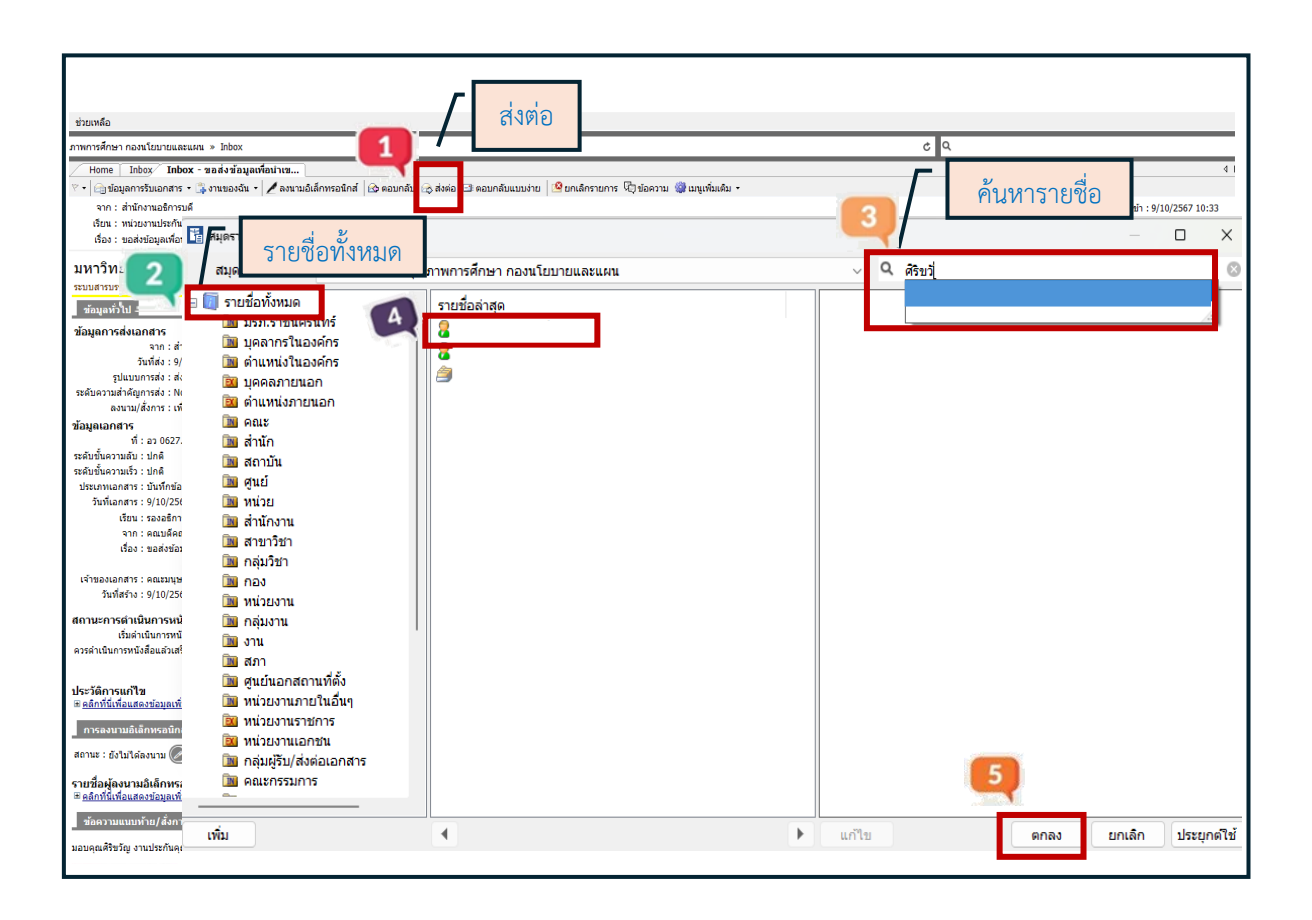

ภาพที่ 3.27 แสดงการส่งต่อเอกสาร

จากภาพที่ 3.27 แสดงการส่งต่อเอกสาร เมื่อได้รับหนังสือที่เกษียนมอบหมายงานแล้ว ให้ผู้ปฏิบัติงานค้นหารายชื่อบุคคลที่ต้องการส่งต่อเอกสาร โดยดำเนินการตามขั้นตอน ดังนี้

หมายเลข 1 คลิกเลือก "ส่งต่อ"

หมายเลข 2 คลิกเลือก "โฟลเดอร์รายชื่อทั้งหมด"

หมายเลข 3 "ค้นหารายชื่อ ผู้ที่ต้องการส่งเอกสาร"

หมายเลข 4 คลิกเลือก "รายชื่อที่ต้องการส่งเอกสาร"

หมายเลข 5 คลิกเลือก "ตกลง" และเมื่อดำเนินการค้นหาและส่งต่อเอกสารเรียบร้อยแล้ว จะปรากฏหน้าต่างตามภาพที่ 3.28

| ล่า<br>1 | ส่งไปที                  | ลงนาม/สังการ<br>เพื่อทราบ   | ระดับคว<br>Normal   | วันที่ควรเปิดอ่าน       | วันที่ควรรับ       | วันที่ควรส่งต่อ      | หัวข้องาน  | รายละเอีย |
|----------|--------------------------|-----------------------------|---------------------|-------------------------|--------------------|----------------------|------------|-----------|
|          |                          |                             |                     |                         |                    |                      |            |           |
|          |                          |                             |                     |                         |                    |                      |            |           |
|          |                          |                             |                     |                         |                    |                      |            |           |
|          |                          |                             |                     |                         |                    |                      |            |           |
|          | 6                        | 🗌 ส่งตามลำดับ               |                     |                         |                    |                      |            |           |
| 7        | เลขสง :<br>รูปแบบการสง : | ใช้หมายเลขรับ<br>ส่งออก ~   |                     | Ÿ                       | ปรับเลข ปร         | รับเป็นเลขล่าสุด     |            |           |
| ข้อความ  | ื<br>มแนบท้าย/สั่งกา     | 5                           |                     | ا و ها ها ز با ور مام ا |                    |                      | <b>.</b> . |           |
| ข่อความ  | มในกรอบข้างล่างนี้ จะเ   | สงถึงผู้รับเอกสารตามรายชอทิ | ระบุเท่านั้น บุคคลอ | วันที่ไม่ได่สงถังหรอไม  | ได้อยู่ในรายชอจะไม | ได้รับข้อความในกรอบข | ว้างล่าง   |           |

**ภาพที่ 3.28** แสดงการบันทึกแล้วส่ง

จากภาพที่ 3.28 แสดงหน้าต่างบันทึกแล้วส่ง ให้ผู้ปฏิบัติงานเลือกเลขส่ง คลิก "ใช้หมายเลขรับ" ตามหมายเลข 6 และเลือกรูปแบบการส่งคลิก "ส่งออก" ตามหมายเลข 7 จากนั้น กดที่ปุ่ม "บันทึกแล้วส่ง" ตามหมายเลข 8 จะปรากฏหน้าต่างตามภาพที่ 3.29

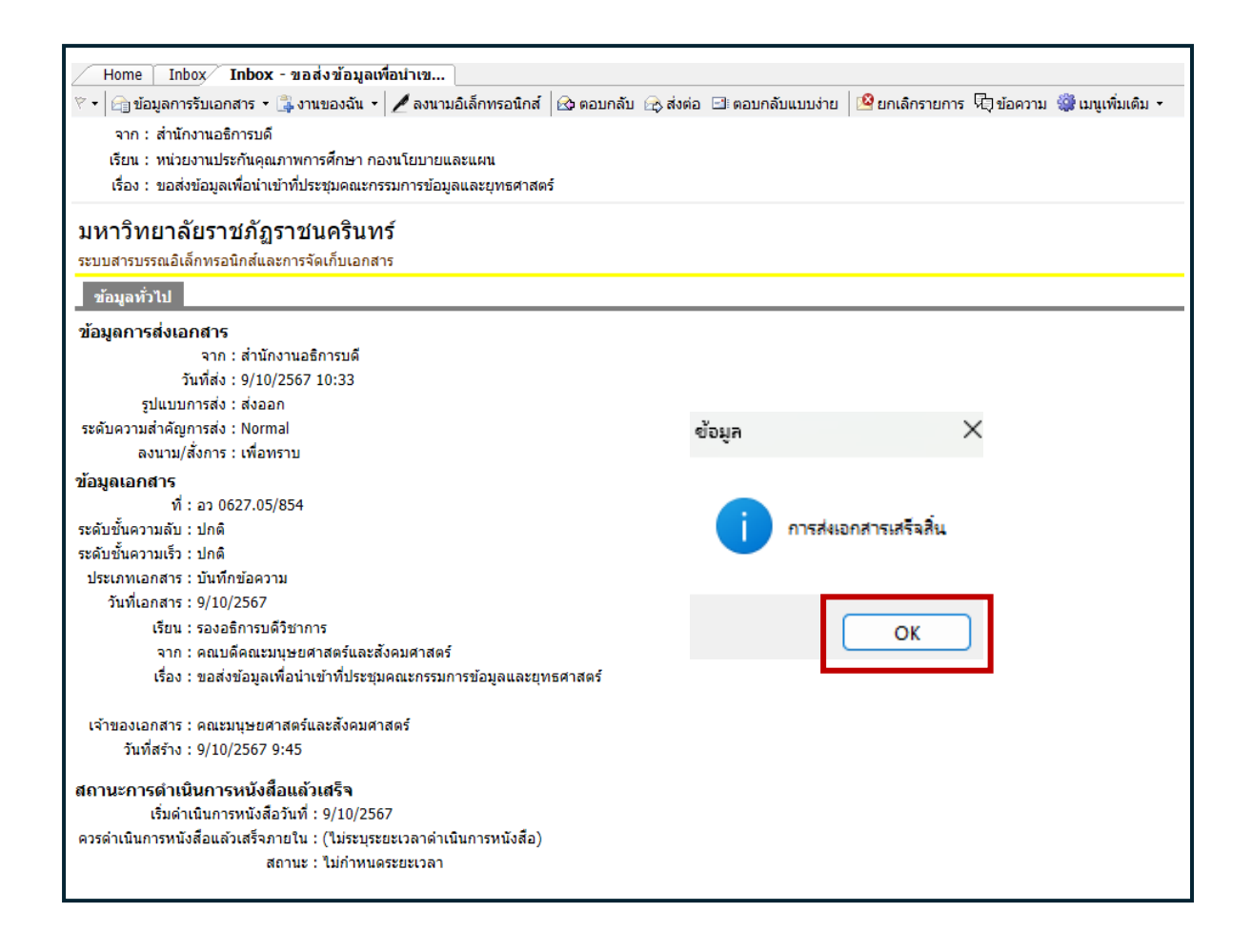

**ภาพที่ 3.29** แสดงการส่งเอกสารเสร็จสิ้น

จากภาพที่ 3.29 แสดงหน้าต่างการส่งเอกสารเสร็จสิ้น ให้ผู้ปฏิบัติงานคลิกที่ปุ่ม "OK" เป็นการเสร็จสิ้นขั้นตอนการส่งเรื่องหนังสือภายใน กลับไปยังบุคคลที่ได้รับมอบหมาย/บุคคล ที่เกี่ยวข้อง ขั้นตอนย่อยที่ 3.2 การส่งเรื่องหนังสือภายนอก กลับไปยังบุคคลที่ได้รับมอบหมาย/ บุคคลที่เกี่ยวข้อง ให้ผู้ปฏิบัติงานดูข้อความแนบท้าย/สั่งการ ที่รองอธิการบดียุทธศาสตร์และพันธกิจ สัมพันธ์ เกษียนมอบผู้ที่รับรับผิดชอบดำเนินการ ตามภาพที่ 3.30

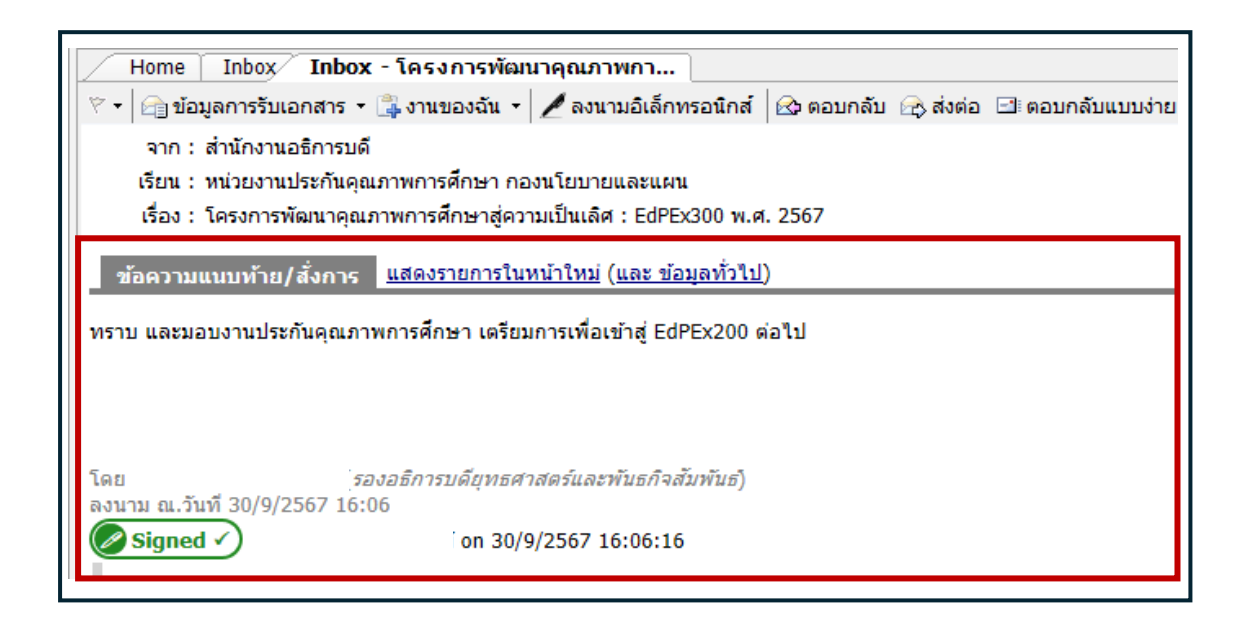

**ภาพที่ 3.30** แสดงข้อความแนบท้าย/สั่งการ

จากภาพที่ 3.30 แสดงข้อความแนบท้าย/สั่งการ ของหนังสือภายนอก โดยรองอธิการบดี ยุทธศาสตร์และพันธกิจสัมพันธ์ เกษียนมอบงานประกันคุณภาพการศึกษา เตรียมการเพื่อเข้าสู่ EdPEx 200

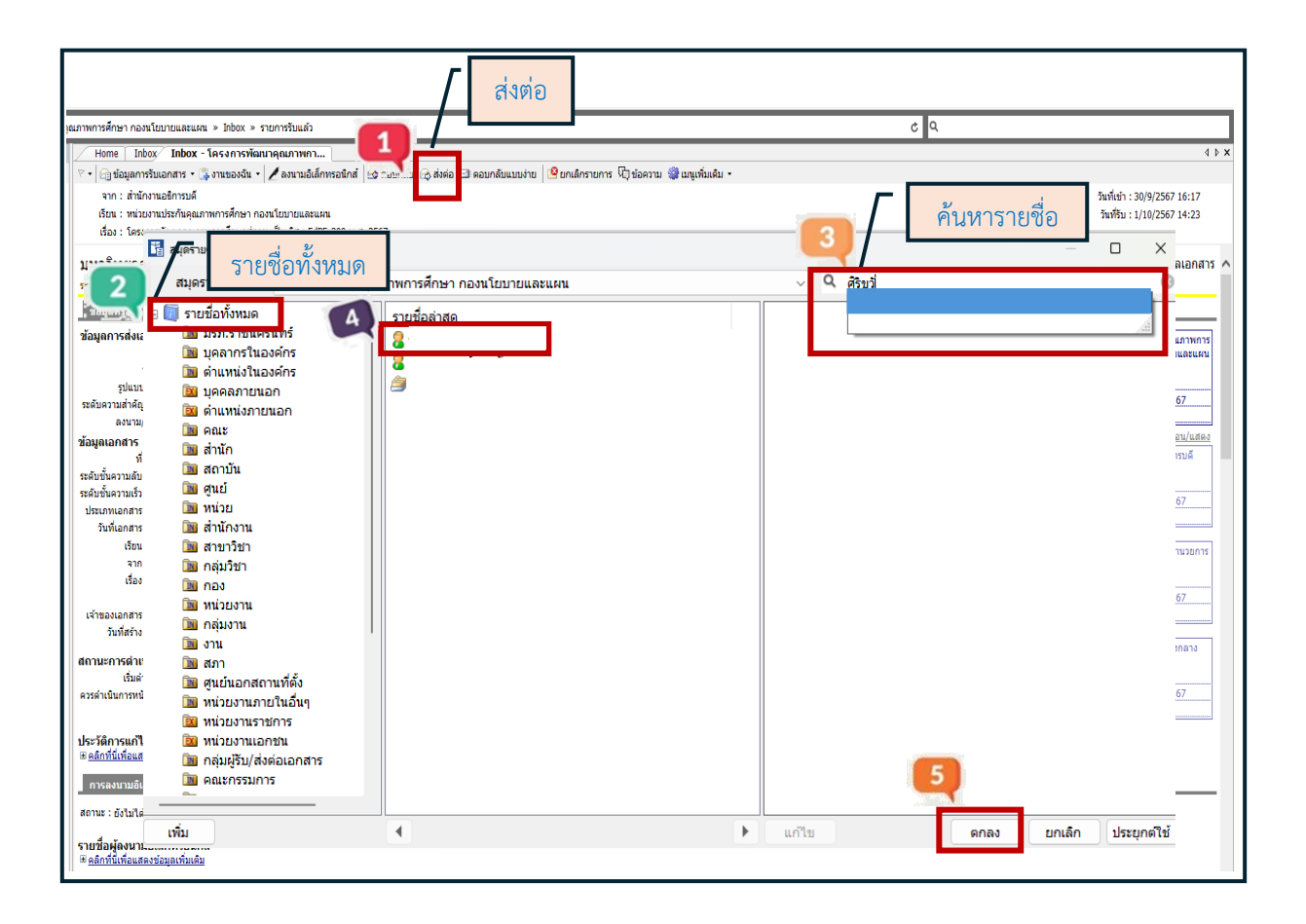

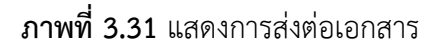

จากภาพที่ 3.31 แสดงการส่งต่อเอกสาร เมื่อได้รับหนังสือที่เกษียนมอบหมายงานแล้ว ให้ผู้ปฏิบัติงานค้นหารายชื่อบุคคลที่ต้องการส่งต่อเอกสาร โดยดำเนินการตามขั้นตอน ดังนี้

หมายเลข 1 คลิกเลือก "ส่งต่อ"

หมายเลข 2 คลิกเลือก "โฟลเดอร์รายชื่อทั้งหมด"

หมายเลข 3 "ค้นหารายชื่อ ผู้ที่ต้องการส่งเอกสาร"

หมายเลข 4 คลิกเลือก "รายชื่อที่ต้องการส่งเอกสาร"

หมายเลข 5 คลิกเลือก "ตกลง" และเมื่อดำเนินการค้นหาและส่งต่อเอกสารเรียบร้อยแล้ว จะปรากฏหน้าต่างตามภาพที่ 3.32

| 1              | สงใบท              | ลงนาม/สงการ<br>เพื่อทราบ  | ระดับคว<br>Normal | วันที่ควรเปิดอ่าน   | วันที่ควรรับ            | วันที่ควรส่งต่อ  | หัวข้องาน | รายละเอีย |
|----------------|--------------------|---------------------------|-------------------|---------------------|-------------------------|------------------|-----------|-----------|
|                |                    |                           |                   |                     |                         |                  |           |           |
|                |                    |                           |                   |                     |                         |                  |           |           |
|                |                    |                           |                   |                     |                         |                  |           |           |
|                |                    |                           |                   |                     |                         |                  |           |           |
|                |                    |                           |                   |                     |                         |                  |           |           |
|                | - <b>6</b>         | ] ສ່งตามลำดับ             |                   |                     |                         |                  |           |           |
| 7              | เลขส่ง: ใ          | ช้หมายเลขรับ              |                   | ~                   | ปรับเลข ปรั             | ับเป็นเลขล่าสุด  |           |           |
|                | รูปแบบการส่ง : ส   | ivaan ~                   |                   |                     |                         |                  |           |           |
| <b>้อควา</b> ม | แนบท้าย/สั่งการ    |                           |                   |                     | พ.ศ ว่าในการเพื่อการพืช |                  | ·         |           |
| 10000          | าเหน่ารถกฎบการตารต | วถุงพิวมเอนซาวต เทว เอมอณ | ระบุเทานน บุตตดอ  | มนท เม เดสงถงทรอ เม | เตอยู่ เนรายของจะเม     | 1020200110101012 | างลาง     |           |

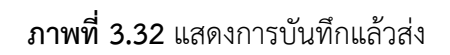

จากภาพที่ 3.32 แสดงหน้าต่างบันทึกแล้วส่ง ให้ผู้ปฏิบัติงานเลือกเลขส่ง คลิก "ใช้หมายเลขรับ" ตามหมายเลข 6 และเลือกรูปแบบการส่ง คลิก "ส่งออก" ตามหมายเลข 7 จากนั้น กดที่ปุ่ม "บันทึก แล้วส่ง" ตามหมายเลข 8 จะปรากฏหน้าต่างตามภาพที่ 3.33

| Home Inbox Inbox - โครงการพัฒนาคุณภาพกา                                                   |                                      |                      |
|-------------------------------------------------------------------------------------------|--------------------------------------|----------------------|
| 🕅 🕈 🕞 ข้อมูลการรับเอกสาร 🔹 🗊 งานของฉัน 🔹 🖊 ลงนามอิเล็กทรอนิกส์ 🛛 🐼 ตอบกลับ 🕞 ส่งต่อ 🖾 ตอบ | กลับแบบง่าย 🛛 🤷 ยกเลิกรายการ 🧖 ข้อคว | ານ 🎲 ເນນູເพິ່ມເตີມ 👻 |
| ้จาก : สำนักงานอธิการบดี                                                                  |                                      |                      |
| เรียน : หน่วยงานประกันคุณภาพการศึกษา กองนโยบายและแผน                                      |                                      |                      |
| เรื่อง : โครงการพัฒนาคุณภาพการศึกษาสู่ความเป็นเลิศ : EdPEx300 พ.ศ. 2567                   |                                      |                      |
|                                                                                           |                                      |                      |
| มหาวิทยาลยราชภฏราชนครนทร                                                                  |                                      |                      |
| ระบบสารบรรณอิเล็กทรอนิกส์และการจัดเก็บเอกสาร                                              |                                      |                      |
| ข้อมูลทั่วไป                                                                              |                                      |                      |
| ข้อมูลการส่งเอกสาร                                                                        |                                      |                      |
| จาก : สำนักงานอธิการบดี                                                                   |                                      |                      |
| วันที่ส่ง : 30/9/2567 16:17                                                               |                                      |                      |
| รูปแบบการส่ง : เวียนออก                                                                   |                                      |                      |
| ระดับความสำคัญการส่ง : Normal                                                             |                                      |                      |
| ลงนาม/สังการ∶เพื่อทราบ                                                                    |                                      |                      |
| ข้อมูลเอกสาร                                                                              |                                      |                      |
| ที่ : อว 0204.5/ว 18411                                                                   | v                                    | N .                  |
| ระดบชนความลบ : บกต                                                                        | ขอมูล                                | *                    |
| ระดบขนตรามเรรา : บทต                                                                      |                                      |                      |
| วับพี่เอกสาร · 17/9/2567                                                                  |                                      |                      |
| เรียน : อธิการบดี                                                                         |                                      | á.,                  |
| จาก : ส่านักงานปลัดกระทรวงการอดมศึกษา วิทยาศาสตร์ วิจัยและนวัตกรรม                        |                                      | <b>6</b> 14          |
| เรื่อง : โครงการพัฒนาคุณภาพการศึกษาสู่ความเป็นเลิศ : EdPEx300 พ.ศ. 2567                   | _                                    |                      |
|                                                                                           |                                      |                      |
| เจ้าของเอกสาร : สำนักงานอธิการบดี                                                         |                                      |                      |
| วันที่สร้าง : 30/9/2567 11:23 "                                                           | OK                                   |                      |
| สถานะการดำเนินการหนังสือแล้วเสร็จ                                                         |                                      |                      |
| เริ่มดำเนินการหนังสือวันที่ : 30/9/2567                                                   |                                      |                      |
| ควรดำเนินการหนังสือแล้วเสร็จภายใน : (ไม่ระบุระยะเวลาดำเนินการหนังสือ)                     |                                      |                      |
| สถานะ : ไม่กำหนดระยะเวลา                                                                  |                                      |                      |
|                                                                                           |                                      |                      |

ภาพที่ 3.33 แสดงการส่งเอกสารเสร็จสิ้น

จากภาพที่ 3.33 แสดงหน้าต่างการส่งเอกสารเสร็จสิ้น ให้ผู้ปฏิบัติงานคลิกที่ปุ่ม "OK" เป็นการเสร็จสิ้นขั้นตอนการส่งเรื่องหนังสือภายนอก กลับไปยังบุคคลที่ได้รับมอบหมาย/บุคคล ที่เกี่ยวข้อง

## ปัญหา/อุปสรรค ขั้นตอนที่ 3 ส่งหนังสือไปยังบุคคคลที่ได้รับมอบหมาย/บุคคลที่เกี่ยวข้อง

การส่งเอกสารผิดพลาด โดยบางครั้งอาจมีการคลิกเลือกรายชื่อบุคคลที่มีรายชื่ออยู่ติดกัน แทนบุคคลที่ต้องการส่งหนังสือถึง

## แนวทางแก้ไข/ข้อเสนอแนะ ขั้นตอนที่ 3 ส่งหนังสือไปยังบุคคคลที่ได้รับมอบหมาย/บุคคล ที่เกี่ยวข้อง

ควรมีการตรวจสอบความถูกต้องของรายชื่อผู้รับหนังสือก่อนดำเนินการส่ง

## ข้อเสนอแนะเพื่อการพัฒนา การรับ-ส่ง หนังสือในระบบสารบรรณอิเล็กทรอนิกส์ (e-Document) งานประกันคุณภาพการศึกษา

บุคลากรควรให้ความสำคัญการใช้งานระบบสารบรรณอิเล็กทรอนิกส์ (e-Document)
 โดยใช้งานให้เต็มประสิทธิภาพ จะทำให้การดำเนินงานด้านงานสารบรรณของหน่วยงาน และ
 มหาวิทยาลัยเกิดประสิทธิผลมากขึ้น

2. หน่วยงานต้นเรื่องที่ส่งเอกสาร ควรสแกนเอกสารให้มีความชัดเจน อ่านง่าย

#### บรรณานุกรม

บริษัท วิชั่นเน็ต จำกัด. (2554). คู่มือการใช้งานระบบสารบรรณอิเล็กทรอนิกส์. กรุงเทพมหานคร เกษียนหนังสือราชการ ที่มา : https://songkhlapao.go.th/files/com km news/2020-02/20200213 glqmsqoy.pdf ค้นคืนเมื่อวันที่ 31 มกราคม 2567.

ระบบสารบรรณอิเล็กทรอนิกส์และจัดเก็บเอกสาร. ที่มา : eDocument (rru.ac.th). ค้นคืนเมื่อวันที่ 18 มิถุนายน 2566. ระเบียบสำนักนายกรัฐมนตรีว่าด้วยงานสารบรรณ พ.ศ. 2526. (2548, 23 กันยายน)., ราชกิจจานุเบกษา. หน้า 14 เล่ม 122 ตอนพิเศษ 99 ง.

ระเบียบสำนักนายกรัฐมนตรีว่าด้วยงานสารบรรณ พ.ศ. 2548 (ฉบับที่ 2) (2548, 23 กันยายน)., ราชกิจจานุเบกษา. หน้า 32 เล่ม 122 ตอนพิเศษ 99 ง.

ระเบียบสำนักนายกรัฐมนตรีว่าด้วยงานสารบรรณ พ.ศ. 2564 (ฉบับที่ 4) (2564, 25 พฤษภาคม)., ราชกิจจานุเบกษา. หน้า 1 เล่ม 138 ตอนพิเศษ 113 ง. ภาคผนวก

ภาคผนวก ก ระเบียบสำนักนายกรัฐมนตรีว่าด้วยงานสารบรรณ พ.ศ.2526 หน้า ๑ ราชกิจจานูเบกษา

## ระเบียบสำนักนายกรัฐมนตรี

#### ว่าด้วยงานสารบรรณ

W.A. ්ෂය්ෂ්ම

โดยที่เป็นการสมควรปรับปรุงระเบียบสำนักนายกรัฐมนตรีว่าด้วยงานสารบรรณ พ.ศ. ๒๕๐๖ เสียใหม่ให้เหมาะสมยิ่งขึ้น คณะรัฐมนตรีจึงวางระเบียบไว้ ดังต่อไปนี้

ข้อ ๑ ระเบียบนี้เรียกว่า "ระเบียบสำนักมายกรัฐมนตรี ว่าด้วยงานสารบรรณ พ.ศ. ๒๛ะ๒๖"

ข้อ ๒ ระเบียบนี้ให้ใช้บังคับคั้งแต่วันที่ ๑ มิถุนายน ๒๕๒๖ เป็นค้นไป

ข้อ ๑ ให้ขกเลิก

๓.๑ ระเบียบสำนักนายกรัฐมนตรีว่าด้วยงานสารบรรณ พ.ศ. ๒๕๐๖

๑.๒ ระเบียบสำนักนายกรัฐมนตรีว่าด้วยการลงชื่อในหนังสือราชการ พ.ศ. ๒๕๐๙)

๑.๓ ระเบียบสำนักนายกรัฐมนครีว่าด้วยการลงชื่อในหนังสือราชการ (ฉบับที่ ๒)

W.M. කාර්ශාව

บรรดาระเบียบ ข้อบังคับ บดิของคณะรัฐมนตรี และคำสั่งอื่นใด ในส่วนที่กำหนดไว้แล้ว ในระเบียบนี้ หรือซึ่งขัด หรือแข้งกับระเบียบนี้ ให้ใช้ระเบียบนี้แทน เว้นแต่กรณีที่กล่าวในข้อ ๕

ข้อ ๔ ระเบียบนี้ให้ใช้บังคับแก่ส่วนราชการ

ส่วนราชการใดมีความจำเป็นที่จะด้องปฏิบัติงานสารบรรณนอกเหนือไปจากที่ได้กำหนดไว้ ในระเบียบนี้ให้ขอทำความดกลงกับผู้รักษาการตามระเบียบนี้

ข้อ ๕ ในกรณีที่กฎหมาย หรือระเบียบว่าด้วยการรักษาความปลอดภัยแห่งชาติ กำหนดวิชี ปฏิบัติเกี่ยวกับงานสารบรรณไว้เป็นอย่างอื่น ให้ถือปฏิบัติดามกฎหมาย หรือระเบียบว่าด้วยการนั้น

ข้อ ๖ ในระเบียบนี้

"งานสารบรรณ" หมายความว่า งานที่เกี่ยวกับการบริหารงานเอกสาร เริ่มดั้งแต่การจัดทำ การรับ การส่ง การเก็บรักษา การขึม จนถึงการทำลาย

"หนังสือ" หมายความว่า หนังสือราชการ

"ส่วนราชการ" หมายความว่า กระทรวง ทบวง กรม สำนักงาน หรือหน่วยงานอื่นใดของรัฐ ทั้งในราชการบริหารส่วนกลาง ราชการบริหารส่วนภูมิภาค ราชการบริหารส่วนท้องถิ่น หรือในต่างประเทศ และให้หมายความรวมถึงคณะกรรมการด้วย

|      |       |          |    |   | หน่า ๒          |     |         |          |
|------|-------|----------|----|---|-----------------|-----|---------|----------|
| ແຕ່ນ | ක්ක්ත | ดอนพิเศษ | ៩៩ | 1 | ราชกิจจานุเบกษา | ෂ්ක | กันขาชน | මය් රැස් |

"คณะกรรมการ" หมาขความว่า คณะบุคคลที่ได้รับมอบหมาขจากทางราชการให้ปฏิบัติงาน ในเรื่องใด ๆ และให้หมาขความรวมถึงคณะอนุกรรมการ คณะทำงาน หรือคณะบุคคลอื่นที่ปฏิบัติงาน ในลักษณะเดียวกัน

ข้อ 🐟 คำอธิบายซึ่งกำหนดไว้ท้ายระเบียบ ให้ถือว่าเป็นส่วนประกอบที่ใช้ในงานสารบรรณ และให้ใช้เป็นเณวทางในการปฏิบัติ

ข้อ ๘ ให้ปลัดสำนักนายกรัฐมนตรีรักษาการตามระเบียบนี้ และให้มีอำนาจดีความและ วินิจฉัยปัญหาเกี่ยวกับการปฏิบัติตามระเบียบนี้ รวมทั้งการแก้ไขเพิ่มเดิมภาคผนวกและจัดทำคำอธิบาย กับให้มีหน้าที่ดำเนินการฝึกอบรมเกี่ยวกับงานสารบรรณ

การดีความ การวินิจฉับปัญหา และการแก้ไขเพิ่มเดิมภาคผนวก และคำอธิบาขตามวรรคหนึ่ง ปลัดสำนักนายกรัฐมนตรีจะขอความเห็นจากคณะกรรมการพิจารณาปรับปรุงและพัฒนาระเบียบ สำนักนายกรัฐมนตรีเพื่อประกอบการพิจารณาก็ได้

#### หมวด ๑

#### ชนิดของหนังสือ

| ข้อ ธ       | หนังสือราชการ คือ เอกสารที่เป็นหลักฐานในราชการ ได้แก่                           |
|-------------|---------------------------------------------------------------------------------|
|             | ธ.๑ หนังสือที่มีไปมาระหว่างส่วนราชการ                                           |
|             | ธ.๒ หนังสือที่ส่วนราชการมีไปถึงหน่วยงานอื่นใดซึ่งมิใช่ส่วนราชการ หรือที่มีไปถึง |
| ນຸຄຄສກາຍນອກ |                                                                                 |
|             | ธ.๓ หนังสือที่หน่วยงานอื่นใดซึ่งมิใช่ส่วนราชการ หรือที่บุคคลภายนอกมีมาถึง       |
| ส่วนราชการ  |                                                                                 |
|             | ธ.๔ เอกสารที่ทางราชการจัดทำขึ้นเพื่อเป็นหลักฐานในราชการ                         |
|             | ธ.๕ เอกสารที่ทางราชการจัดทำขึ้นตามกฎหมาย ระเบียบ หรือข้อบังคับ                  |
| ข้อ ๑๐      | ง หนังสือ มี ๖ ชนิด คือ                                                         |
|             | ๑๐.๑ หนังสือภายนอก                                                              |
|             | ๑๐.๒ หนังสือภายใน                                                               |
|             | ๑๐.๓ หนังสือประทับตรา                                                           |

| ແລ່ນ | هاهاه | ดอนพิเศษ | 55 1        | หน้า ๑<br>ราชกิจจานุเบกษา | മെ | กันยาชน | කර ශ්ක් |
|------|-------|----------|-------------|---------------------------|----|---------|---------|
|      |       | ഒഠ.ര്    | หนังสือสั่ง | การ                       |    |         |         |
|      |       | ഒറ.ഷ്    | หนังสือปร   | ะชาสัมพันธ์               |    |         |         |

๑๐.๖ หนังสือที่เจ้าหน้าที่ทำขึ้น หรือรับไว้เป็นหลักฐานในราชการ

### ส่วนที่ ๑ หนังสือภายนอก

ข้อ ๑๑ หนังสือภาขนอก คือ หนังสือดิดต่อราชการที่เป็นแบบพิธีโดขใช้กระดาษตราครุฑ เป็นหนังสือดิดต่อระหว่างส่วนราชการ หรือส่วนราชการมีถึงหน่วยงานอื่นใดซึ่งมิใช่ส่วนราชการ หรือ ที่มีถึงบุคคลภาขนอก ให้จัดทำตามแบบที่ ๑ ท้ายระเบียบ โดยกรอกรายละเอียดดังนี้

๑๑.๑ ที่ ให้ลงรหัสด้วพยัญชนะและเลขประจำของเจ้าของเรื่อง ดามที่กำหนดไว้ ในภาคผนวก ๑ ทับเลขทะเบียนหนังสือส่ง สำหรับหนังสือของคณะกรรมการให้กำหนดรหัสด้วพยัญชนะ เพิ่มขึ้นได้ดามความจำเป็น

๑๑.๒ ส่วนราชการเจ้าของหนังสือ ให้ลงชื่อส่วนราชการ สถานที่ราชการ หรือ คณะกรรมการซึ่งเป็นเจ้าของหนังสือนั้น และโดยปกติให้ลงที่ตั้งไว้ด้วย

๑๑.๓ วัน เดือน ปี ให้ลงด้วเลขของวันที่ ชื่อเดิมของเดือน และด้วเลขของปี พุทษศักราชที่ออกหนังสือ

๑๑.๔ เรื่อง ให้ลงเรื่องข่อที่เป็นใจความสั้นที่สุดของหนังสือฉบับนั้น ในกรณีที่ เป็นหนังสือค่อเนื่อง โดยปกติให้ลงเรื่องของหนังสือฉบับเดิม

๑๑.๕ คำขึ้นด้น ให้ไช้คำขึ้นด้นดายฐานะของผู้รับหนังสือตามตารางการใช้คำขึ้นด้น สรรพมาย และคำลงท้าข ที่กำหนดไว้ในภาคผนวก ๒ แล้วลงดำแหน่งของผู้ที่หนังสือนั้นมีถึง หรือ ชื่อบุคคลในกรณีที่มีถึงด้วบุคคลไม่เกี่ยวกับดำแหน่งหน้าที่

๑๑.๖ อ้างถึง (ถ้ามี) ให้อ้างถึงหนังสือที่เคยมีติดต่อกันเฉพาะหนังสือที่ส่วนราชการ ผู้รับหนังสือได้รับมาก่อนแล้ว จะจากส่วนราชการใดก็ตาม โดยให้ลงชื่อส่วนราชการเจ้าของหนังสือ และเลขที่หนังสือ วันที่ เดือน ปีพุทษศักราช ของหนังสือนั้น

การอ้างถึง ให้อ้างถึงหนังสือฉบับสุดท้ายที่ติดต่อกันเพียงฉบับเดียว เว้นแต่ มีธื่องอื่นที่เป็นสาระสำคัญด้องนำมาพิจารณา จึงอ้างถึงหนังสือฉบับอื่น ๆ ที่เกี่ยวกับเรื่องนั้นโดแฉพาะ ให้ทราบด้วย ๑๑.๗ สิ่งที่ส่งมาด้วย (ถ้ามี) ให้ลงชื่อสิ่งของ เอกสาร หรือบรรณสารที่ส่งไปพร้อมกับ หนังสือนั้น ในกรณีที่ไม่สามารถส่งไปในซองเดียวกันได้ ให้แจ้งด้วยว่าส่งไปโดยทางใด

๑๑.๙ ข้อความ ให้ลงสาระสำคัญของเรื่องให้ชัดเจนและเข้าใจง่าย หากมีความประสงค์ หลายประการให้แยกเป็นข้อ ๆ

๑๑.ธ คำลงท้าย ให้ใช้คำลงท้ายกามฐานะของผู้รับหนังสือตามตารางการใช้คำขึ้นด้น สรรพนาย และคำลงท้าย ที่กำหนดไว้ในภาคผนวก ๒

๑๑.๑๐ ลงชื่อ ให้ลงลาขมือชื่อเจ้าของหนังสือ และให้พิมพ์ชื่อเดิมของเจ้าของ ลายมือชื่อไว้ได้ลายมือชื่อ ดามรายละเอียดที่กำหนดไว้ในภาคผนวก ๓

๑๑.๑๑ ดำเหน่ง ให้ลงดำเหน่งของเจ้าของหนังสือ

๑๑.๑๒ ส่วนราชการเจ้าของเรื่อง ให้ลงชื่อส่วนราชการเจ้าของเรื่อง หรือหน่วยงาน ที่ออกหนังสือ ถ้าส่วนราชการที่ออกหนังสืออยู่ในระดับกระทรวง หรือทบวง ให้ลงชื่อส่วนราชการ เจ้าของเรื่องทั้งระดับกรมและกอง ถ้าส่วนราชการที่ออกหนังสืออยู่ในระดับกรมลงมา ให้ลงชื่อส่วนราชการ เจ้าของเรื่องเพียงระดับกองหรือหน่วยงานที่รับผิดชอบ

๑๑.๑๓ โทร. ให้ลงหมายเลขโทรศัพท์ของส่วนราชการเจ้าของเรื่อง หรือหน่วยงาน ที่ออกหนังสือและหมายเลขภายในดู้สาขา (ถ้ามี) ไว้ด้วย

๑๑.๑๔ สำเนาส่ง (ถ้าบี) ในกรณีที่ผู้ส่งจัดทำสำเนาส่งใปให้ส่วนราชการ หรือ บุคคลอื่นทราบ และประสงค์จะให้ผู้รับทราบว่าได้บีสำเนาส่งไปให้ผู้ใดแล้ว ให้พิมพ์ชื่อเด็ม หรือชื่อข่อ ของส่วนราชการหรือชื่อบุคคลที่ส่งสำเนาไปให้ เพื่อให้เป็นที่เข้าใจระหว่างผู้ส่งและผู้รับ ถ้าหากบีรายชื่อ ที่ส่งมากให้พิมพ์ว่าส่งไปดามรายชื่อที่แนบ และแนบรายชื่อไปด้วย

### ส่วนที่ ๒

#### หนังสือภายใน

ข้อ ๑๒ หนังสือภายใน คือ หนังสือดิดด่อราชการที่เป็นแบบพิธีน้อยกว่าหนังสือภายนอก เป็นหนังสือดิดด่อภายในกระทรวง ทบวง กรบ หรือจังหวัดเดียวกัน ใช้กระดาษบันทึกข้อความ และ ให้จัดทำตามแบบที่ ๒ ท้ายระเบียบ โดยกรอกรายละเอียดดังนี้

|       |        |          |    |   | หน้า ๕          |      |         |         |
|-------|--------|----------|----|---|-----------------|------|---------|---------|
| ເຄ່່ນ | هاها ه | ดอนพิเศษ | ៩៩ | 3 | ราชกิจจานุเบกษา | മ്മണ | กันยายน | කියු ලය |

๑๒.๑ ส่วนราชการ ให้ลงชื่อส่วนราชการเจ้าของเรื่อง หรือหน่วยงานที่ออกหนังสือ โดยมีรายละเอียดพอสมควร โดยปกติถ้าส่วนราชการที่ออกหนังสืออยู่ในระดับกรมขึ้นไป ให้ลงชื่อ ส่วนราชการเจ้าของเรื่องทั้งระดับกรมและกอง ถ้าส่วนราชการที่ออกหนังสืออยู่ในระดับด่ำกว่ากรมลงมา ให้ลงชื่อส่วนราชการเจ้าของเรื่องเพียงระดับกอง หรือส่วนราชการเจ้าของเรื่องพร้อมทั้งหมายเลข โทรศัพท์ (ถ้ามี)

๑๒.๒ ที่ ให้ลงรหัสตัวพยัญชนะและเลขประจำของเจ้าของเรื่อง ตามที่กำหนดไว้ ในภาคผนวก ๑ ทับเลขทะเบียนหนังสือส่ง สำหรับหนังสือของคณะกรรมการให้กำหนดรหัสตัวพยัญชนะ เพิ่มขึ้นได้ตามความจำเป็น

๑๒.๓ วันที่ ให้ลงตัวเลขของวันที่ ชื่อเด็มของเดือน และตัวเลขของปีพุทธศักราช ที่ออกหนังสือ

๑๒.๔ เรื่อง ให้ลงเรื่องข่อที่เป็นใจความสั้นที่สุดของหนังสือฉบับนั้น ในกรณีที่ เป็นหนังสือด่อเนื่อง โดยปกดิให้ลงเรื่องของหนังสือฉบับเดิม

๑๒.๕ คำขึ้นด้น ให้ไช้คำขึ้นด้นดายฐานะของผู้รับหนังสือดายดารางการใช้คำขึ้นด้น สรรพนาย และคำลงท้าย ที่กำหนดไว้ในภาคผนวก ๒ แล้วลงดำแหน่งของผู้ที่หนังสือนั้นบีถึง หรือ ชื่อบุคคลในกรณีที่บีถึงดัวบุคคลไม่เกี่ยวกับดำแหน่งหน้าที่

๑๒.๖ ข้อความ ให้ลงสาระสำคัญของเรื่องให้ชัดเจนและเข้าใจง่าย หากมีความประสงค์ หลายประการให้แยกเป็นข้อ ๆ ในกรณีที่มีการอ้างถึงหนังสือที่เคยมีดิดด่อกันหรือมีสิ่งที่ส่งมาด้วย ให้ระบูไว้ในข้อนี้

๑๒.๙ ลงชื่อและคำแหน่ง ให้ปฏิบัติดามข้อ ๑๑.๑๐ และข้อ ๑๑.๑๑ โดขอนุโลม ในกรณีที่กระทรวง ทบวง กรม หรือจังหวัดใดประสงค์จะกำหนดแบบการเขียนโดยเฉพาะ เพื่อใช้ดามความเหมาะสมกี่ให้กระทำได้

# ส่วนที่ ๑

## หนังสือประทับครา

ข้อ ๑๓ หนังสือประทับตรา คือ หนังสือที่ใช้ประทับตราแทนการลงชื่อของหัวหน้าส่วนราชการ ระดับกรมขึ้นไป โดยให้หัวหน้าส่วนราชการระดับกอง หรือผู้ที่ได้รับมอบหมาขจากหัวหน้าส่วนราชการ ระดับกรมขึ้นไป เป็นผู้รับผิดชอบลงชื่อข่อกำกับตรา

|      |        |          |    |   | หน้า ๖          |     |         |         |
|------|--------|----------|----|---|-----------------|-----|---------|---------|
| ແຕ່ນ | هاها ه | ดอนพิเศษ | ៩៩ | 3 | ราชกิจจานุเบกษา | ിയത | กันขาชน | කිරු අය |

หนังสือประพับคราให้ใช้ได้ทั้งระหว่างส่วนราชการกับส่วนราชการ และระหว่างส่วนราชการ กับบุคคลภาชนอก เฉพาะกรณีที่ไข่ใช่เรื่องสำคัญ ได้แก่

๑๓.๑ การขอรายละเอียดเพิ่มเดิม

๑๓.๒ การส่งสำเนาหนังสือ สิ่งของ เอกสาร หรือบรรณสาร

๑๓.๓ การตอบรับทราบที่ไม่เกี่ยวกับราชการสำคัญ หรือการเงิน

๑๓.๔ การแจ้งผลงานที่ใต้ดำเนินการไปแล้วให้ส่วนราชการที่เกี่ยวข้องทราบ.

๑๓.๕ การเดือนธื่องที่ค้าง

๑๓.๖ เรื่องซึ่งหัวหน้าส่วนราชการระดับกรมขึ้นไปกำหนดโดยทำเป็นทำสั่ง ให้ใช้

หนังสือประทับครา

ข้อ ๑๔ หนังสือประทับตรา ใช้กระดาษตรากรุฑ และให้จัดทำตามแบบที่ ๓ ท้าขระเบียบ โดยกรอกราขละเอียดดังนี้

๑๔.๑ ที่ ให้ลงรหัสด้วพยัญชนะและเลขประจำของเจ้าของเรื่อง ตามที่กำหนดไว้ ในภาทผนวก ๑ ทับเลขทะเบียนหนังสือส่ง

๑๔.๒ ถึง ให้ลงชื่อส่วนราชการ หน่วยงาน หรือบุคคลที่หนังสือนั้นมีถึง

๑๔.๓ ข้อความ ให้ลงสาระสำคัญของเรื่องให้ชัดเจนและเข้าใจง่าย

๑๔.๔ ชื่อส่วนราชการที่ส่งหนังสือออก ให้ลงชื่อส่วนราชการที่ส่งหนังสือออก

ุ๏๔.๕ คราชื่อส่วนราชการ ให้ประทับคราชื่อส่วนราชการคามข้อ ๗๒ ด้วยหมึกแดง และให้ผู้รับผิดชอบลงลายมือชื่อย่อกำกับครา

๑๔.๖ วัน เดือน ปี ให้ลงด้วเลขของวันที่ ชื่อเด็มของเดือนและด้วเลขของปี พุทษศักราชที่ออกหนังสือ

๑๔.๗ ส่วนราชการเจ้าของเรื่อง ให้ลงชื่อส่วนราชการเจ้าของเรื่อง หรือหน่วยงาน ที่ออกหนังสือ

๑๔.๙ โทร. หรือที่ตั้ง ให้ลงหมายเลขโทรศัพท์ของส่วนราชการเจ้าของเรื่อง และ หมายเลขเกายในดู้สาขา (ถ้ามี) ด้วย ในกรณีที่ไม่มีโทรศัพท์ ให้ลงที่ตั้งของส่วนราชการเจ้าของเรื่อง โดยให้ลงดำบลที่อยู่ดามความจำเป็น และแขวงไปรษณีย์ (ถ้ามี)

| ແລ່ນ | هاهاه | ดอนพิเศษ | ៩៩ | 4 | หน้า ∞)<br>ราชกิจจานูเบกษา | කෙ | กันขาชน | කර අය |
|------|-------|----------|----|---|----------------------------|----|---------|-------|
|      |       |          |    |   | ส่วนที่ ๔                  |    |         |       |
|      |       |          |    |   | หนังสือสั่งการ             |    |         |       |

ข้อ ๑๕ หนังสือสั่งการ ให้ใช้ตามแบบที่กำหนดไว้ในระเบียบนี้ เว้นแต่จะมีกฎหมายกำหนดแบบไว้ โดยเฉพาะ

หนังสือสั่งการมี ๑ ชนิด ได้แก่ คำสั่ง ระเบียบ และข้อบังคับ

ข้อ ๑๖ คำสั่ง คือ บรรดาข้อความที่ผู้บังคับบัญชาสั่งการให้ปฏิบัติโดยชอบด้วยกฎหมาย ใช้กระดาษตราครุฑ และให้จัดทำดามแบบที่ ๔ ท้ายระเบียบ โดยกรอกรายละเอียดดังนี้

๑๖.๑ ทำสั่ง ให้ลงชื่อส่วนราชการ หรือดำแหน่งของผู้มีอำนาจที่ออกกำสั่ง

๑๖.๒ ที่ ให้ลงเลขที่ที่ออกคำสั่ง โดยเริ่มฉบับแรกจากเลข ๑ เรียงเป็นลำดับไป จนสิ้มปีปฏิทินทับเลขปีพุทธศักราชที่ออกคำสั่ง

๑๖.๓ เรื่อง ให้ลงชื่อเรื่องที่ออกคำสั่ง

๑๖.๔ ข้อความ ให้อ้างเหตุที่ออกคำสั่ง และอ้างถึงอำนาจที่ให้ออกคำสั่ง (ถ้ามี) ไว้ด้วย แล้วจึงลงข้อความที่สั่ง และวันใช้บังคับ

๑๖.๕ สั่ง ณ วันที่ ให้ลงด้วเลขของวันที่ ชื่อเด็บของเดือน และด้วเลขของปี พุทษศักราชที่ออกคำสั่ง

๑๖.๖ ลงชื่อ ให้ลงลายมือชื่อผู้ออกคำสั่ง และพิมพ์ชื่อเดิมของเจ้าของลายมือชื่อไว้ ใด้ลายมือชื่อ

๑๖.๗ ดำแหน่ง ให้ลงดำเหน่งของผู้ออกกำสั่ง

ข้อ ๑๙ ระเบียบ คือ บรรดาข้อความที่ผู้มีอำนาจหน้าที่ได้วางไว้ โดยจะอาศัยอำนาจของกฎหมาย หรือไม่ก็ได้ เพื่อถือเป็นหลักปฏิบัติงานเป็นการประจำ ใช้กระดาษตราครุฑ และให้จัดทำตามแบบที่ ๕ ท้ายระเบียบ โดยกรอกรายละเอียดดังนี้

๑๙).๑ ระเบียบ ให้ลงชื่อส่วนราชการที่ออกระเบียบ

๑๙).๒ ว่าด้วย ให้ลงชื่อของระเบียบ

๑๙.๓ ฉบับที่ ถ้าเป็นระเบียบที่กล่าวถึงเป็นครั้งแรกในเรื่องนั้น ไม่ด้องลงว่า เป็นฉบับที่เท่าใด แต่ถ้าเป็นระเบียบเรื่องเดียวกันที่มีการแก้ไขเพิ่มเดิมให้ลงเป็น ฉบับที่ ๒ และที่ถัด ๆ ไปตามลำดับ

|      | หน้า ๘ |          |    |   |                 |    |         |         |  |  |
|------|--------|----------|----|---|-----------------|----|---------|---------|--|--|
| ແຕ່ນ | هاها ه | ดอนพิเศษ | ៩៩ | 4 | ราชกิจจานุเบกษา | യമ | กันขายน | ାଇସ୍ ଏଏ |  |  |

๑๙.๔ พ.ศ. ให้ลงตัวเลขของปีพุทธศักราชที่ออกระเบียบ

๑๙.๕ ข้อความ ให้อ้างเหตุผลโดยช่อ เพื่อแสดงถึงความมุ่งหมายที่ด้องออกระเบียบ และอ้างถึงกฎหมายที่ให้อำนาจออกระเบียบ (ถ้ามี)

๑๙.๖ ข้อ ให้ธียงข้อความที่จะใช้เป็นระเบียบเป็นข้อๆ โดยให้ข้อ ๑ เป็นซื่อระเบียบ ข้อ ๒ เป็นวันใช้บังคับกำหนดว่าให้ใช้บังคับตั้งแต่เมื่อใด และข้อสุดท้าย เป็นข้อผู้รักษาการ ระเบียบใด ถ้ามีมากข้อหรือหลายเรื่อง จะแบ่งเป็นหมวดก็ได้ โดยให้ช้ายข้อผู้รักษาการไปเป็นข้อสุดท้ายก่อนที่จะขึ้น หมวด ๑

๑๙.๙ ประกาศ ณ วันที่ ให้ลงด้วเลขของวันที่ ชื่อเด็มของเดือน และด้วเลขของปี พุทธศักราชที่ออกระเบียบ

๑๙.๙ ลงชื่อ ให้ลงลาชมือชื่อผู้ออกระเบียบ และพิมพ์ชื่อเดิมของเจ้าของลายมือชื่อไว้ ใด้ลายมือชื่อ

๑๙).ธ ดำแหน่ง ให้ลงดำแหน่งของผู้ออกระเบียบ

ข้อ ๑๙ ข้อบังคับ คือ บรวดาข้อความที่ผู้มีอำนาจหน้าที่กำหนดให้ใช้โดขอาศัขอำนาจของกฎหมาข ที่บัญญัติให้กระทำได้ ใช้กระดาษตราครุฯา และให้จัดทำตามแบบที่ ๖ ท้ายระเบียบ โดยกรอกรายละเอียดดังนี้

๑๙.๑ ข้อบังกับ ให้ลงชื่อส่วนราชการที่ออกข้อบังกับ

๑๙.๒ ว่าด้วย ให้ลงชื่อของข้อบังคับ

๑๙.๓ จบับที่ ถ้าเป็นข้อบังคับที่กล่าวถึงเป็นครั้งแรกในเรื่องนั้น ไม่ด้องลงว่า เป็นจบับที่เท่าใด แต่ถ้าเป็นข้อบังคับเรื่องเดียวกันที่มีการแก้ไขเพิ่มเดิมให้ลงเป็นจบับที่ ๒ และที่ถัดๆ ไป ดามลำดับ

๑๙.๔ พ.ศ. ให้ลงตัวเลขของปีพุทธศักราชที่ออกข้อบังกับ

๑๙.๕ ข้อกวาม ให้อ้างเหตุผลโดยข่อเพื่อแสดงถึงกวามมุ่งหมายที่ต้องออกข้อบังกับ และอ้างถึงกฎหมายที่ให้อำนาจออกข้อบังกับ

๑๙.๖ ข้อ ให้เรียงข้อความที่จะใช้บังคับเป็นข้อ ๆ โดยให้ ข้อ ๑ เป็นชื่อข้อบังคับ ข้อ ๒ เป็นวันใช้บังคับกำหนดว่าให้ใช้บังคับตั้งแต่เมื่อใด และข้อสุดท้ายเป็นข้อผู้รักษาการ ข้อบังคับใด ถ้ามีมากข้อหรือหลายเรื่องจะแบ่งเป็นหมวดก็ได้ โดยให้อ้ายข้อผู้รักษาการไปเป็นข้อสุดท้ายก่อนที่จะขึ้น หมวด ๑

65

๑๙.๙ ประกาศ ณ วันที่ ให้ลงด้วเลขของวันที่ ชื่อเด็มของเดือน และด้วเลขของ ปีพุทษศักราช ที่ออกข้อบังกับ

๑๙.๙ ลงชื่อ ให้ลงลาขมือชื่อผู้ออกข้อบังคับ และพิมพ์ชื่อเดิมของเจ้าของลาขมือชื่อไว้ ใด้ลาขมือชื่อ

๑๘.๕ ดำเหน่ง ให้ลงดำเหน่งของผู้ออกข้อบังกับ

### ส่วนที่ ๕

### หนังสือประชาสัมพันธ์

ข้อ ๑៩ หนังสือประชาสัมพันธ์ ให้ใช้ดามแบบที่กำหนดไว้ในระเบียบนี้ เว้นแต่จะมีกฎหมาย กำหนดแบบไว้โดยเฉพาะ

หนังสือประชาสัมพันธ์มี ๑ ชนิด ได้แก่ ประกาศ แถลงการณ์ และข่าว

ข้อ ๒๐ ประกาศ คือ บรรดาข้อความที่ทางราชการประกาศหรือชี้แจงให้ทราบ หรือแนะแนว ทางปฏิบัติ ใช้กระดาษตราครุฑ และให้จัดทำตามแบบที่ ๙ ท้ายระเบียบ โดยกรอกรายละเอียดดังนี้

๒๐.๑ ประกาศ ให้ลงชื่อส่วนราชการที่ออกประกาศ

leo.le เรื่อง ให้ลงชื่อเรื่องที่ประกาศ

leo.๓ ข้อความ ให้อ้างเหตุผลที่ด้องออกประกาศและข้อความที่ประกาศ

๒๐.๔ ประกาศ ณ วันที่ ให้ลงด้วเลขของวันที่ ชื่อเด็มของเดือน และด้วเลขของ ปีพุทษศักราษที่ออกประกาศ

lso.a: ลงชื่อ ให้ลงลายมือชื่อผู้ออกประกาศ และพิมพ์ชื่อเดิมของเจ้าของลายมือชื่อ ไว้ได้ลายมือชื่อ

๒๐.๖ ดำเหน่ง ให้ลงดำเหน่งของผู้ออกประกาศ

ในกรณีที่กฎหมายกำหนดให้ทำเป็นแจ้งความ ให้เปลี่ยนคำว่าประกาศ เป็น แจ้งความ

ข้อ ๒๑ แถลงการณ์ คือ บรรดาข้อความที่ทางราชการแถลงเพื่อทำความเข้าใจในกิจการ ของทางราชการ หรือเหตุการณ์หรือกรณีใด ๆ ให้ทราบชัดเจนโดยทั่วกัน ใช้กระดาษตราครุฑ และ ให้จัดทำตามแบบที่ ๙ ท้ายระเบียบ โดยกรอกรายละเอียดดังนี้
| യയം ന് <del>വ</del> | ดอนพิเศษ ธธ ง            | หน้า ๑๐<br>ราชกิจจานุเบกษา           | ්ෂන          | กันยายน      | කයු ලෙස    |
|---------------------|--------------------------|--------------------------------------|--------------|--------------|------------|
|                     | ໄໝຄ.ດ ແຄລາກາ             | รณ์ ให้ลงชื่อส่วนราชการที่ออกแห      | กลงการณ์     |              |            |
|                     | เธอ.เฮ เรื่อง ให้        | <b>โลงชื่อเ</b> รื่องที่ออกแถลงการณ์ |              |              |            |
|                     | ๒๑.๓ จบับที่             | ใช้ในกรณีที่จะด้องออกแถลง            | การณ์หลาย    | ขฉบับในเ     | รื่องเดียว |
| ที่ต่อเนื่องกั      | น ให้ลงฉบับที่เรียงดามลํ | าดับไว้ด้วย                          |              |              |            |
|                     | lza.cc ข้อความ           | ให้อ้างเหตุผลที่ด้องออกแถลงกา:       | รณ์และข้อค   | วามที่แถลง   | การณ์      |
|                     | less.๕ ส่วนราช           | การที่ออกแถลงการณ์ ให้ลงชื่อส่       | วนราชการที่  | ออกแถลงเ     | การณ์      |
|                     | lza.b วัน เดือ           | น ปี ให้ลงด้วเลขของวันที่ ชื่อ       | เติ่มของเค็  | อน และดั     | วเลขของ    |
| ปีพุทธศักรา         | ษที่ออกแถลงการณ์         |                                      |              |              |            |
| ข้อ                 | อ ๒๒ ข่าว คือ บรรด       | าข้อความที่ทางราชการเห็นสมร          | าวราเผยแพร่  | ให้ทราบ      | ให้จัดทำ   |
| ตามแบบที่           | ธ ท้าขระเบียบ โดยกรอ     | กรายละเอียดดังนี้                    |              |              |            |
|                     | ไฮไฮ ด. เม่าว ให้        | ้ลงชื่อส่วนราชการที่ออกข่าว          |              |              |            |
|                     | ห้ใ งอริ่ม ฒ.เมฆ         | <b>โลงชื่อเ</b> รื่องที่ออกข่าว      |              |              |            |
|                     | ๒๒.๑ จบับที่             | ใช้ในกรณีที่จะด้องออกข่าวหลาย        | ขฉบับในเรื่อ | งเดียวที่ด่ะ | งเนื่องกัน |
| ให้ลงฉบับที่        | ที่เรียงดามสำคับไว้ด้วย  |                                      |              |              |            |
|                     | ๒๒.๔ ข้อความ             | ให้ลงรายละเอียดเกี่ยวกับเรื่องขอ     | งข่าว        |              |            |
|                     | ๒๒.๕ ส่วนราช             | การที่ออกข่าว ให้ลงชื่อส่วนราชก      | ารที่ออกข่า  | c            |            |
|                     | ไต่ได้ เป็น เดือ         | น ปี ให้ลงด้วเลขของวันที่ ชื่อ       | เดิ่มของเดือ | อน และดั     | วเลขของ    |
| ปีพุทธศักรา         | าชที่ออกข่าว             |                                      |              |              |            |

ส่วนที่ ๖ หนังสือที่เจ้าหน้าที่ทำขึ้นหรือรับไว้เป็นหลักฐานในราชการ

ข้อ ๒๓ หนังสือที่เจ้าหน้าที่ทำขึ้นหรือรับไว้เป็นหลักฐานในราชการ คือ หนังสือที่ทางราชการ ทำขึ้นนอกจากที่กล่าวมาแล้วข้างด้น หรือหนังสือที่หน่วยงานอื่นใดซึ่งบิใช่ส่วนราชการ หรือ บุคคลภายนอกมีบาถึงส่วนราชการ และส่วนราชการรับไว้เป็นหลักฐานของทางราชการ บี ๔ ชนิด คือ หนังสือรับรอง ราขงานการประชุบ บันทึก และหนังสืออื่น

|      |        |          |    |   | หน่า ๑๑         |     |         |        |
|------|--------|----------|----|---|-----------------|-----|---------|--------|
| ເລ່ນ | هاها ه | ดอนพิเศษ | ៩៩ | 4 | ราชกิจจานุเบกษา | ിയത | กันขายน | කිය අය |

8.5

ข้อ ๒๔ หนังสือรับรอง คือ หนังสือที่ส่วนราชการออกให้เพื่อรับรองแก่ บุคคล นิดิบุคคล หรือหน่วยงาน เพื่อวัดถุประสงค์อย่างหนึ่งอย่างใดให้ปรากฏแก่บุคคลโดยทั่วไปไม่จำเพาะเจาะจง ใช้กระดาษ คราครุฑ และให้จัดทำดามแบบที่ ๑๐ ท้ายระเบียบ โดยกรอกรายสะเอียดดังนี้

๒๔.๑ เลขที่ ให้ลงเลขที่ของหนังสือวับรองโดยเฉพาะ เริ่มตั้งแต่เลข ๑ เรียงเป็น ลำดับไปจนถึงสิ้นปีปฏิทิน ทับเลขปีพุทษศักราชที่ออกหนังสือรับรอง หรือลงเลขที่ของหนังสือทั่วไป ดามแบบหนังสือภายนอกอย่างหนึ่งอย่างใด

๒๔.๒ ส่วนราชการเจ้าของหนังสือ ให้ลงชื่อของส่วนราชการซึ่งเป็นเจ้าของ หนังสือนั้น และจะลงสถานที่ตั้งของส่วนราชการเจ้าของหนังสือด้วยก็ได้

๒๔.๓ ข้อความ ให้ลงข้อความขึ้นด้นว่า หนังสือฉบับนี้ให้ไว้เพื่อรับรองว่า แล้วต่อด้วยชื่อบุคคล นิดิบุคคล หรือหน่วยงานที่ทางราชการรับรอง ในกรณีเป็นบุคคลให้พิมพ์ชื่อเด็ม โดยมีคำนำหน้านาม ชื่อ นามสกุล ดำแหน่งหน้าที่ และสังกัดหน่วยงานที่ผู้นั้นทำงานอยู่อย่างชัดแจ้ง แล้วจึงลงข้อความที่รับรอง

๒๔.๔ ให้ไว้ ณ วันที่ ให้ลงคัวเลขของวันที่ ชื่อเด็มของเดือน และคัวเลขของ ปีพุทษศักราษที่ออกหนังสือรับรอง

๒๔.๕ ลงชื่อ ให้ลงลายมือชื่อหัวหม้าส่วนราชการผู้ออกหมังสือ หรือผู้ที่ได้รับมอบหมาย และพิมพ์ชื่อเดิมของเจ้าของลายมือชื่อไว้ได้ลายมือชื่อ

๒๔.๖ ดำเหน่ง ให้ลงดำเหน่งของผู้ลงลาขมือชื่อในหนังสือ

๒๔.๙ รูปถ่ายและลายมือชื่อผู้ได้รับการรับรอง ในกรณีที่การรับรองเป็นเรื่องสำคัญ ที่ออกให้แก่บุคคลให้ดิดรูปถ่ายของผู้ที่ได้รับการรับรอง ขนาด ๔×๖ เซนดิเมตร หน้าตรง ไม่สวมหมวก ประทับตราชื่อส่วนราชการที่ออกหนังสือบนขอบล่างด้านขวาของรูปถ่ายคาบต่อลงบนแผ่นกระดาษ และให้ผู้นั้นลงลายมือชื่อไว้ได้รูปถ่ายพร้อมทั้งพิมพ์ชื่อเดิมของเจ้าของลายมือชื่อไว้ได้ลายมือชื่อด้วย

ข้อ ๒๕ ราขงานการประชุม คือ การบันทึกความคิดเห็นของผู้มาประชุม ผู้เข้าร่วมประชุม และมดิของที่ประชุมไว้เป็นหลักฐาน ให้จัดทำตามแบบที่ ๑๑ ท้ายระเบียบ โดยกรอกรายละเอียดดังนี้

> ๒๕.๑ ราขงานการประชุม ให้ลงชื่อคณะที่ประชุม หรือชื่อการประชุมนั้น ๒๕.๒ ครั้งที่ ให้ลงครั้งที่ประชุม ๒๕.๓ เมื่อ ให้ลงวัน เดือน ปีที่ประชุม

|      | ALC: NO. |          | 000000 | 100 | a contract of the product of the | an mer | and the second second | Second Contracts |
|------|----------|----------|--------|-----|----------------------------------|--------|-----------------------|------------------|
| ເຄ່ນ | هاها ه   | ดอนพิเศษ | 55     | 3   | ราชกิจจานแบกษา                   | ්ෂන    | กันขาชน               | boad             |
|      |          |          |        |     | หนา ๑๒                           |        |                       |                  |

¥ .

๒๕.๔ ณ ให้ลงสถานที่ที่ประชุม

๒๕.๕ ผู้มาประชุม ให้ลงชื่อและหรือดำแหน่งของผู้ได้รับแต่งตั้งเป็นคณะที่ประชุม ซึ่งมาประชุม ในกรณีที่มีผู้มาประชุมแทนให้ลงชื่อผู้มาประชุมแทน และลงว่ามาประชุมแทนผู้ใดหรือ ดำแหน่งใด

๒๕.๖ ผู้ไม่มาประชุม ให้ลงชื่อและหรือดำแหน่งของผู้ที่ได้รับแต่งตั้งเป็นคณะ ที่ประชุม ซึ่งมิได้มาประชุมพร้อมทั้งเหตุผล (ถ้ามี)

๒๙.๗ ผู้เข้าร่วมประชุม ให้ลงชื่อและหรือคำแหน่งของผู้ที่มิได้รับการแต่งตั้ง เป็นคณะที่ประชุม ซึ่งได้เข้าร่วมประชุม (ถ้ามี)

๒๕.๙ เริ่มประชุมเวลา ให้ลงเวลาที่เริ่มประชุม

๒๙.๔ ข้อความ ให้บันทึกข้อความที่ประชุม โดยปกติให้เริ่มด้นด้วยประชาน กล่าวเปิดประชุม และเรื่องที่ประชุม กับมดิ หรือข้อสรุปของที่ประชุมในแต่ละเรื่องตามลำดับ

แต่ส.๑๑ ผู้จดรายงานการประชุม ให้ลงชื่อผู้จดรายงานการประชุมครั้งนั้น

ข้อ ๒๖ บันทึก คือ ข้อความซึ่งผู้ได้บังคับบัญชาเสนอด่อผู้บังกับบัญชา หรือผู้บังกับบัญชา สั่งการแก่ผู้ได้บังกับบัญชา หรือข้อความที่เจ้าหน้าที่ หรือหน่วยงานระดับด่ำกว่าส่วนราชการระดับกรม ดิดด่อกันในการปฏิบัติราชการ โดยปกติให้ใช้กระดาษบันทึกข้อความ และให้มีหัวข้อดังต่อไปนี้

๒๖.๑ ซื้อหรือดำเหน่งที่บันทึกถึง โดยใช้คำขึ้นด้นดามที่กำหนดไว้ในภาคผนวก ๒ ๒๖.๒ สาระสำคัญของเรื่อง ให้ลงใจความของเรื่องที่บันทึก ถ้ามีเอกสารประกอบ ก็ให้ระบุไว้ด้วย

๒๖.๓ ซื้อและคำแหน่ง ให้ลงลายมือชื่อและคำแหน่งของผู้บันทึก และในกรณีที่ ไม่ใช้กระคาษบันทึกข้อความ ให้ลงวัน เดือน ปีที่บันทึกไว้ด้วย

การบันทึกต่อเนื่อง โดยปกติให้ผู้บันทึกระบุคำขึ้นด้น ใจความบันทึก และลงชื่อเช่นเดียวกับ ที่ได้กล่าวไว้ข้างด้น และให้ลงวัน เดือน ปี กำกับใต้ลายมือชื่อผู้บันทึก หากไม่มีความเห็นใดเพิ่มเดิม ให้ลงชื่อและวัน เดือน ปี กำกับเท่านั้น

ข้อ ๒๙ หนังสืออื่น คือ หนังสือหรือเอกสารอื่นใดที่เกิดขึ้นเมื่องจากการปฏิบัติงานของเจ้าหน้าที่ เพื่อเป็นหลักฐานในทางราชการ ซึ่งรวมถึง ภาพถ่าย ฟิล์ม แถบบันทึกเสียง แถบบันทึกภาพด้วย หรือ

|       |        |          |    |   | 141น์) ดุต      |     |         |           |
|-------|--------|----------|----|---|-----------------|-----|---------|-----------|
| ເຄ່່ນ | هاها ه | ดอนพิเศษ | ៩៩ | 4 | ราชกิจจานุเบกษา | മ്മ | กันยายน | ಇನ್ನ ನ್ರವ |

หมังสือของบุคคลภาชนอก ที่ขึ้นด่อเจ้าหน้าที่และเจ้าหน้าที่ได้รับเข้าทะเบียนรับหนังสือของทางราชการแล้ว มีรูปแบบดามที่กระทรวง ทบวง กรมจะกำหนดขึ้นใช้ตามความเหมาะสม เว้นแต่มีแบบดามกฎหมาข เฉพาะเรื่องให้ทำตามแบบ เช่น โฉนด แผนที่ แบบ แผนผัง สัญญา หลักฐานการสืบสวนและสอบสวน และคำร้อง เป็นด้น

# ส่วนที่ 🔿 บทเบ็ดเตล็ด

ข้อ ๒๘ หนังสือที่ด้องปฏิบัติให้เร็วกว่าปกดิ เป็นหนังสือที่ด้องจัดส่งและดำเนินการ ทางสารบรรณด้วยความรวดเร็วเป็นพิเศษ แบ่งเป็น ๓ ประเภท คือ

๒๘.๑ ด่วนที่สุด ให้เจ้าหน้าที่ปฏิบัติในทันทีที่ได้รับหนังสือนั้น

leed.lee ค่วนมาก ให้เจ้าหน้าที่ปฏิบัติโดยเร็ว

lead.co ด่วน ให้เจ้าหน้าที่ปฏิบัติเร็วกว่าปกดิ เท่าที่จะทำได้

ให้ระบุชั้นความเร็วด้วยด้วอักษรสีแดงขนาดไม่เล็กกว่าดัวพิมพ์โป้ง ๓๒ พอยท์ ให้เห็นได้ชัด บนหนังสือและบนของ ดามที่กำหนดไว้ในแบบที่ ๑ แบบที่ ๒ แบบที่ ๓ และแบบที่ ๑๕ ท้ายระเบียบ โดยให้ระบุคำว่า ด่วนที่สุด ด่วนมาก หรือด่วน สำหรับหนังสือดามข้อ ๒๘.๑ ข้อ ๒๘.๒ และข้อ ๒๘.๓ แล้วแต่กรณี

ในกรณีที่ต้องการให้หนังสือส่งถึงผู้รับภายในเวลาที่กำหนด ให้ระบุคำว่า ด่วนภายใน แล้วลงวัน เดือน ปี และกำหนดเวลาที่ต้องการให้หนังสือนั้นไปถึงผู้รับ กับให้เจ้าหน้าที่ส่งถึงผู้รับซึ่งระบุบนหน้าซอง ภายในเวลาที่กำหนด

ข้อ ๒៩ เรื่องราชการที่จะดำเนินการหรือสั่งการด้วยหนังสือได้ไม่ทัน ให้ส่งข้อความ ทางเครื่องมือสื่อสาร เช่น โทรเลข วิทยุโทรเลข โทรพิมพ์ โทรศัพท์ วิทยุสื่อสาร วิทยุกระจายเสียง หรือวิทยุโทรทัศน์ เป็นด้น และให้ผู้รับปฏิบัติเช่นเดียวกับได้รับหนังสือ ในกรณีที่จำเป็นด้องขึ้นยัน เป็นหนังสือ ให้ทำหนังสือขึ้นยันดามไปทันที

การส่งข้อความทางเครื่องมือสื่อสารซึ่งไม่มีหลักฐานปรากฎชัดแจ้ง เช่น ทางโทรศัพท์ วิทขุสื่อสาร วิทขุกระจายเสียง หรือวิทขุโทรทัศน์ เป็นด้น ให้ผู้ส่งและผู้รับบันทึกข้อความไว้เป็นหลักฐาน

|      |       |          |    |   | หน่า ๑๔         |     |         |       |
|------|-------|----------|----|---|-----------------|-----|---------|-------|
| ແລ່ນ | യിയിര | ดอนพิเศษ | ៩៩ | 3 | ราชกิจจานุเบกษา | ් ක | กันยายน | කර අය |

ข้อ ๑๐ หนังสือที่จัดทำขึ้นโดยปกดิให้มีสำเนาคู่ฉบับเก็บไว้ที่ด้นเธื่อง ๑ ฉบับ และให้มีสำเนา เก็บไว้ที่หน่วยงานสารบรรณกลาง ๑ ฉบับ

สำเนากู่ฉบับให้ผู้ลงซื้อลงลาขมือซื้อ หรือลาขมือซื้อข่อ และให้ผู้ร่าง ผู้พิมพ์ และผู้ครวจ ลงลาขมือชื่อ หรือลาขมือซื้อข่อไว้ที่ข้างท้าขขอบล่างค้านขวาของหนังสือ

ข้อ ๑๑ หนังสือที่เจ้าของหนังสือเห็นว่ามีส่วนราชการอื่นที่เกี่ยวข้องควรได้รับทราบด้วย โดยปกดิให้ส่งสำเนาไปให้ทราบโดยทำเป็นหนังสือประทับตรา

สำเมาหนังสือนี้ให้มีคำรับรองว่า สำเมาถูกด้อง โดยให้เจ้าหน้าที่ตั้งแต่ระดับ ๒ หรือเทียบเท่าขึ้นไป ซึ่งเป็นเจ้าของเรื่องลงลายมือซื่อรับรอง พร้อมทั้งลงซื่อด้วบรรจง และดำแหน่งที่ขอบล่างของหนังสือ

ข้อ ๑๒ หนังสือเวียน คือ หนังสือที่มีถึงผู้รับเป็นจำนวนมาก มีใจความอย่างเดืวยกัน ให้เพิ่มรหัส ด้วพยัญชนะ ว หน้าเลขทะเบียนหนังสือส่ง ซึ่งกำหนดเป็นเลขที่หนังสือเวียนโดยเฉพาะ ธิ่มดั้งแต่เลข ๑ ธียงเป็นลำดับไปจนถึงสิ้นปีปฏิทิน หรือใช้เลขที่ของหนังสือทั่วไปตามแบบหนังสือภายนอกอย่างหนึ่งอย่างใด

เมื่อผู้รับได้รับหนังสือเวียนแล้วเห็นว่าธื่องนั้นจะด้องให้หน่วยงาน หรือบุคคลในบังคับบัญชา ในระดับด่าง ๆ ได้รับทราบด้วย ก็ให้บีหน้าที่จัดทำสำณา หรือจัดส่งให้หน่วยงาน หรือบุคคลเหล่านั้นโดยธีว

ข้อ ๑๑ สรรพนามที่ใช้ในหนังสือ ให้ใช้คามฐานะแห่งความสัมพันธ์ระหว่างเจ้าของ หนังสือและผู้รับหนังสือดามภาคผนวก ๒

ข้อ ๑๔ หนังสือภาษาด่างประเทศ ให้ใช้กระดาษตราครุฑ หนังสือที่เป็นภาษาอังกฤษ ให้ทำตามแบบที่กำหนดไว้ในภาคผนวก ๔ สำหรับหนังสือที่เป็นภาษาอื่น ๆ ซึ่งมิใช่ภาษาอังกฤษ ให้เป็นไปดามประเพณีนิฒ

> หมวด ๒ การรับและส่งหนังสือ

> > ส่วนที่จ การรับหนังสือ

ข้อ ๑๕ หนังสือรับ คือ หนังสือที่ได้รับเข้ามาจากภายนอก ให้เจ้าหน้าที่ของหน่วยงาน สารบรรณกลางปฏิบัติดามที่กำหนดไว้ไนส่วนนี้

|      |       |          |    |   | หนา ๑๕          |    |         |          |
|------|-------|----------|----|---|-----------------|----|---------|----------|
| ແລ່ນ | യിയിയ | ดอนพิเศษ | ៩៩ | 4 | ราชกิจจานุเบกษา | യമ | กันขาชน | මත් රැස් |

ข้อ ๑๖ จัดสำคับความสำคัญและความเร่งด่วนของหนังสือเพื่อดำเนินการก่อนหลัง และให้ ผู้เปิดของดรวจเอกสาร หากไม่ถูกด้องให้ดิดด่อส่วนราชการเจ้าของเรื่อง หรือหน่วยงานที่ออกหนังสือ เพื่อดำเนินการให้ถูกด้อง หรือบันทึกข้อบกพร่องไว้เป็นหลักฐาน แล้วจึงดำเนินการเรื่องนั้นต่อไป

ข้อ ๓๙ ประทับครารับหนังสือคามแบบที่ ๑๒ ท้ายระเบียบ ที่มุมบนด้านขวาของหนังสือ โดยกรอกรายละเอียคคังนี้

∞c).∞ เลขรับ ให้ลงเลขที่รับตามเลขที่รับในทะเบียน

๑๙.๒ วันที่ ให้ลงวัน เดือน ปีที่รับหนังสือ

๑๓ํ.๓ เวลา ให้ลงเวลาที่รับหนังสือ

ข้อ ๓๘ ลงทะเบียนรับหนังสือในทะเบียนหนังสือรับคามแบบที่ ๑๓ ท้ายระเบียบ โดยกรอก รายละเอียดดังนี้

> ๓๙.๏ ทะเบียมหนังสือรับ วันที่ เดือน พ.ศ. ให้ลงวัน เดือน ปีที่ลงทะเบียน ๓๙.๒ เลขทะเบียนรับ ให้ลงเลขสำคับของทะเบียนหนังสือรับเรียงลำคับคิดค่อกันไป

ดลอดปีปฏิทิน เลขทะเบียนของหนังสือรับจะด้องดรงกับเลขที่ในดรารับหนังสือ

ดส.ด ที่ ให้ลงเลขที่ของหนังสือที่รับเข้ามา

ดส.๔ ลงวันที่ ให้ลงวัน เดือน ปีของหนังสือที่รับเข้ามา

ดะส.๕ จาก ให้ลงดำเหน่งเจ้าของหนังสือ หรือชื่อส่วนราชการ หรือชื่อบุคคล ในกรณีที่ไข่บีดำเหน่ง

ดะส.๖ ถึง ให้ลงคำแหน่งของผู้ที่หนังสือนั้นมีถึง หรือชื่อส่วนราชการ หรือชื่อบุคคล ในกรณีที่ไข่มีดำแหน่ง

> ๓๙.๗ ธื่อง ให้ลงชื่อธื่องของหนังสือจบับนั้น ในกรณีที่ไม่มีชื่อธื่องให้ลงสรุปธื่องข่อ ๓๙.๙ การปฏิบัติ ให้บันทึกการปฏิบัติเกี่ยวกับหนังสือจบับนั้น ๓๙.๕ หมายเหตุ ให้บันทึกข้อความอื่นใด (ถ้ามี)

ข้อ ๓๕ จัดแขกหนังสือที่ลงทะเบียนรับแล้วส่งให้ส่วนราชการที่เกี่ยวข้องดำเนินการ โดยให้ลงชื่อ หน่วยงานที่รับหนังสือนั้นในช่อง การปฏิบัติ ถ้ามีชื่อบุคคล หรือดำแหน่งที่เกี่ยวข้องกับการรับหนังสือ ให้ลงชื่อหรือดำแหน่งไว้ด้วย

|      |        |          |    |   | หาว่า ๑๖        |    |         |         |
|------|--------|----------|----|---|-----------------|----|---------|---------|
| ແລ່ນ | هاها ه | ดอนพิเศษ | бб | 3 | ราชกิจจานุเบกษา | യമ | กันขายน | කියු ඇත |

w

การส่งหนังสือที่ลงทะเบียนรับแล้วไปให้ส่วนราชการที่เกี่ยวข้องคำเนินการตามวรรคหนึ่ง จะส่งโดยใช้สมุดส่งหนังสือตามข้อ ๔๘ หรือให้ผู้รับหนังสือลงชื่อและวัน เดือน ปีที่รับหนังสือ ไว้เป็นหลักฐานในทะเบียนรับหนังสือก็ได้

การดำเนินการตามขั้นตอนนี้ จะเสนอผ่านผู้บังคับบัญชาผู้โดหรือไม่ ให้เป็นไปตามที่หัวหน้า ส่วนราชการกำหนด

ถ้าหนังสือรับนั้นจะด้องดำเนินเรื่องในหน่วยงานนั้นเองจนถึงขั้นได้ดอบหนังสือไปแล้ว ให้ลงทะเบียนว่าได้ส่งออกไปโดยหนังสือที่เท่าใด วัน เดือน ปีใด

ข้อ ๔๐ การรับหนังสือภายในส่วนราชการเดียวกัน เมื่อผู้รับได้รับหนังสือจากหน่วยงาน สารบรรณกลางแล้ว ให้ปฏิบัติตามวิชีการที่กล่าวข้างต้นโดยอนุโลม

## ส่วนที่ ๒

## การส่งหนังสือ

ข้อ ๔๑ หนังสือส่ง คือ หนังสือที่ส่งออกไปภายนอก ให้ปฏิบัติดามที่กำหนดไว้ในส่วนนี้
 ข้อ ๔๒ ให้เจ้าของเรื่องตรวจความเรียบร้อยของหนังสือ รวมทั้งสิ่งที่จะส่งไปด้วยให้ครบถ้วน
 แล้วส่งธื่องให้เจ้าหน้าที่ของหน่วยงานสารบรรณกลางเพื่อส่งออก
 ข้อ ๔๓ เมื่อเจ้าหน้าที่ของหน่วยงานสารบรรณกลางเพื่อส่งออก
 ข้อ ๔๓ เมื่อเจ้าหน้าที่ของหน่วยงานสารบรรณกลางเพื่อส่งออก
 ๔๓.๑ ลงทะเบียนส่งหนังสือในทะเบียนหนังสือส่งดามแบบที่ ๑๔ ท้ายระเบียบ
 โดยกรอกรายละเอียดดังนี้
 ๔๓.๑ ทะเบียนหนังสือส่ง วันที่ เดือน พ.ศ. ให้ลงวัน เดือน ปี

ที่ลงทะเบียน

๔๓.๑.๒ เลขทะเบียนส่ง ให้ลงเลขลำดับของทะเบียนหนังสือส่งเรียงลำดับ ดิดด่อกันไปดลอดปีปฏิทิน

๔๓.๑.๓ ที่ ให้ลงรหัสตัวพยัญชนะ และเลขประจำของส่วนราชการเจ้าของเรื่อง ในหนังสือที่จะส่งออก ถ้าไม่มีที่ดังกล่าว ช่องนี้จะว่าง

๔๓.๑.๔ ลงวันที่ ให้ลงวัน เดือน ปีที่จะส่งหนังสือนั้นออก

| ๔๓.๑.๕ จาก ให้ลงดำแหน่งเจ้าของหนังสือ หรือชื่อส่วนราชการ หรือ                                        |
|----------------------------------------------------------------------------------------------------|
| ชื่อบุคคลในกรณีที่ไม่มีดำแหน่ง                                                                       |
| ๔๓.๑.๖ ถึง ให้ลงดำแหน่งของผู้ที่หนังสือนั้นมีถึง หรือชื่อส่วนราชการ                                  |
| หรือชื่อบุคคลในกรณีที่ไม่มีดำเหน่ง                                                                   |
| ๔๓.๑.๗ เรื่อง ให้ลงชื่อเรื่องของหนังสือฉบับนั้น ในกรณีที่ไม่มีชื่อเรื่อง                             |
| ให้ลงสรุปเรื่องข่อ                                                                                   |
| ๔๓.๑.๙ การปฏิบัติ ให้บันทึกการปฏิบัติเกี่ยวกับหนังสือจบับนั้น                                        |
| ๔๓.๑.ธ หมายเหตุ ให้บันทึกข้อความอื่นใด (ถ้ามี)                                                       |
| ๔๓.๒ ลงเลขที่ และวัน เดือน ปีในหนังสือที่จะส่งออกทั้งในด้นจบับ และสำเนาคู่จบับ                       |
| ให้ครงกับเลขทะเบียนส่ง และวัน เดือน ปีในทะเบียนหนังสือส่งคามข้อ ๔๓.๑.๒ และข้อ ๔๓.๑.๔                 |
| ข้อ ๔๔ ก่อนบรรจุซอง ให้เจ้าหน้าที่ของหน่วยงานสารบรรณกลางครวจความเรียบร้อย                            |
| ของหนังสือตลอดจนสิ่งที่ส่งไปด้วยอีกครั้งหนึ่ง แล้วปิดผนึก                                            |
| หนังสือที่ไม่มีความสำคัญมากนัก อาจส่งไปโดยวิชีพับชึดดิดด้วยแถบกาว กาว เชี่บด้วยลวด                   |
| หรือวิธีอื่นแทนการบรรจุของ                                                                           |
| ข้อ ๔๕ การจ่าหน้าชอง ให้ปฏิบัติดามแบบที่ ๑๕ ท้ายระเบียบ                                              |
| สำหรับหนังสือที่ต้องปฏิบัติให้เร็วกว่าปกติ ให้ปฏิบัติตามข้อ ๒๙                                       |
| ในกรณีไม่ใช้สมุดส่งหนังสือ ให้มีใบรับหนังสือดามข้อ ๔ธ แนบติดซองไปด้วย                                |
| ข้อ ๔๖ การส่งหนังสือโดยทางไปรษณีย์ ให้ถือปฏิบัติตามระเบียบ หรือวิธีการที่การสื่อสาร                  |
| แห่งประเทศไทยกำหนด                                                                                   |
| การส่งหนังสือซึ่งมิใช่เป็นการส่งโดยทางไปรษณีย์ เมื่อส่งหนังสือให้ผู้รับแล้ว ผู้ส่งต้องให้ผู้รับ      |
| ลงชื่อรับในสมุดส่งหนังสือ หรือใบรับ แล้วแต่กรณี ถ้าเป็นใบรับให้นำใบรับนั้นบาศนึกติดไว้ที่สำณาคู่ฉบับ |
| ข้อ ๔๙ หนังสือที่ใต้ลงทะเบียนส่ง ในกรณีที่เป็นการตอบหนังสือซึ่งรับเข้ามาให้ลงทะเบียน                 |
| ว่าหนังสือนั้นได้ตอบตามหนังสือรับที่เท่าใด วัน เดือน ปีใด                                            |
| ข้อ ๔๘ สมุดส่งหนังสือ ให้จัดทำดามแบบที่ ๑๖ ท้ายระเบียบ โดยกรอกรายสะเอียดดังนี้                       |
| ๔๘.๑ เลขทะเบียน ให้ลงเลขทะเบียนหนังสือส่ง                                                            |
| ๔๘.๒ จาก ให้ลงดำแหน่ง หรือชื่อส่วนราชการ หรือชื่อบุคคลที่เป็นเจ้าของหนังสือ                          |
|                                                                                                    |
|                                                                                                    |
|                                                                                                    |
|                                                                                                    |

73

โดด กันยายน โดชัชส

หน้า ๑๙)

ราชกิจจานุเบกษา

เล่ม ๑๒๒ ทอนพิเศษ ธธ ง

|      |       |          |    |   | หน้า ๑๙         |    |         |          |
|------|-------|----------|----|---|-----------------|----|---------|----------|
| ແລ່ນ | هاهاه | ดอนพิเศษ | ៩៩ | 4 | ราชกิจจานุเบกษา | തെ | กันยายน | කිරු අපු |

10

๔๘.๓ ถึง ให้ลงคำแหน่งของผู้ที่หนังสือนั้นมีถึง หรือชื่อส่วนราชการ หรือชื่อบุคคล ในกรณีที่ไม่มีดำแหน่ง

๔๘.๔ หน่วขรับ ให้ลงชื่อส่วนราชการที่รับหนังสือ

๔๘.๕ ผู้รับ ให้ผู้รับหนังสือลงชื่อที่สามารถอ่านออกได้

๔๘.๖ วันและเวลา ให้ผู้รับหนังสือลงวัน เดือน ปี และเวลาที่รับหนังสือ

๔๘.๙ หมายเหตุ ให้บันทึกข้อความอื่นใด (ถ้ามี)

ข้อ ๔៩ ใบรับหนังสือ ให้จัดทำตามแบบที่ ๑๙ ท้ายระเบียบ โดยกรอกรายละเอียดดังนี้ ๔ธ.๑ ที่ ให้ลงเลขที่ของหนังสือฉบับนั้น

๔๕.๒ ถึง ให้ลงทำแหน่งของผู้ที่หนังสือนั้นมีถึง หรือชื่อส่วนราชการ หรือชื่อบูคคล

ในกรณีที่ไม่มีดำแหน่ง

๔ธ.๓ ธื่อง ให้ลงชื่อธื่องของหนังสือฉบับนั้น ในกรณีที่ไม่มีชื่อธื่องให้ลงสรุปธื่องข่อ

๔ธ.๔ รับวันที่ ให้ผู้รับหนังสือลงวัน เดือน ปีที่รับหนังสือ

๔ธ.๕ เวลา ให้ผู้วับหนังสือลงเวลาที่วับหนังสือ

๔ธ.๖ ผู้รับ ให้ผู้รับหนังสือลงซื้อที่สามารถอ่านออกได้

# ส่วนที่ ๑

#### บทเบิดเตล็ด

ข้อ ๕๐ เพื่อให้การรับและส่งหนังสือคำเนินไปโดยสะดวกธียบร้อยและรวดเร็ว ส่วนราชการ จะกำหนดหน้าที่ของผู้ปฏิบัติตลอดจนเณวทางปฏิบัตินั้นไว้ด้วยก็ได้ ทั้งนี้ ให้มีการสำรวจทะเบียนหนังสือ รับเป็นประจำว่าหนังสือตามทะเบียนรับนั้นได้มีการปฏิบัติไปแล้วเพียงใด และให้มีการติดตามเรื่องด้วย ในการนี้ส่วนราชการใดเห็นสมควรจะจัดให้บีบัตรดรวจกันสำหรับหนังสือรับและหนังสือส่งเพื่อความสะดวก ในการทั้นหาก็ได้ตามความเหมาะสม

ข้อ ๕๑ บัตรตรวจค้น ให้จัดทำตามแบบที่ ๑๘ ท้ายระเบียบ โดยกรอกรายละเอียดดังนี้ ๕๑.๑ เรื่อง รหัส ให้ลงเรื่องและรหัสตามหมวดหมู่ของหนังสือ ๕๑.๒ เลขทะเบียนรับ ให้ลงเลขทะเบียนตามที่ปรากฏในทะเบียนหนังสือรับ ภาคผนวก ข

ระเบียบสำนักนายกรัฐมนตรีว่าด้วยงานสารบรรณ (ฉบับที่ 2) พ.ศ.2548

หน้า ๑๒ ราชกิจจานูเบกษา

# ระเบียบสำนักนายกรัฐมนตรี

ว่าด้วยงานสารบรรณ (ฉบับที่ ๒)

ଆ.ମି. ଅପୈଜ୍ଟ

โดยที่เป็นการสมควรแก้ไขเพิ่มดิมระเบียบสำนักนายกรัฐมนตรี ว่าด้วยงานสารบรรณ พ.ศ. ๒๕๒๖ เพื่อให้เหมาะสมกับสภาวการณ์ในปัจจุบันที่มีการปฏิบัติงานสารบรรณด้วยระบบสารบรรณอิเล็กทรอนิกส์ และเป็นการสอดคล้องกับการบริหารราชการแนวทางใหม่ที่มุ่งเน้นผลสัมฤทธิ์ ความคุ้มค่า และการลด ขั้นตอนการปฏิบัติงาน สมควรวางระบบงานสารบรรณให้เป็นการคำเนินงานที่มีระบบ บีความรวดเร็ว มีประสำษัภาพ และลดความซ้ำซ้อนในการปฏิบัติราชการ

อาศัยอำนาจดามความในมาดรา ๑๑ (๙) แห่งพระราชบัญญัติระเบียบบริหารราชการแผ่นดิน พ.ศ. ๒๕๓๔ นายกรัฐมนดรีโดยความเห็นชอบของคณะรัฐมนดรีจึงวางระเบียบไว้ ดังต่อไปนี้

ข้อ ๑ ระเบียบนี้เรียกว่า "ระเบียบสำนักนายกรัฐมนตรี ว่าด้วยงานสารบรรณ (ฉบับที่ ๒) พ.ศ. ๒๕๔๘"

ข้อ 🖢 ระเบียบนี้ให้ใช้บังคับตั้งแต่วันถัดจากวันประกาศในราชกิจจานุเบกษาเป็นด้นไป

ข้อ ๓ ให้ขกเลิกความในข้อ ๕ แห่งระเบียบสำนักนายกรัฐมนตรี ว่าด้วยงานสารบรรณ พ.ศ. ๒๕๒๖ และให้ใช้ข้อความต่อใปนี้แทน

"ข้อ ๕ ในกรณีที่กฎหมาย ระเบียบว่าด้วยการรักษาความปลอดภัยแห่งชาติ หรือระเบียบว่าด้วย การรักษาความลับของทางราชการ กำหนดวิชีปฏิบัติเกี่ยวกับงานสารบรรณไว้เป็นอย่างอื่น ให้ถือปฏิบัติ ตามกฎหมาย หรือระเบียบว่าด้วยการนั้น"

ข้อ ๔ ให้เพิ่มนิขามคำว่า "อิเล็กทรอนิกส์" และคำว่า "ระบบสารบรรณอิเล็กทรอนิกส์" ระหว่างนิขามคำว่า "หนังสือ" และ "ส่วนราชการ" ในข้อ ๖ แห่งระเบียบสำนักนายกรัฐมนตรี ว่าด้วย งานสารบรรณ พ.ศ. ๒๕๒๖

"ซิเล็กทรอนิกส์" หมาขความว่า การประขุกด์ใช้วิธีการทางอิเล็กครอน ไฟฟ้า คลื่นแม่เหล็กไฟฟ้า หรือวิธีอื่นใดในลักษณะคล้ายกัน และให้หมายความรวมถึงการประขุกด์ใช้วิธีการทางแสง วิธีการ ทางแม่เหล็ก หรืออุปกรณ์ที่เกี่ยวข้องกับการประขุกด์ใช้วิธีด่าง ๆ เช่นว่านั้น

๒๓ กันบาบน ๒๕๔๙

|      |       |          |    |   | หน้า ๑๑         |     |         |          |
|------|-------|----------|----|---|-----------------|-----|---------|----------|
| ເຄ່ນ | യിയിയ | ดอนพิเศษ | ៩៩ | 4 | ราชกิจจานุเบกษา | ්ෂන | กันยายน | මත් රැස් |

"ระบบสารบรรณอิเล็กทธอนิกส์" หมายความว่า การรับส่งข้อมูลข่าวสารหรือหนังสือผ่านระบบสื่อสาร ด้วยวิษีการทางอิเล็กทรอนิกส์""

ข้อ ๕ ให้ขกเลิกความในข้อ ៩ แห่งระเบียบสำนักนาขกรัฐมนตรี ว่าด้วยงานสารบรรณ พ.ศ. ๒๕๒๖ และให้ใช้ความต่อไปนี้เทาน

"ข้อ ธ หนังสือราชการ คือ เอกสารที่เป็นหลักฐานในราชการ ได้แก่

ธ.๑ หนังสือที่มีใปบระหว่างส่วนราชการ

ธ.๒ หนังสือที่ส่วนราชการมีไปถึงหน่วยงานอื่นใดซึ่งมิใช่ส่วนราชการหรือที่มีไปถึง

บุคคลภายนอก

๔.๓ หนังสือที่หน่วยงานอื่นใดซึ่งมิใช่ส่วนราชการ หรือบุคคลภายนอกมีมาถึงส่วนราชการ

ธ.๔ เอกสารที่ทางราชการจัดทำขึ้มเพื่อเป็นหลักฐานในราชการ

ธ.๕ เอกสารที่ทางราชการจัดทำขึ้นดามกฎหมาย ระเบียบ หรือข้อบังทับ

ธ.๖ ข้อมูลข่าวสารหรือหนังสือที่ได้รับจากระบบสารบรรณอิเล็กทรอนิกล์"

ข้อ ๖ ให้ขกเลิกความในข้อ ๒๙ แห่งระเบียบสำนักนาขกรัฐมนตรี ว่าด้วยงานสารบรรณ พ.ศ. ๒๕๒๖ และให้ใช้ความค่อไปนี้เกาน

"ข้อ ๒๙ หนังสืออื่น คือ หนังสือหรือเอกสารอื่นใดที่เกิดขึ้นเนื่องจากการปฏิบัติงานของ เจ้าหน้าที่เพื่อเป็นหลักฐานในราชการ ซึ่งรวมถึงภาพถ่าย ฟิล์ม แถบบันทึกเสียง แถบบันทึกภาพ และ สื่อกลางบันทึกข้อมูลด้วย หรือหนังสือของบุคคลภายนอก ที่ยื่นค่อเจ้าหน้าที่ และเจ้าหน้าที่ได้รับเข้าทะเบียน รับหนังสือของทางราชการแล้ว มีรูปแบบตามที่กระทรวง ทบวง กรม จะกำหนดขึ้นใช้ตามความเหมาะสม เว้นแต่มีแบบตามกฎหมายเฉพาะเรื่องให้ทำตามแบบ เช่น โฉนด แผนที่ แบบ แผนผัง สัญญา หลักฐาน การสืบสวนและสอบสวน และคำร้อง เป็นด้น

สื่อกลางบันทึกข้อมูลตามวรรคหนึ่ง หมาขความถึง สื่อใดๆ ที่อาจใช้บันทึกข้อมูลได้ด้วย อุปกรณ์ทางอิเล็กทรอนิกส์ เช่น แผ่นบันทึกข้อมูล เทปแม่เหล็ก จานแม่เหล็ก แผ่นซีดี-อ่านอย่างเดียว หรือแผ่นดิจิทัลอเนกประสงค์ เป็นต้น"

ข้อ ๗ ให้ขกเล็กความในข้อ ๒៩ แห่งระเบียบสำนักนาขกรัฐมนตรี ว่าด้วยงานสารบรรณ พ.ศ. ๒๕๒๖ และให้ใช้ความต่อไปนี้เถาน

|      |        |          |    |   | หนา ๑๔          |     |         |         |
|------|--------|----------|----|---|-----------------|-----|---------|---------|
| ແຄ່ນ | هاها ه | ดอนพิเศษ | ៩៩ | 3 | ราชกิจจานุเบกษา | ් ක | กันขายน | කියු අය |

v

"ข้อ ๒៩ การติดต่อราชการนอกจากการจะดำเนินการโดยหนังสือที่เป็นเอกสารสามารถ ดำเนินการด้วยระบบสารบรรณอิเล็กทรอนิกส์ได้

ในกรณีที่ติดต่อราชการด้วยระบบสารบรรณอิเล็กทรอนิกส์ ให้ผู้ส่งตรวจสอบผลการส่งทุกครั้ง และให้ผู้รับแจ้งตอบรับ เพื่อขืนขันว่าหนังสือได้จัดส่งไปยังผู้รับเรียบร้อยแล้ว และส่วนราชการผู้ส่ง ไม่ด้องจัดส่งหนังสือเป็นเอกสาร เว้นแต่กรณีเป็นเรื่องสำคัญจำเป็นด้องขึ้นขันเป็นเอกสาร ให้ทำเอกสาร ขึ้นขันดามไปทันที

การส่งข้อความทางเครื่องมือสื่อสาร เช่น โทรเลข วิทยุโทรเลข โทรพิมพ์ โทรศัพท์ วิทยุสื่อสาร วิทยุกระจายเสียง หรือวิทยุโทรทัศน์ เป็นด้น ให้ผู้รับปฏิบัติเช่นเดียวกับได้รับหนังสือ ในกรณีที่จำเป็น ด้องยืนยันเป็นหนังสือให้ทำหนังสือยืนยันดามไปทันที

การส่งข้อความทางเครื่องมือสื่อสารซึ่งไม่มีหลักฐานปราญชัดแจ้ง เช่น ทางโทรศัพท์ วิทยุสื่อสาร วิทยุกระจายเสียง หรือวิทยุโทรทัศน์ เป็นด้น ให้ผู้ส่งและผู้รับบันทึกข้อความไว้เป็นหลักฐาน"

ข้อ ๘ ให้ขกเล็กความในข้อ ๑๕ แห่งระเบียบสำนักนาขกรัฐมนตรี ว่าด้วยงานสารบรรณ พ.ศ. ๒๕๒๖ และให้ใช้ความต่อไปนี้เกาน

"ข้อ ๓๕ หนังสือรับ คือ หนังสือที่ได้รับเข้ามาจากภายนอก ให้เจ้าหน้าที่ของหน่วยงาน สารบรรณกลางปฏิบัติดามที่กำหนดไว้ในส่วนนี้

การรับหนังสือที่มีชั้นความลับ ในชั้นลับหรือลับมาก ด้วยระบบสารบรรณอิเล็กทรอนิกส์ ให้ผู้ใช้งานหรือผู้ปฏิบัติงานที่ใด้รับการแต่งตั้งให้เข้าถึงเอกสารลับแต่ละระดับ เป็นผู้รับผ่านระบบการรักษา ความปลอดภัย โดยให้เป็นไปตามระเบียบว่าด้วยการรักษาความลับของทางราชการ"

ข้อ ธ ให้ขกเล็กความในข้อ ๔๑ แห่งระเบียบสำนักนายกรัฐมนตรี ว่าด้วยงานสารบรรณ พ.ศ. ๒๔๒๖ และให้ใช้ความต่อไปนี้เทน

"ข้อ ๔๑ หนังสือส่ง คือ หนังสือที่ส่งออกไปภาชนอก ให้ปฏิบัติดามที่กำหนดไว้ในส่วนนี้ การส่งหนังสือที่มีชั้นความลับ ในชั้นลับหรือลับมาก ด้วยระบบสารบรรณอิเล็กทรอนิกส์ ให้ผู้ใช้งานหรือผู้ปฏิบัติงานที่ได้รับการแต่งตั้งให้เข้าถึงเอกสารลับแต่ละระดับ เป็นผู้ส่งผ่านระบบการรักษา ความปลอดภัย โดยให้เป็นไปตามระเบียบว่าด้วยการรักษาความลับของทางราชการ"

ข้อ ๑๐ ให้ขกเล็กความในข้อ ๕๘ ข้อ ๕๘ และข้อ ๕๕ แห่งระเบียบสำนักนายกรัฐมนครี ว่าด้วยงานสารบรรณ พ.ศ. ๒๕๒๖ และให้ใช้ความด่อไปนี้แทน

|      |       |          |    |   | หน้า ดอ้        |     |         |         |
|------|-------|----------|----|---|-----------------|-----|---------|---------|
| ແຕ່ນ | هاهاه | ดอนพิเศษ | ៩៩ | 4 | ราชกิจจานุเบกษา | നമി | กันขายน | ಠಿಂದ ಇವ |

.

"ข้อ ๕๙ อายุการเก็บหนังสือ โดยปกติให้เก็บไว้ไม่น้อยกว่า ๑๐ ปี เว้นแต่หนังสือดังต่อไปนี้ ๕๙.๑ หนังสือที่ด้องสงวนเป็นความลับ ให้ปฏิบัติดามกฎหมาย ระเบียบว่าด้วย

การรักษาความปลอดภัยแห่งชาติ หรือระเบียบว่าด้วยการรักษาความลับของทางราชการ

๕๙.๒ หนังสือที่เป็นหลักฐานทางอรรถคดี สำนวนของศาลหรือของพนักงาน สอบสวนหรือหนังสืออื่นใดที่ได้มีกฎหมายหรือระเบียบแบบแผนกำหนดไว้เป็นพิเศษแล้ว การเก็บ ให้เป็นไปดามกฎหมายและระเบียบแบบแผนว่าด้วยการนั้น

๕๙.๓ หนังสือที่มีขุณฑ่าทางประวัติศาสตร์ทุกสาขาวิชา และมีขุณฑ่าต่อการศึกษา ค้นคว้า วิจัย ให้เก็บไว้เป็นหลักฐานสำคัญทางประวัติศาสตร์ของชาติดลอดไป หรือตามที่สำนักหองคหมายเหตุ แห่งชาติ กรมศิลปากร กำหนด

๕๙.๔ หนังสือที่ได้ปฏิบัติงานเสร็จสิ้นแล้ว และเป็นคู่สำเนาที่มีดันเรื่องจะค้นได้ จากที่อื่นให้เก็บไว้ไม่น้อยกว่า ๕ ปี

.๕๙.๕ หนังสือที่เป็นธื่องธรรมดาสาขัญซึ่งไม่บีความสำคัญ และเป็นเรื่องที่เกิดขึ้น เป็นประจำเมื่อดำฒินการแล้วเสร็จให้เก็บไว้ไม่น้อยกว่า ๑ ปี

๕๙.๖ หนังสือหรือเอกสารเกี่ยวกับการรับเงิน การจ่ายเงิน หรือการก่อหนี้ผูกพัน ทางการเงินที่ไม่เป็นหลักฐานแห่งการก่อ ฝลี่ยนแปลง โอน สงวน หรือระงับซึ่งสิทธิในทางการเงิน รวมถึงหนังสือหรือเอกสารเกี่ยวกับการรับเงิน การจ่ายเงิน หรือการก่อหนี้ผูกพันทางการเงินที่หมด ความจำเป็นในการใช้เป็นหลักฐานแห่งการก่อ ฝลี่ยนแปลง โอน สงวน หรือระงับซึ่งสิทธิในทางการเงิน ตราะได้มีหนังสือหรือเอกสารอื่นที่สามารถนำมาใช้อ้างอิงหรือทดแทนหนังสือหรือเอกสารดังกล่าวแล้ว เมื่อสำนักงานการตรวจเงินแผ่นดินตรวจสอบแล้วไม่มีปัญหา และไม่มีความจำเป็นด้องใช้ประกอบ การตรวจสอบหรือเพื่อการใด ๆ อีก ให้เกินไว้ไม่น้อยกว่า & ปี

หนังสือเกี่ยวกับการเงิน ซึ่งเห็นว่าไม่มีความจำเป็นด้องเก็บไว้ถึง ๑๐ ปี หรือ ๕ ปี แล้วแต่กรณี ให้ทำความตกลงกับกระทรวงการคลัง

ข้อ ๕๘ ทุกปีปฏิทินให้ส่วนราชการจัดส่งหนังสือที่มีอายุครบ ๒๐ ปี นับจากวันที่ได้จัดทำขึ้น ที่เก็บไว้ ณ ส่วนราชการใด พร้อมทั้งบัญชีส่งมอบหนังสือครบ ๒๐ ปี ให้สำนักหอจดหมายเหตุเก่งชาติ กรมศิลปากร ภายในวันที่ ๓๑ มกราคม ของปีถัดไป เว้นแต่หนังสือดังต่อไปนี้

|      |        |          |    |         | หน้า ๓๖         |        |     |         |           |
|------|--------|----------|----|---------|-----------------|--------|-----|---------|-----------|
| ເຄ່ນ | هاها ه | ดอนพิเศษ | ៩៩ | 4       | ราชกิจจานุเบกษา |        | ්ෂක | กันขายน | කිරී ශ්ස් |
|      |        |          |    | 00.2233 |                 | 16 8 8 |     |         |           |

๕๘.๑ หนังสือที่ด้องสงวนเป็นความลับให้ปฏิบัติตามกฎหมาย ระเบียบว่าด้วย การรักษาความปลอดภัยแห่งชาติ หรือระเบียบว่าด้วยการรักษาความลับของทางราชการ

๕๙.๒ หนังสือที่มีกฎหมาย ข้อบังคับ หรือระเบียบที่ออกใช้เป็นการทั่วไปกำหนดไว้ เป็นอย่างอื่น

๕๘.๓ หนังสือที่ส่วนราชการบีความจำเป็นด้องเก็บไว้ที่ส่วนราชการนั้นให้จัดทำบัญชี หนังสือครบ ๒๐ ปีที่ขอเก็บเอง ส่งบอบให้สำนักหอจดหมายเหตุแห่งชาดิ กรมศิลปากร

ข้อ ๕៩ บัญชีส่ เมอบหนังสือครบ ๒๐ ปี และบัญชีหนังสือครบ ๒๐ ปีที่ขอเก็บเอง อย่างน้อย ให้มีด้ันฉบับและสำณากู่ฉบับ เพื่อให้ส่วนราชการผู้มอบและสำนักหอจดหมายเหตุแห่งชาติ กรมศิลปากร ผู้รับมอบยึดถือไว้เป็นหลักฐานฝ่ายละฉบับ

.๕๔.๑ บัญชีส่งมอบหนังสือครบ ๒๐ ปี ให้จัดทำดามแบบที่ ๒๑ ท้ายระเบียบ โดยกรอกรายละเอียดดังนี้

๕៩.๑.๑ ชื่อบัญชีส่งมอบหนังสือครบ ๒๐ ปี ประจำปี ให้ลงด้วเลขของ ปีพุทษศักราษที่จัดทำบัญชี

๕๕.๑.๒ กระทรวง ทบวง กรม กอง ให้ลงชื่อส่วนราชการที่จัดทำบัญชี
 ๕๕.๑.๑ วันที่ ให้ลงวัน เดือน ปีที่จัดทำบัญชี
 ๕๕.๑.๔ แผ่นที่ ให้ลงเลขลำดับของแผ่นบัญชี
 ๕๕.๑.๕ ลำดับที่ ให้ลงเลขลำดับธื่องของหนังสือที่ส่งขอบ
 ๕๕.๑.๖ รหัสเทีย ให้ลงหมายเลขลำดับหมู่ของการจัดแทียเกี่บหนังสือ
 ๕๕.๑.๗ ที่ ให้ลงเลขที่ของหนังสือแต่ละฉบับ
 ๕๕.๑.๘ ลงวันที่ ให้ลงวัน เดือน ปีของหนังสือเต่ละฉบับ
 ๕๕.๑.๘ เลขทะเบียนรับ ให้ลงเลขาะเบียนรับของหนังสือแต่ละฉบับ
 ๕๕.๑.๑ เรื่อง ให้ลงชื่อเรื่องของหนังสือแต่ละฉบับ ในกรณีที่ไม่มีชื่อเรื่อง

ให้ลงสรุปเรื่องย่อ

๕ธี.๑.๑๑ หมาแหดุ ให้บันทึกข้อความอื่นใด (ถ้ามี)

๕๕.๑.๑๒ ลงชื่อผู้มอบ ให้ผู้มอบลงลายมือชื่อและวงเล็บชื่อและนามสกุล ด้วยด้วบรรจงพร้อมทั้งลงคำแหน่งของผู้มอบ

| เล่ม ๑๒๒ ตอนพิเศษ ธธ ง          | หนา ๑๙<br>ราชกิจจานูเบกษา           | മത             | กันยาชน     | ්නේ ශ්ස්    |
|---------------------------------|-------------------------------------|----------------|-------------|-------------|
| ස්රි.ඉංශ                        | ๑ ลงชื่อผู้รับมอบ ให้ผู้รับมอบลงล   | າຍນີ້ອຮີ່ອແລະວ | งเล็บชื่อแล | ะนายสกุล    |
| ด้วยด้วบรรจงพร้อมทั้งลงดำแหน่งข | องผู้รับมอบ                         |                |             | 67.         |
| <i>๕ธ.</i> ๒ บัญชีหา            | มังสือครบ ๒๐ ปี ที่ขอเก็บเอง ให้    | จัดทำคามแบบ    | เที่ ๒๒ ท้  | ้าชระเบีย   |
| <b>โดยกรอกรายละเอียดดังนี้</b>  |                                     |                |             |             |
| ಡೆಕೆ.10.0                       | จ ชื่อบัญชีหนังสือกรบ leo ปีที่ขอ   | อเก็บเองประจ   | เป็ ให้ลง   | ทั่วเลขขอ   |
| ปีพุทษศักราชที่จัดทำบัญชี       |                                     |                |             |             |
| ස් වි. ක. ක                     | ∞ กระทรวงทบวงกรม กองให้             | ้ลงชื่อส่วนรา  | ชการที่จัดา | ทำบัญชี     |
| డి రే. 10 . ల                   | วันที่ ให้ลงวัน เดือน ปีที่จัดทำ    | บัญชี          |             |             |
| డిరే.10.0                       | ๔ แผ่นที่ ให้ลงเลขลำดับของแผ่น      | บัญชี          |             |             |
| ස්සි.ක.ප                        | ะ ลำดับที่ ให้ลงเลขลำดับธื่องขอ     | งหนังสือที่ขอ  | เก็บเอง     |             |
| ය් වි.ක.ම                       | รหัสเพ็ม ให้ลงหมายเลขลำดับ          | หมู่ของการจัง  | ลแฟ้มเกี่บา | ามังสือ     |
| ස්සි.කා.ක                       | ที่ ให้ลงเลขที่ของหนังสือแต่สะ      | ฉบับ           |             |             |
| ජ් සි.ක.ෙ                       | สงวันที่ ให้ลงวัน เดือน ปีของา      | หนังสือแต่ละ   | ฉบับ        |             |
| డర్.10.8                        | ร เรื่อง ให้ลงชื่อเรื่องของหนังสือเ | เด่ละฉบับ ใ    | นกรณีที่ไม่ | มีชื่อเรื่อ |
| ให้ลงสรุปเรื่องข่อ              |                                     |                |             |             |
| ය් වි.ක.ගෙ                      | ว หมาแหตุ ให้บันทึกข้อความอื่น      | เใด (ถ้ามี)"   |             |             |
|                                 | ประกาศ ณ วันที่ ๒๑ มิอุนาข          | น พ.ศ. ๒๕      | दंद         |             |
|                                 | พันดำรวจไท ทักษิณ                   | ชินวัตร        |             |             |
|                                 | นายกรัฐมนตรี                        |                |             |             |

ภาคผนวก ค

ระเบียบสำนักนายกรัฐมนตรีว่าด้วยงานสารบรรณ (ฉบับที่ 4) พ.ศ.2564

|      |        |          |       |   | หน้า ๑          |     |         |        |
|------|--------|----------|-------|---|-----------------|-----|---------|--------|
| ເລ່ນ | ത്നപ്പ | ตอนพิเศษ | ଉତ୍ତମ | 4 | ราชกิจจานุเบกษา | kat | พฤษภาคม | berber |

# ระเบียบสำนักนายกรัฐมนตรี ว่าด้วยงานสารบรรณ (ฉบับที่ ๔) พ.ศ. ๒๕๖๔

โดยที่เป็นการสมควรแก้ไขเพิ่มเดิมระเบียบสำนักนายกรัฐมนตรี ว่าด้วยงานสารบรรณ พ.ศ. ๒๕๒๖ เพื่อรองรับและสนับสนุนการปฏิบัติงานสารบรรณด้วยระบบสารบรรณอิเล็กทรอนิกส์เพิ่มเดิม อาศัยอำนาจตามความในมาตรา ๑๑ (๘) แห่งพระราชบัญญัติระเบียบบริหารราชการแผ่นดิน

พ.ศ. ๒๕๓๔ นายกรัฐมนตรีโดยความเห็นชอบของคณะรัฐมนตรีจึงวางระเบียบไว้ ดังต่อไปนี้ ข้อ ๑ ระเบียบนี้เรียกว่า "ระเบียบสำนักนายกรัฐมนตรี ว่าด้วยงานสารบรรณ (ฉบับที่ ๔) พ.ศ. ๒๕๖๙ "

ข้อ ๒ ระเบียบนี้ให้ใช้บังคับตั้งแต่วันถัดจากวันประกาศในราชกิจจานุเบกษาเป็นต้นไป เว้นแต่ข้อ ๙ และข้อ ๑๐ ให้ใช้บังคับเมื่อพันกำหนดเก้าสิบวันนับแต่วันประกาศในราชกิจจานุเบกษา เป็นต้นไป และข้อ ๘ ให้ใช้บังคับตั้งแต่วันที่ ๑ มกราคม พ.ศ. ๒๕๖๕ เป็นต้นไป

ข้อ ๓ ให้ยกเล็กความในบทนิยามคำว่า "ระบบสารบรรณอิเล็กทรอนิกส์" ในข้อ ๖ แห่งระเบียบสำนักนายกรัฐมนตรี ว่าด้วยงานสารบรรณ พ.ศ. ๒๕๒๖ ซึ่งแก้ไขเพิ่มเติมโดยระเบียบ สำนักนายกรัฐมนตรี ว่าด้วยงานสารบรรณ (ฉบับที่ ๒) พ.ศ. ๒๕๔๘ และให้ใช้ความต่อไปนี้แทน

" ระบบสารบรรณอิเล็กทรอนิกส์" หมายความว่า การรับส่งและเก็บรักษาข้อมูลข่าวสาร หรือหนังสือผ่านระบบสื่อสารด้วยวิธีการทางอิเล็กทรอนิกส์ โดยรวมถึงการรับส่งโดยใช้ไปรษณีย์ อิเล็กทรอนิกส์ของส่วนราชการหรือที่ส่วนราชการจัดให้แก่เจ้าหน้าที่ และระบบสื่อสารทางอิเล็กทรอนิกส์อื่นใด ตามที่หัวหน้าส่วนราชการกำหนดด้วย "

ข้อ ๔ ให้เพิ่มบทนิยามคำว่า "หนังสืออิเล็กทรอนิกส์" ระหว่างบทนิยามคำว่า "ระบบสารบรรณอิเล็กทรอนิกส์" และคำว่า "ส่วนราชการ" ในข้อ ๖ แห่งระเบียบสำนักนายกรัฐมนตรี ว่าด้วยงานสารบรรณ พ.ศ. ๒๕๒๖

" "หนังสืออิเล็กทรอนิกส์ "หมายความว่า หนังสือราชการที่จัดทำและได้รับ ส่ง หรือ เก็บรักษาด้วยระบบสารบรรณอิเล็กทรอนิกส์ "

ข้อ ๕ ให้เพิ่มความต่อไปนี้เป็นวรรคสามของข้อ ๒๖ แห่งระเบียบสำนักนายกรัฐมนตรี ว่าด้วยงานสารบรรณ พ.ศ. ๒๕๒๖

"ในกรณีที่บันทึกจัดทำในระบบสารบรรณอิเล็กทรอนิกส์ หรือโดยการพิมพ์ข้อความ ในไปรษณีย์อิเล็กทรอนิกส์ หรือระบบสื่อสารอื่นใดที่มีการยืนยันดัวตน จะพิมพ์ชื่อผู้บันทึกแทน การลงลายมือชื่อก็ได้ และจะไม่ลงวัน เดือน ปีที่บันทึกก็ได้หากระบบมีการบันทึกวัน เดือน ปีไว้อยู่แล้ว"

|      |      |          |     |   | หน้า ๒          |    |         |        |
|------|------|----------|-----|---|-----------------|----|---------|--------|
| ເຄ່ນ | ണ്ടെ | ตอนพิเศษ | ୭୦କ | 4 | ราชกิจจานุเบกษา | bđ | พฤษภาคม | berber |

ข้อ ๖ ให้ยกเลิกความในวรรคสองของข้อ ๒๙ แห่งระเบียบสำนักนายกรัฐมนตรี ว่าด้วย งานสารบรรณ พ.ศ. ๒๕๒๖ ซึ่งแก้ไขเพิ่มเติมโดยระเบียบสำนักนายกรัฐมนตรี ว่าด้วยงานสารบรรณ (ฉบับที่ ๖) พ.ศ. ๒๕๔๘ และให้ใช้ความต่อไปนี้แทน

"สื่อกลางบันทึกข้อมูลตามวรรคหนึ่ง หมายความว่า สื่อใด ๆ ที่อาจใช้บันทึกข้อมูลได้ด้วย อุปกรณ์ทางอิเล็กทรอนิกส์ รวมตลอดทั้งพื้นที่ที่ส่วนราชการใช้ในการจัดเก็บข้อมูลอิเล็กทรอนิกส์ด้วย เช่น บริการคลาวด์ (cloud computing)"

ข้อ ๙ ให้ยกเลิกความในข้อ ๒๙ แห่งระเบียบสำนักนายกรัฐมนตรี ว่าด้วยงานสารบรรณ พ.ศ. ๒๕๒๖ ซึ่งแก้ไขเพิ่มเติมโดยระเบียบสำนักนายกรัฐมนตรี ว่าด้วยงานสารบรรณ (ฉบับที่ ๒) พ.ศ. ๒๕๔๘ และให้ใช้ความต่อไปนี้แหน

" ข้อ ๒๙ การติดต่อราชการให้ดำเนินการด้วยระบบสารบรรณอิเล็กทรอนิกส์เป็นหลัก เว้นแต่กรณีที่เป็นข้อมูลข่าวสารลับชั้นลับที่สุดตามระเบียบว่าด้วยการรักษาความลับของทางราชการ หรือเป็นสิ่งที่เป็นความลับของทางราชการชั้นลับที่สุดตามระเบียบสำนักนายกรัฐมนตรีว่าด้วยการรักษา ความปลอดภัยแห่งชาติ หรือมีเหตุจำเป็นอื่นใดที่ไม่สามารถดำเนินการด้วยระบบสารบรรณอิเล็กทรอนิกส์ได้

ในกรณีที่ติดต่อราชการด้วยระบบสารบรรณอิเล็กทรอนิกส์ ให้ผู้ส่งตรวจสอบผลการส่งทุกครั้ง และให้ผู้รับแจ้งตอบรับเพื่อยืนยันว่าหนังสือได้จัดส่งไปยังผู้รับเรียบร้อยแล้ว ถ้าได้รับการแจ้งตอบรับแล้ว ส่วนราชการผู้ส่งไม่ต้องจัดส่งหนังสือเป็นเอกสารตามไปอีก

การส่งข้อความทางเครื่องมือสื่อสาร เช่น โทรคัพท์ วิทยุสื่อสาร วิทยุกระจายเสียง ให้ผู้รับ ปฏิบัติเช่นเดียวกับได้รับหนังสือ ในกรณีที่จำเป็นต้องยืนยันเป็นหนังสือ ให้ทำหนังสือยืนยันตามไปทันที สำหรับกรณีที่ข้อความที่ส่งไม่มีหลักฐานปรากฏชัดแจ้ง ให้ผู้ส่งและผู้รับบันทึกข้อความไว้เป็นหลักฐาน

การส่งหรือจัดเก็บข้อความตามวรรคสามด้วยวิธีการทางอิเล็กทรอนิกส์ไว้ในระบบสารบรรณ อิเล็กทรอนิกส์ ให้ถือเป็นการบันทึกข้อความไว้เป็นหลักฐานแล้ว"

ข้อ ๘ ให้เพิ่มความต่อไปนี้เป็นข้อ ๒๙/๑ แห่งระเบียบสำนักนายกรัฐมนตรี ว่าด้วย งานสารบรรณ พ.ศ. ๒๕๒๖

"ข้อ ๒๙/๑ ให้ส่วนราชการจัดให้มีทะเบียนหนังสือรับ ทะเบียนหนังสือส่ง บัญชีหนังสือส่งเก็บ ทะเบียนหนังสือเก็บ บัญชีส่งมอบหนังสือครบ ๒๐ ปี บัญชีหนังสือครบ ๒๐ ปีที่ขอเก็บเอง บัญชีฝากหนังสือ และบัญชีหนังสือขอทำลาย ในรูปแบบอิเล็กทรอนิกส์ โดยกรอกรายละเอียด เช่นเดียวกับทะเบียนหรือบัญชีในรูปแบบเอกสาร

ทะเบียนหรือบัญชีอิเล็กทรอนิกส์ตามวรรคหนึ่งจะอยู่ในระบบสารบรรณอิเล็กทรอนิกส์หรือจัดทำ โดยใช้โปรแกรม เช่น Microsoft Excel หรือ Google Sheets หรือ Apple Numbers หรือ แอปพลิเคชันอื่นโดก็ได้ ทั้งนี้ เมื่อมีทะเบียนหรือบัญชีดังกล่าวในรูปแบบอิเล็กทรอนิกส์แล้ว ไม่ต้องจัดทำทะเบียนหรือบัญชีโดเป็นเอกสารอีก"

|      |       |          |       |   | 31927 en        |     |          |       |
|------|-------|----------|-------|---|-----------------|-----|----------|-------|
| ເຄ່ນ | ണെപ്പ | ตอนพิเศษ | ଭାଉଳୀ | 4 | ราชกิจจานุเบกษา | bož | พฤษก าคม | berde |

ข้อ ๙ ให้เพิ่มความต่อไปนี้เป็นวรรคสามของข้อ ๓๐ แห่งระเบียบสำนักนายกรัฐมนตรี ว่าด้วยงานสารบรรณ พ.ศ. ๒๕๒๖

" หนังสือที่จัดทำขึ้นตามวรรคหนึ่งและหน่วยงานสารบรรณกลางได้ส่งหนังสือด้วยระบบ สารบรรณอิเล็กทรอนิกส์แล้ว ให้ถือว่าการเก็บสำเนาหนังสือไว้ในระบบสารบรรณอิเล็กทรอนิกส์ที่ส่งนั้น เป็นการเก็บสำเนาไว้ที่หน่วยงานสารบรรณกลางตายวรรคหนึ่งแล้ว ทั้งนี้ โดยไม่ต้องเก็บเป็นเอกสารอีก"

ข้อ ๑๐ ให้เพิ่มความต่อไปนี้เป็นหมวด ๕ ระบบสารบรรณอิเล็กทรอนิกส์ ข้อ ๘๙/๑ ข้อ ๘๙/๒ ข้อ ๘๙/๓ ข้อ ๘๙/๔ และข้อ ๘๙/๕ แห่งระเบียบสำนักนายกรัฐมนตรี ว่าด้วย งานสารบรรณ พ.ศ. ๒๕๒๖

# "หมวด ๕ ระบบสารบรรณอิเล็กทรอนิกส์

ข้อ ๘๙/๑ ให้ส่วนราชการจัดให้มีระบบสารบรรณอิเล็กทรอนิกส์สำหรับปฏิบัติงานสารบรรณ หรืออย่างน้อยต้องมีที่อยู่ไปรษณีย์อิเล็กทรอนิกส์กลางสำหรับการรับและการส่งหนังสืออิเล็กทรอนิกส์ ของส่วนราชการนั้น

ในกรณีที่ส่วนราชการใดมีหน่วยงานในสังกัดตั้งอยู่ในภูมิภาค หรือมีหน่วยงานในสังกัด ที่จำเป็นต้องมีหน่วยงานสารบรรณกลางแยกต่างหากจากส่วนกลางเพื่อประสิทธิภาพในการปฏิบัติราชการ หรือมีเหตุจำเป็นอื่นใดให้ต้องมีที่อยู่ไปรษณีย์อิเล็กทรอนิกส์กลางตามวรรคหนึ่งของตนเอง ส่วนราชการนั้น จะอนุญาตหรือจัดให้หน่วยงานในสังกัดดังกล่าวมีที่อยู่ไปรษณีย์อิเล็กทรอนิกส์กลางเฉพาะ สำหรับการรับและการส่งหนังสืออิเล็กทรอนิกส์ของหน่วยงานนั้นก็ได้

ให้ส่วนราชการประกาศเผยแพร่ที่อยู่ไปรษณีย์อิเล็กทรอนิกส์กลางตามวรรคหนึ่งและวรรคสอง ในเว็บไซต์ของส่วนราชการนั้น และให้แจ้งไปยังสำนักงานพัฒนารัฐบาลดิจิทัล (องค์การมหาชน) เพื่อรวบรวมเผยแพร่พร้อมกับหมายเลขโทรศัพท์ของเจ้าหน้าที่ที่มีหน้าที่ตรวจสอบหนังสือที่ส่งมายังที่อยู่ ไปรษณีย์อิเล็กทรอนิกส์ดังกล่าวด้วย

เพื่อเป็นการอำนวยความสะดวกให้แก่ประชาชนและการปฏิบัติงานสารบรรณอิเล็กทรอนิกส์ ของเจ้าหน้าที่ของรัฐ ให้สำนักงานพัฒนารัฐบาลดิจิทัล (องค์การมหาชน) รวบรวมที่อยู่ไปรษณีย์ อิเล็กทรอนิกส์กลางของหน่วยงานของรัฐทั้งหมดเพื่อเผยแพร่ในที่เดียวกับที่อยู่ไปรษณีย์อิเล็กทรอนิกส์กลาง ของส่วนราชการตามวรรคสามด้วย

หลักเกณฑ์และวิธีการปฏิบัติในการรับส่งและเก็บรักษาข้อมูลข่าวสารและหนังสือราชการ ด้วยระบบสารบรรณอิเล็กทรอนิกส์ ให้เป็นไปตามที่กำหนดไว้ในภาคผนวก ๖ ทั้งนี้ โดยไม่รวมถึงการใช้ ไปรษณีย์อิเล็กทรอนิกส์

หลักเกณฑ์และวิธีการปฏิบัติในการรับส่งและเก็บรักษาข้อมูลข่าวสารและหนังสือราชการ โดยไปรษณีย์อิเล็กทรอนิกส์ ให้เป็นไปตามที่กำหนดไว้ในภาคมนวก ๙

|            |            |       |   | หน้า ๔          |       |         |        |
|------------|------------|-------|---|-----------------|-------|---------|--------|
| ເຄິ່ນ ອຸດາ | ะ ตอนพิเศษ | ଉଡ଼୍ମ | 4 | ราชกิจจานุเบกษา | jest. | พฤษภาคม | berber |

ข้อ ๘๙/๒ ให้นำความในข้อ ๓๕ ข้อ ๓๖ ข้อ ๓๘ ข้อ ๓๙ ข้อ ๙๐ ข้อ ๙๑ ข้อ ๙๒ ข้อ ๙๓ ข้อ ๙๗ ข้อ ๕๘ และข้อ ๕๙ มาใช้บังคับแก่หนังสืออิเล็กทรอนิกส์ด้วยโดยอนุโลม

ในกรณีที่หน่วยงานสารบรรณกลางของส่วนราชการมีความจำเป็นต้องพิมพ์หนังสือ อิเล็กทรอนิกส์ที่ได้รับออกเป็นเอกสารเพื่อดำเนินการ ให้นำความในข้อ ๓๙ มาใช้บังคับด้วย

ข้อ ๘๙/๓ เพื่อประโยชน์ในการปฏิบัติงานสารบรรณ ในการรับหรือส่งหนังสืออิเล็กทรอนิกส์ ให้ลงเวลาที่ปรากฏในระบบว่าส่วนราชการได้รับหรือได้ส่งหนังสือไว้ในทะเบียนหนังสือรับหรือทะเบียน หนังสือส่ง แล้วแต่กรณี ไว้เพื่อเป็นหลักฐานทางราชการด้วย โดยในกรณีที่ได้ส่งไปทางที่อยู่ไปรษณีย์ อิเล็กทรอนิกส์ที่ได้รับแจ้งไว้หรือที่ได้มีการประกาศเผยแพร่ตามข้อ ๘๙/๑ แล้ว แต่ไม่สำเร็จ ให้ลงวัน และเวลาที่ปรากฏในระบบว่าได้จัดส่งครั้งแรกเป็นวันและเวลาที่ได้ส่งหนังสือ

ข้อ ๘๙/๔ การเก็บหนังสืออิเล็กทรอนิกส์ นอกจากการเก็บไว้ในระบบสารบรรณ อิเล็กทรอนิกส์อันเป็นผลจากที่ได้มีการรับหรือการส่งหนังสือนั้น ให้มีการสำรองข้อมูล (backup) หนังสืออิเล็กทรอนิกส์ไว้อีกแห่งเป็นอย่างน้อยด้วย ทั้งนี้ ตามหลักเกณฑ์และวิธีการที่หัวหน้า ส่วนราชการกำหนด

หนังสืออิเล็กทรอนิกส์ที่เก็บรักษาไว้ในการสำรองข้อมูลตามวรรคหนึ่ง และที่ส่งให้ สำนักหอจดหมายเหตุแห่งชาติ กรมศิลปากร ตามข้อ ๕๘ ให้อยู่ในรูปแบบมาตรฐาน เช่น PDF ความละเอียดไม่น้อยกว่า ๑๕๐ dpi และให้นำหลักเกณฑ์การตั้งชื่อไฟล์ที่กำหนดไว้ในภาคผนวก ๙ มาใช้บังคับด้วยโดยอนุโลม

ข้อ ๘๙/๕ หนังสืออิเล็กทรอนิกส์ไม่มีอายุการเก็บหนังสือ โดยปกติให้เก็บไว้ตลอดไป เว้นแต่ กรณีมีความจำเป็นต้องเพิ่มพื้นที่จัดเก็บในระบบสารบรรณอิเล็กทรอนิกส์ของส่วนราชการ หรือมีเหตุผล ความจำเป็นอื่นใด หัวหน้าส่วนราชการจะมีคำสั่งให้ทำลายหนังสืออิเล็กทรอนิกส์ที่มีใช่เอกสารจดหมายเหตุ ตามกฎหมายว่าด้วยจดหมายเหตุแห่งชาติ ที่เก็บมาเป็นเวลาเกินกว่า ๑๐ ปีแล้วก็ได้ โดยในการทำลาย ให้ใช้วิธีลบออกจากระบบสารบรรณอิเล็กทรอนิกส์ และให้ลบหนังสืออิเล็กทรอนิกส์ที่เก็บไว้ เป็นเวลานานที่สุดย้อนขึ้นมา

ให้นำความในวรรคหนึ่งมาใช้บังคับแก่หนังสืออิเล็กทรอนิกส์ที่เก็บรักษาไว้ในการสำรองข้อมูล ของส่วนราชการตามข้อ ๘๙/๔ ด้วยโดยอนุโลม โดยหัวหน้าส่วนราชการจะมีคำสั่งให้ทำลายได้ เฉพาะหนังสือที่เก็บมาเป็นเวลาเกินกว่า ๒๐ ปี ซึ่งได้มีการส่งให้สำนักหอจดหมายเหตุแห่งชาติ กรมศิลปากร ตามข้อ ๕๘ แล้ว

เมื่อหัวหน้าส่วนราชการมีคำสั่งให้ทำลายหนังสืออิเล็กทรอนิกส์ตามวรรคหนึ่งหรือวรรคสองแล้ว ให้นำความในส่วนที่ ๓ การทำลาย ของหมวด ๓ การเก็บรักษา ยืม และทำลายหนังสือ มาใช้บังคับ โดยอนุโลม"

ข้อ ๑๑ ในการพัฒนาระบบสารบรรณอิเล็กทรอนิกส์ของส่วนราชการ หรือมีปัญหาอุปสรรค ทางเทคนิคในการปฏิบัติงานสารบรรณด้วยระบบสารบรรณอิเล็กทรอนิกส์ หรือในการเชื่อมโยงข้อมูล

|      |       |          |       |   | หน้า ๕          |    |          |        |
|------|-------|----------|-------|---|-----------------|----|----------|--------|
| ເຄ່ນ | ണെപ്പ | ตอนพิเศษ | ଭାରକା | 4 | ราชกิจจานุเบกษา | bđ | พฤษก าคม | berber |

หรือระบบกับส่วนราชการและหน่วยงานอื่น ส่วนราชการอาจขอรับการสนับสนุนหรือขอความช่วยเหลือจาก สำนักงานพัฒนารัฐบาลดิจิทัล (องค์การมหาชน) หรือสำนักงานพัฒนาธุรกรรมทางอิเล็กทรอนิกส์ได้

ข้อ ๑๒ การปฏิบัติงานสารบรรณด้วยระบบสารบรรณอิเล็กทรอนิกส์ก่อนวันที่ระเบียบนี้ ใช้บังคับ รวมทั้งหนังสือ เอกสาร และสำเนาที่เกี่ยวข้อง ถ้าได้กระทำไปโดยสอดคล้องกับหลักเกณฑ์ หรือวิธีการที่กำหนดไว้ในระเบียบสำนักนายกรัฐมนตรี ว่าด้วยงานสารบรรณ พ.ศ. ๒๕๒๖ ซึ่งแก้ไขเพิ่มติม โดยระเบียบนี้ ให้ถือว่าชอบด้วยระเบียบสำนักนายกรัฐมนตรี ว่าด้วยงานสารบรรณ พ.ศ. ๒๕๒๖ และให้ปฏิบัติต่อไปตามที่กำหนดไว้ในระเบียบสำนักนายกรัฐมนตรี ว่าด้วยงานสารบรรณ พ.ศ. ๒๕๒๖ ซึ่งแก้ไขเพิ่มติมโดยระเบียบนี้ และภาคผนวกที่เกี่ยวข้อง

ข้อ ๑๓ ให้ปลัดสำนักนายกรัฐมนตรีรักษาการตามระเบียบนี้

ประกาศ ณ วันที่ ๒๐ พฤษภาคม พ.ศ. ๒๕๖๔ พลเอก ประยุทธ์ จันทร์โอชา นายกรัฐมนตรี

## ภาคผนวก ๖ หลักเกณฑ์และวิธีการปฏิบัติในการรับส่งและเก็บรักษาข้อมูลข่าวสารและหนังสือราชการ ด้วยระบบสารบรรณอิเล็กทรอนิกส์

๑. การรับส่งข้อมูลข่าวสารหรือหนังสือและการติดต่อราชการสามารถติดต่อผ่านทาง ระบบสารบรรณอิเล็กทรอนิกส์ โดยระบบสารบรรณอิเล็กทรอนิกส์จะต้องสนับสนุนการสร้างหนังสือ ให้เป็นไปตามรูปแบบที่ระเบียบกำหนด หรือจะต้องสามารถรองรับหนังสือที่สร้างโดยใช้กระดาษ แล้วแปลงเป็นรูปแบบอิเล็กทรอนิกส์ และสามารถรับส่งหนังสือทางไปรษณีย์อิเล็กทรอนิกส์ หรือเรียกโดยย่อว่า "อีเมล" ตามภาคผนวก ๙ ได้

๒ เมื่อได้รับหนังสือด้วยระบบสารบรรณอิเล็กทรอนิกส์แล้ว ระบบสารบรรณอิเล็กทรอนิกส์ จะต้องสามารถดำเนินการดังต่อไปนี้ได้

๒.๑ ออกเลขที่ทะเบียนรับและบันทึกลงในทะเบียนหนังสือรับตามลำดับติดต่อกัน ไปตลอดปีปฏิพิน

๒.๒ ส่งผลการรับหนังสือกลับไปยังผู้ส่งและจัดส่งให้ผู้รับภายในหน่วยงานต่อไป

๒.๓ ระบบสารบรรณอิเล็กทรอนิกส์จะต้องสามารถเก็บรักษาหนังสือที่มีการรับส่งโดยใช้ ระบบสารบรรณอิเล็กทรอนิกส์หรือหนังสือที่นำเข้าภายหลังได้ และสามารถแสดงข้อมูลเกี่ยวกับ การปฏิบัติของหนังสือได้

๒.๔ ระบบสารบรรณอิเล็กทรอนิกส์จะต้องสามารถแสดงวัน เดือน ปี และเวลาที่รับ และส่งข้อมูลข่าวสารหรือหนังสือให้ปรากฏแก่ผู้รับผู้ส่งได้ ในกรณีที่มีการโต้แย้งเรื่องวันและเวลา ที่หน่วยงานทำการลงทะเบียนรับหนังสือ ให้นำวันและเวลาที่หนังสือเข้าสู่ระบบสารบรรณอิเล็กทรอนิกส์ ของหน่วยงานผู้รับประกอบการพิจารณาวันและเวลาการรับส่งหนังสือของผู้รับผู้ส่ง คือ วันและเวลา ที่เจ้าหน้าที่ของหน่วยงานได้ลงทะเบียนรับส่งหนังสือในระบบ

๒.๕ ระบบสารบรรณอิเล็กทรอนิกส์จะต้องสนับสนุนการสืบค้นข้อมูลหนังสือที่มี การจัดเก็บไว้

 ๒.๖ ระบบสารบรรณอิเล็กทรอนิกส์จะต้องมีระบบสำรองข้อมูล (backup system) ที่สามารถกู้คืนข้อมูลเพื่อป้องกันการเสียหายหรือสูญหายของข้อมูลนั้น

๓. คุณสมบัติด้านความปลอดภัยขั้นต่ำ ระบบสารบรรณอิเล็กทรอนิกส์อย่างน้อยต้องสามารถ กำหนดสิทธิผู้ใช้ (user) ในการเปิด รับ หรือส่งหนังสือด้วยระบบสารบรรณอิเล็กทรอนิกส์ เป็นรายบุคคลได้ และต้องสามารถตรวจสอบยืนยันผู้ใช้โดยวิธีการถามชื่อผู้ใช้และรหัสผ่านเป็นอย่างต่ำ

๔. การรับ การส่ง และการเก็บรักษาหนังสือด้วยระบบสารบรรณอิเล็กทรอนิกส์ให้เป็นไป ตามหลักเกณฑ์และวิธีการขั้นต่ำ ดังต่อไปนี้

๔.๑ หลักเกณฑ์และวิธีการทั่วไป

๔.๑.๑ ให้หัวหน้าส่วนราชการมอบหมายเจ้าหน้าที่ของหน่วยงานสารบรรณ กลางคนหนึ่งหรือหลายคนเพื่อทำหน้าที่รับส่งหนังสือด้วยระบบสารบรรณอิเล็กทรอนิกส์ รวมทั้ง เจ้าหน้าที่ที่ได้รับการแต่งตั้งให้เข้าถึงเอกสารชั้นความลับเพื่อทำหน้าที่รับส่งหนังสือที่มีชั้นความลับเฉพาะ ในชั้นลับหรือลับมากด้วยระบบสารบรรณอิเล็กทรอนิกส์ ทั้งนี้ ตามระเบียบว่าด้วยการรักษาความลับ ของทางราชการ ๔.๑.๒ ให้เจ้าหน้าที่ที่ได้รับมอบหมายหรือแต่งตั้งตาม ๔.๑.๑ ตรวจสอบ ข้อมูลข่าวสารและหนังสือที่ได้รับในระบบสารบรรณอิเล็กทรอนิกส์ของส่วนราชการเป็นประจำตามที่ หัวหน้าส่วนราชการกำหนด ทั้งนี้ ต้องไม่น้อยกว่าวันละสองครั้งในเวลาราชการ อย่างน้อยหนึ่งครั้ง ในช่วงเช้าและอย่างน้อยหนึ่งครั้งในช่วงบ่าย

๔.๑.๓ ให้ผู้ใช้ระบบสารบรรณอิเล็กทรอนิกส์จัดเก็บข้อมูลข่าวสารหรือหนังสือ ที่หน่วยงานได้รับไว้ในสื่อกลางบันทึกข้อมูลตามที่ระเบียบกำหนด และลบข้อมูลข่าวสารหรือหนังสือ ที่ไม่จำเป็นต้องใช้งานแล้ว โดยดำเนินการเป็นประจำตามระยะเวลาที่เหมาะสม ทั้งนี้ ตามที่หัวหน้า ส่วนราชการกำหนด

<.b หลักเกณฑ์และวิธีการเฉพาะ

๔.๒.๑ การส่งหนังสือด้วยระบบสารบรรณอิเล็กทรอนิกส์ประกอบด้วยการร่างหนังสือ วิธีการที่สามารถระบุด้วดนและสามารถแสดงเจตนาของเจ้าของลายมือชื่อ (เช่น การใช้ชื่อผู้ใช้ และรหัสผ่าน) ออกเลขที่หนังสือ บันทึกลงในทะเบียนหนังสือส่ง เก็บรักษาสำเนาหนังสือและส่งหนังสือ ไปหน่วยงานผู้รับ

๔.๒.๒ เมื่อได้ส่งหนังสือด้วยระบบสารบรรณอิเล็กทรอนิกส์แล้ว ส่วนราชการผู้ส่ง ไม่ต้องจัดส่งหนังสือเป็นเอกสารอีก โดยระบบสารบรรณอิเล็กทรอนิกส์ต้องสามารถแสดงผลโดยอัตโนมัติ ในระบบของผู้ส่งกรณีที่ไม่สามารถส่งหนังสือไปยังผู้รับได้ และผู้ส่งต้องตรวจผลการส่งทุกครั้งเพื่อยืนยัน ว่าหนังสือได้จัดส่งไปยังผู้รับเรียบร้อยแล้ว

«.๒.๓ การส่งหนังสือที่มีชั้นความลับ ในชั้นสับและสับมากด้วยระบบสารบรรณ อิเล็กทรอนิกส์ ให้ผู้ใช้ที่ได้รับการแต่งตั้งให้เข้าถึงเอกสารชั้นความลับเป็นผู้ส่งผ่านระบบการรักษา ความปลอดภัยโดยสามารถทำการเข้ารหัสข้อมูลข่าวสารหรือหนังสือเพื่อป้องกันมีให้ผู้ที่ไม่ได้รับอนุญาต สามารถอ่านข้อความได้ ทั้งนี้ ตามระเบียบว่าด้วยการรักษาความลับของทางราชการ

## ภาคผนวก ๗ หลักเกณฑ์และวิธีการปฏิบัติในการรับส่งและเก็บรักษาข้อมูลข่าวสารและหนังสือราชการ โดยไปรษณีย์อิเล็กทรอนิกส์

 ๑. ให้ส่วนราชการจัดให้มีที่อยู่ไปรษณีย์อิเล็กทรอนิกส์ หรือเรียกโดยย่อว่า "อีเมล" กลาง ของส่วนราชการ เพื่อการรับส่งข้อมูลข่าวสารและหนังสือราชการ โดยให้ใช้ชื่อ saraban ตามด้วย ชื่อโดเมน (domain name) ของส่วนราชการนั้น หรืออย่างน้อยต้องลงท้ายด้วยชื่อโคเมนของ ส่วนราชการต้นสังกัด ตัวอย่างเช่น

| ราชการบริหารส่วนกลาง     | saraban@opm.go.th          |
|--------------------------|----------------------------|
|                          | saraban@dwr.mail.go.th     |
| ราชการบริหารส่วนภูมิภาค  | saraban-phayao@moi.go.th   |
|                          | saraban_lampang@dopa.go.th |
| ราชการบริหารส่วนท้องถิ่น | saraban@srirachacity.go.th |
|                          | saraban_6301209@dla.go.th  |

ส่วนราชการอาจจัดหาลายมือชื่ออิเล็กทรอนิกส์ (digital signature) เพื่อใช้รับรอง หนังสือของส่วนราชการที่จะส่งทางอีเมลด้วยก็ได้

๒. ให้หัวหน้าส่วนราชการมอบหมายเจ้าหน้าที่ของหน่วยงานสารบรรณกลางคนหนึ่งหรือ หลายคนเพื่อทำหน้าที่รับหนังสือทางที่อยู่อีเมลตามข้อ ๑ รวมทั้งตรวจสอบข้อมูลข่าวสารและหนังสือ ราชการที่ได้รับในระบบอีเมลของส่วนราชการเป็นประจำตามที่หัวหน้าส่วนราชการกำหนด ซึ่งรวมถึง การตรวจสอบในโฟลเดอร์อีเมลขยะและโฟลเดอร์อื่นใดที่อาจมีอีเมลเข้ามาได้ ทั้งนี้ ต้องไม่น้อยกว่า วันละสองครั้งในเวลาราชการ อย่างน้อยหนึ่งครั้งในช่วงเช้าและอย่างน้อยหนึ่งครั้งในช่วงบ่าย

ในกรณีที่เจ้าหน้าที่ตามวรรคหนึ่งตรวจสอบพบอีเมลขยะหรืออีเมลโฆษณา เช่น Spam mail หรือ Junk mail หรือ Hoax mail ไม่ควรเปิดอีเมลนั้น และห้ามมิให้ตอบกลับ เปิดเอกสาร หรือคลิกลิงก์ที่แนบมากับอีเมลนั้นโดยเด็ดขาด โดยให้เจ้าหน้าที่ตามวรรคหนึ่งลบอีเมลนั้นทิ้งทันที

ในกรณีที่เจ้าหน้าที่ตามวรรคหนึ่งตรวจสอบพบอีเมลที่ส่งมาจากส่วนราชการหรือหน่วยงาน ของรัฐในโฟลเดอร์อีเมลขยะหรือโฟลเดอร์อื่นใด ให้ย้ายไปยังกล่องจดหมายเข้า (inbox) แล้ว ดำเนินการตามข้อ ๓ ต่อไป

 ๓. เมื่อได้รับอีเมลจากภายนอก ให้เจ้าหน้าที่ของหน่วยงานสารบรรณกลางที่ได้รับมอบหมาย ตามข้อ ๒ ดำเนินการดังนี้

๓.๑ ลงทะเบียนรับหนังสือที่แนบมากับอีเมลนั้นในทะเบียนหนังสือรับตามข้อ ๓๘ แห่งระเบียบสำนักนายกรัฐมนตรี ว่าด้วยงานสารบรรณ พ.ศ. ๒๕๒๖

๓.๒ แจ้งยืนยันการได้รับอีเมลโดยการตอบกลับ (reply) อีเมลนั้นไปยังที่อยู่อีเมลที่ส่งมา หรือที่อยู่อีเมลอื่นใดตามที่ผู้ส่งได้ระบุไว้ ภายในวันทำการที่ได้รับอีเมลนั้น หรือในกรณีที่ได้รับภายหลัง ๑๖.๓๐ นาฬิกา ให้ตอบกลับอย่างข้าไม่เกิน ๑๐.๐๐ นาฬิกา ของวันทำการถัดไป ทั้งนี้ เนื้อหาของ อีเมลที่ตอบกลับยืนยันอย่างน้อยต้องมีข้อความระบุว่าส่วนราชการนั้นได้รับอีเมลแล้วพร้อมทั้งระบุ หมายเลขโทรศัพท์ของส่วนราชการ ทั้งภาษาไทยและภาษาอังกฤษด้วย ตัวอย่างเช่น "ได้รับอีเมลของท่านแล้ว สำนักงานปลัดสำนักนายกรัฐมนตรี 0 2283 4244 Your e-mail is well received. Office of the Permanent Secretary, Prime Minister's Office +66 2283 4244"

๓.๓ สำรองข้อมูล (backup) อีเมลนั้นในรูปแบบอิเล็กทรอนิกส์ตามหลักเกณฑ์และ วิธีการที่หัวหน้าส่วนราชการกำหนด ซึ่งต้องสามารถเรียกดูในภายหลังได้ เช่น การส่งเข้าอีเมลของ ส่วนราชการที่กำหนดขึ้นเพื่อสำรองข้อมูลเป็นการเฉพาะ ทั้งนี้ การจัดเก็บหรือสำรองข้อมูลหนังสือราชการ ในรูปแบบอิเล็กทรอนิกส์ให้นำหลักเกณฑ์การตั้งชื่อไฟล์ในข้อ ๔ มาใช้บังคับด้วยโดยอนุโลม

๓.๙ ในกรณีที่ส่วนราชการนั้นมีระบบสารบรรณอิเล็กทรอนิกส์ ให้นำเข้าระบบสารบรรณ อิเล็กทรอนิกส์ ในกรณีที่ส่วนราชการนั้นไม่มีระบบสารบรรณอิเล็กทรอนิกส์ ให้พิมพ์ออก (print out) เป็นเอกสารแล้วดำเนินการต่อไปตามระเบียบสำนักนายกรัฐมนตรีว่าด้วยงานสารบรรณ

 ๓.๕ การจัดส่งอีเมลที่ได้ลงทะเบียนรับแล้วให้ผู้ที่เกี่ยวข้องภายในส่วนราชการ ให้เป็นไป ตามหลักเกณฑ์ วิธีการ และระยะเวลาที่หัวหน้าส่วนราชการกำหนด

๓.๖ ในกรณีที่ส่วนราชการได้รับหนังสือราชการที่มีชั้นความลับ ในชั้นลับหรือสับมาก
 ให้ดำเนินการต่อไปตามระเบียบว่าด้วยการรักษาความลับของทางราชการ และระเบียบสำนักนายกรัฐมนตรี
 ว่าด้วยการรักษาความปลอดภัยแห่งชาติ

ในกรณีที่ส่วนราชการได้รับหนังสือราชการที่มีชั้นความลับ ในชั้นลับที่สุด ให้ติดต่อ ผู้ส่งเพื่อแจ้งให้ทราบว่าหนังสือนั้นไม่อาจส่งและรับด้วยวิธีการทางอิเล็กทรอนิกส์ได้ และขอให้ดำเนินการ ส่งใหม่อีกครั้งเป็นเอกสาร เมื่อได้แจ้งแล้วให้เจ้าหน้าที่ของหน่วยงานสารบรรณกลางสบอีเมลนั้นทิ้งทันที การพิมพ์หนังสือตามวรรคหนึ่งออกเป็นเอกสาร ให้นายทะเบียนข้อมูลข่าวสารลับ

หรือผู้ที่ได้รับการแต่งตั้งให้เข้าถึงเอกสารลับแต่ละระดับเป็นผู้ดำเนินการ ในระหว่างก<sup>้</sup>ารดำเนินการ ดังกล่าวต้องระมัดระวังมีให้บุคคลอื่นใดอ่านหรือเข้าถึงอีเมลและหนังสือนั้นได้

๓.๙ ในกรณีที่ส่วนราชการ หน่วยงาน หรือเจ้าหน้าที่ได้รับหนังสือราชการถึง ส่วนราชการทางที่อยู่อีเมลอื่นที่ไม่ใช่ที่อยู่อีเมลกลางตามข้อ ๑ เช่น ที่อยู่อีเมลของหน่วยงานภายใน หรือที่อยู่อีเมลของเจ้าหน้าที่ที่ส่วนราชการจัดให้เจ้าหน้าที่นั้นในการปฏิบัติงาน ให้เป็นหน้าที่ของผู้ดูแลหรือ ใช้งานที่อยู่อีเมลนั้นที่จะส่งต่อ (forward) ไปยังที่อยู่อีเมลกลางตามข้อ ๑ เพื่อดำเนินการต่อไปตามที่ กำหนดในข้อนี้ และให้เจ้าหน้าที่ตามข้อ ๒ ส่งอีเมลแจ้งกลับไปยังผู้ส่งเพื่อทราบที่อยู่อีเมลที่ถูกต้อง สำหรับการจัดส่งครั้งต่อไปด้วย

๓.๘ การดำเนินการตามข้อ ๓ อาจใช้ระบบอัตโนมัติที่ให้ผลลัพธ์เป็นไปตามหลักเกณฑ์ ที่กำหนดก็ได้

- 6-

การจัดทำข้อมูลข่าวสารหรือหนังสือราชการเพื่อส่งทางอีเมล ให้ส่วนราชการดำเนินการ

ดังนี้

๔.๑ จัดทำร่างหนังสือให้ผู้มีอำนาจลงชื่อหรือให้ความเห็นชอบร่างหนังสือที่จะส่งออกไป ภายนอก

๔.๒ เมื่อผู้มีอำนาจลงชื่อได้ลงลายมือชื่อหรือให้ความเห็นชอบหนังสือแล้ว ให้เจ้าของเรื่อง ตรวจสอบความเรียบร้อยของหนังสือและสิ่งที่จะส่งไปด้วย และให้ประสานหน่วยงานสารบรรณกลาง เพื่อกำหนดเลขทะเบียนหนังสือส่งและลงรายการทะเบียนหนังสือส่งตามข้อ ๔๓ แห่งระเบียบ สำนักนายกรัฐมนตรี ว่าด้วยงานสารบรรณ พ.ศ. ๒๕๒๖ แล้วนำเลขดังกล่าวมากำหนดไว้ในหนังสือที่ จะส่งไปภายนอก

ในกรณีที่ส่วนราชการใดใช้ระบบสารบรรณอิเล็กทรอนิกส์ในการส่งหนังสือทางอีเมล โดยระบบดังกล่าวสามารถจัดทำหนังสือและออกเลขหนังสือได้โดยอัตโนมัติเมื่อผู้มีอำนาจลงชื่อได้แสดง เจตนาเห็นชอบด้วยวิธีการทางอิเล็กทรอนิกส์ ให้ถือว่าได้ปฏิบัติตาม ๔.๒ แล้ว

๔.๓ ให้เจ้าของเรื่องแปลงหนังสือและสิ่งที่จะส่งไปด้วยให้เป็นไฟล์อิเล็กทรอนิกส์ประเภท PDF เป็นไฟล์เดียว ความละเอียดไม่น้อยกว่า ๓๐๐ dpi เว้นแต่กรณีที่สิ่งที่จะส่งไปด้วยมีจำนวนหน้ามาก จะแยกไฟล์ต่างหากก็ได้ และให้ตั้งชื่อไฟล์ตามหลักเกณฑ์และลำดับ ดังต่อไปนี้ ทั้งนี้ ชื่อไฟล์ให้ ใช้เลขอารบิก และใช้เครื่องหมายขีดล่าง (\_) แทนการเว้นวรรคหรือเครื่องหมายหรือสัญลักษณ์พิเศษ ที่สงวนไม่ให้ใช้ในชื่อไฟล์ (reserved characters) เช่น (/) (.) หรือ (\$)

๔.๓.๒ รหัสตัวอักษรโรมันประจำส่วนราชการตามที่กำหนดไว้ในเอกสารแนบท้าย

ภาคผนวกนี้

๔.๓.๓ เลขประจำของส่วนราชการเจ้าของเรื่อง

๔.๓.๔ เลขที่ของหนังสือตามทะเบียนหนังสือส่ง

๔.๓.๕ กรณีมีหลายไฟล์ ให้ไฟล์สิ่งที่จะส่งไปด้วยใช้ชื่อไฟล์เดียวกับหนังสือ แล้วตามด้วยตัวเลขตั้งแต่เลข 1 เป็นต้นไปตามลำดับ ทั้งนี้ โดยไม่ต้องคำนึงว่าเป็นตัวเลขเดียวกับตัวเลข ของสิ่งที่ส่งมาด้วยตามที่ระบุในหนังสือหรือไม่

| ตัวอย่างเช่น       | 2564_OPM0913_56.pdf   |
|--------------------|-----------------------|
| สิ่งที่ส่งมาด้วย ๑ | 2564_OPM0913_56_1.pdf |
| สิ่งที่ส่งมาด้วย ๒ | 2564_OPM0913_56_2.pdf |

การส่งข้อมูลข่าวสารหรือหนังสือราชการทางอีเมล ให้ส่วนราชการดำเนินการดังนี้

 ๕.๑ ให้หัวหน้าส่วนราชการมอบหมายเจ้าหน้าที่ของหน่วยงานสาร บรร ณกลางหรือ เจ้าหน้าที่ในสังกัดส่วนราชการนั้นคนหนึ่งหรือหลายคนเพื่อทำหน้าที่ส่งข้อมูลข่าวสารหรือหนังสือของ ส่วนราชการนั้นทางอีเมล ๕.๒ ให้เจ้าของเรื่องนำส่งไฟล์อิเล็กทรอนิกส์ตาม ๔.๓ รวมทั้งแจ้งที่อยู่อีเมลของผู้รับ และหมายเลขโทรคัพท์ของผู้รับ (ถ้ามี) ให้เจ้าหน้าที่ตาม ๕.๑ เพื่อดำเนินการส่งอีเมลต่อไป

- @ -

๕.๓ เมื่อเจ้าหน้าที่ตาม ๕.๑ ได้รับเรื่องแล้ว ให้ปฏิบัติดังนี้

๕.๓.๑ ลงทะเบียนหนังสือส่งโดยระบุเลขทะเบียนส่งตามที่ระบุไว้ในหนังสือส่ง โดยให้ปฏิบัติเช่นเดียวกับการส่งหนังสือเป็นเอกสาร

& .m.๒ ตรวจสอบความเรียบร้อยของไฟล์อิเล็กทรอนิกส์ และลงลายมือชื่อ อิเล็กทรอนิกส์ (digital signature) (ถ้ามี) เพื่อรับรองความถูกต้องของไฟล์อิเล็กทรอนิกส์นั้น

 ๕.๓.๓ เข้าสู่ระบบอีเมล โดยในการส่งหนังสือราชการ ให้ใช้ที่อยู่อีเมลกลางของ ส่วนราชการตามข้อ ๑ เท่านั้น

๕.๓.๔ ในส่วนชื่อเรื่องของอีเมล (subject) ให้ระบุโดยใช้ชื่อเรื่องตามที่ระบุใน หนังสือ ทั้งนี้ ในกรณีมีการกำหนดชั้นความเร็ว ให้ระบุชั้นความเร็วในชื่อเรื่องของอีเมลตามด้วย เครื่องหมายทวิภาค (:) แล้วจึงระบุชื่อเรื่อง ตัวอย่างเช่น ด่วนที่สุด : ขอเชิญประชุมคณะกรรมการ ตรวจรับพัสดุตามสัญญาเลขที่ .. ครั้งที่ ..

๕.๓.๕ ในเนื้อหาอีเมล ให้จัดรูปแบบเนื้อหาเป็น HTML โดยให้ใช้การเข้ารหัส ข้อความ (text encoding) แบบ UTF-8 และใช้ตัวแบบอักษร (font) Arial หรือ Verdana หรือ Times New Roman หรือ font อื่นใดซึ่งรองรับการแสดงผลภาษาไทย และสามารถแสดงผลบน อุปกรณ์ส่วนใหญ่ได้

๕.๓.๖ เนื้อหาของอีเมลต้องมีการจัดเรียงและมีเนื้อหาของข้อความดังต่อไปนี้

๕.๓.๖.๑ คำขึ้นต้น ให้ใช้คำขึ้นต้นตามฐานะของผู้รับหนังสือตามตาราง การใช้คำขึ้นต้น สรรพบาม และคำลงท้าย ที่กำหนดไว้ในภาคผนวก ๒ แล้วลงตำแหน่งของผู้ที่อีเมล นั้นมีถึง หรือชื่อบุคคลในกรณีที่มีถึงตัวบุคคลไม่เกี่ยวกับตำแหน่งหน้าที่

 ๕.๓.๖.๒ ข้อความ ให้ลงสรุปสาระสำคัญของเรื่องให้ชัดเจนและเข้าใจง่าย หากมีความประสงค์หลายประการให้แยกเป็นข้อ ๆ

๕.๓.๖.๓ คำลงท้าย ให้ใช้คำลงท้ายตามฐานะของผู้รับหนังสือตามตาราง การใช้คำขึ้นต้น สรรพนาม และคำลงท้าย ที่กำหนดไว้ในภาคผนวก ๒

๓.๖.๔ ลงชื่อ ให้พิมพ์ชื่อส่วนราชการที่ส่งหนังสือนั้น

๕.๓.๖.๕ ข้อมูลติดต่อ ให้พิมพ์ชื่อส่วนราชการเจ้าของเรื่องหรือหน่วยงาน ที่ออกหนังสือ และหมายเลขโทรศัพท์ ทั้งนี้ ให้ระบุชื่อเจ้าหน้าที่ที่เป็นเจ้าของเรื่องและหมายเลข โทรศัพท์ที่ติดต่อกับเจ้าหน้าที่นั้นได้ไว้ด้วย

 ๙.๓.๖.๖ ข้อความขอให้ตอบกลับ เพื่อขอให้ผู้รับอีเมลหรือเจ้าหน้าที่ ที่เกี่ยวข้องแจ้งตอบกลับ (reply) ว่าได้รับอีเมลนั้นแล้ว ด้วอย่างเช่น

" หากท่านได้รับอีเมลนี้แล้วกรุณาแจ้งการได้รับกลับมายังที่อยู่

อีเมลนี้ด้วย จะขอบคุณยิ่ง"

๕.๓.๖.๔ ถงชื่อ ๕.๓.๖.๔ ถึงชื่อ

94

๕.๓.๖.๗ เส้นปิดข้อความ โดยให้มีเส้นประหรือเส้นที่บปิดข้อความ ยาวตลอดบรรทัดที่อยู่ใต้ข้อมูลติดต่อ เพื่อแสดงให้เห็นว่าสิ้นสุดเนื้อหาของอีเมล

๕.๓.๖.๘ ข้อความจำกัดความรับผิดมาตรฐาน ให้พิมพ์ข้อความ ทั้งภาษาไทยและภาษาอังกฤษ ดังต่อไปนี้

"อีเมล (และ/หรือเอกสารแนบ) นี้เป็นข้อมูลที่เป็นความลับ และอาจเป็นข้อมูลที่เป็นเอกสิทธิ์เฉพาะบุคคล การนำข้อมูลดังกล่าวไปใช้หรือเปิดเผยให้บุคคลอื่นใด ล่วงรู้ เป็นการกระทำที่ไม่ได้รับอนุญาต หากท่านมีได้เป็นบุคคลที่อีเมลฉบับนี้ระบุถึงแล้ว กรุณาลบ อีเมลนี้ออกจากคอมพิวเตอร์ที่ท่านได้รับ ทั้งนี้ ขอขอบคุณหากท่านได้แจ้งผู้ส่งถึงการจัดส่งอีเมล ผิดพลาดด้วย

This e-mail (and/or attachments) is confidential and may be privileged. Use or disclosure of it by anyone other than a designated addressee is unauthorized. If you are not an intended recipient, please delete this e-mail from the computer on which you received it. We thank you for notifying us immediately."

๕.๓.๙ ให้ระบุที่อยู่อีเมลของผู้รับไว้ในช่อง "ถึง" (To) โดยในกรณีที่มีผู้รับหลายคน ให้เรียงลำดับที่อยู่อีเมลในช่องเดียวกัน แต่สำหรับกรณีที่ต้องส่งอีเมลที่ส่งออกเป็นสำเนาให้บุคคล อื่นใดด้วยแล้ว ให้ระบุที่อยู่อีเมลของผู้รับสำเนาในช่อง "สำเนาถึง" (CC) โดยให้ส่งสำเนาไปยังที่อยู่ อีเมลของเจ้าของเรื่องด้วย (ถ้ามี) และให้ใช้ช่อง "สำเนาลับถึง" (BCC) สำหรับกรณีดังต่อไปนี้

๕.๓.๗.๑ การส่งไปจัดเก็บเป็นสำเนาภายในระบบของส่วนราชการ

๕.๓.๗.๒ การส่งหนังสือไปยังผู้รับจำนวนเกินกว่าหนึ่งคนซึ่งส่วนราชการ เห็นว่าจำเป็นต้องมีการปกปิดไม่ให้ผู้รับทราบว่าได้ส่งไปยังบุคคลอื่นด้วย

๕.๓.๘ ก่อนการส่งอีเมลออก ให้เจ้าหน้าที่ตาม ๕.๑ แนบหนังสือและสิ่งที่จะส่งไปด้วย ที่เป็นไฟล์อิเล็กทรอนิกส์ประเภท PDF และไฟล์อื่นใด (ถ้ามี) พร้อมทั้งตรวจสอบความถูกต้อง อีกครั้งหนึ่ง หากเห็นว่าถูกต้องครบถ้วน ให้ลงลายมือชื่ออิเล็กทรอนิกส์ (digital signature) (ถ้ามี) เพื่อรับรองความถูกต้องและส่งอีเมลนั้น พร้อมทั้งบันทึกในทะเบียนหนังสือส่งด้วยว่าได้ส่งหนังสือ โดยทางอีเมลแล้ว

๕.๓.๙ ในกรณีที่ไฟล์อิเล็กทรอนิกส์ที่จะแนบไปกับอีเมลมีขนาดใหญ่เกินกว่าที่จะ สามารถแนบไปได้แล้ว ให้นำไฟล์อิเล็กทรอนิกส์ดังกล่าวไปจัดเก็บไว้ในที่ที่ผู้รับอีเมลหรือผู้รับหนังสือ สามารถเข้าถึงได้ตามที่ส่วนราชการกำหนด และให้คัดลอกที่อยู่ของไฟล์อิเล็กทรอนิกส์นั้นไประบุไว้ ในส่วนเนื้อหาของอีเมลแทน

๕.๓.๑๐ ภายหลังจากได้ส่งอีเมลแล้ว หากได้รับการตอบกลับ (reply) ตาม ๓.๒ ว่าได้รับอีเมลแล้ว ให้เจ้าหน้าที่ตาม ๕.๑ ส่งต่อ (forward) อีเมลตอบกลับดังกล่าวให้เจ้าของเรื่อง ทราบด้วย ๕.๓.๑๑ ในกรณีที่ปรากฏว่าไม่สามารถส่งอีเมลไปยังผู้รับได้แล้ว ให้เจ้าหน้าที่ตาม ๕.๑ ตรวจสอบและแก้ไขที่อยู่อีเมลให้ถูกต้องตามที่มีการประกาศเผยแพร่หรือที่ได้ให้ไว้แก่ส่วนราชการนั้น แล้วส่งใหม่อีกครั้ง หากตรวจสอบพบว่าถูกต้องแล้วหรือไม่สามารถแก้ไขที่อยู่อีเมลได้ ให้แจ้ง เจ้าของเรื่องโดยเร็ว

๕.๔ เมื่อได้รับแจ้งว่าไม่สามารถส่งอีเมลไปยังที่อยู่อีเมลของหน่วยงานหรือบุคคลผู้รับอีเมล ตามที่มีการประกาศเผยแพร่หรือที่ได้ให้ไว้แก่ส่วนราชการนั้น ให้เจ้าของเรื่องติดต่อหน่วยงานหรือบุคคล ผู้รับอีเมลเพื่อยืนยันที่อยู่อีเมลที่สามารถรับส่งได้ และแจ้งเจ้าหน้าที่ตาม ๕.๑ เพื่อดำเนินการส่ง ตาม ๕.๓ อีกครั้ง หากเจ้าหน้าที่ตาม ๕.๑ ส่งอีเมลไปยังที่อยู่อีเมลที่ได้รับการยืนยันหรือแจ้งใหม่แล้วแต่ยัง ไม่สามารถส่งได้สำเร็จ ให้ส่วนราชการนั้นดำเนินการส่งหนังสือให้หน่วยงานหรือบุคคลดังกล่าวด้วย วิธีการอื่นต่อไป เพื่อให้ส่งหนังสือนั้นได้โดยไม่เกิดความเสียหายแก่ราชการ ทั้งนี้ ในกรณีที่ผู้รับหนังสือ เป็นหน่วยงานของรัฐ ให้ผู้ส่งระบุเหตุการณ์ที่ไม่สามารถส่งหนังสือนั้นโดยทางอีเมลได้ไว้ในหนังสือนั้น เพื่อให้หัวหน้าหน่วยงานผู้รับได้ทราบด้วย

๔.๕ กรณี้อีเมลที่มีการกำหนดชั้นความเร็วประเภทด่วนที่สุด หรือมีผลให้ผู้รับต้อง ดำเนินการอย่างหนึ่งอย่างใดภายในกำหนดเวลาแล้ว ให้เจ้าของเรื่องมีหน้าที่ติดต่อเจ้าหน้าที่ของผู้รับ ทางโทรศัพท์หรือช่องทางอื่นใดเพื่อยืนยันว่าได้รับหนังสือนั้นแล้วภายหลังจากที่เจ้าหน้าที่ตาม ๕.๑ ได้จัดส่งอีเมล และเมื่อได้รับแจ้งแล้ว ให้เจ้าของเรื่องแจ้งให้เจ้าหน้าที่ตาม ๕.๑ บันทึกไว้ในหมายเหตุของ ทะเบียนหนังสือส่งว่าได้ยืนยันกับผู้รับแล้ว พร้อมทั้งระบุวันและเวลาที่ได้รับการยืนยันจากผู้รับด้วย ทั้งนี้ เว้นแต่กรณีที่ได้รับการตอบกลับว่าได้รับอีเมลแล้ว จะไม่ดำเนินการตามข้อนี้ก็ได้

๖. ในกรณีที่ส่วนราชการใดอนุญาตหรือจัดให้มีที่อยู่อีเมลกลางตามข้อ ๑ สำหรับหน่วยงาน ในสังกัดที่ตั้งอยู่ในภูมิภาค หรือหน่วยงานในสังกัดที่จำเป็นต้องมีหน่วยงานสารบรรณกลางแยกต่างหาก จากส่วนกลาง หรือกรณีมีเหตุผลความจำเป็นอื่นใด ให้หัวหน้าหน่วยงานนั้นมอบหมายเจ้าหน้าที่ของ หน่วยงานคนหนึ่งหรือหลายคนเพื่อทำหน้าที่รับหรือส่งหนังสือทางอีเมลกลางดังกล่าว และให้นำความใน ข้อ ๒ ข้อ ๓ ข้อ ๔ และข้อ ๕ มาใช้บังคับแก่หน่วยงานนั้นด้วยโดยอนุโลม

## รหัสตัวอักษรโรมันประจำส่วนราชการ แนบท้ายภาคผนวก ๙ หลักเกณฑ์และวิธีการปฏิบัติในการรับส่งและเก็บรักษาข้อมูลข่าวสารและหนังสือราชการ โดยไปรษณีย์อิเล็กทรอนิกส์

 รหัสตัวอักษรโรมันประจำกระทรวง ทบวง และส่วนราชการที่ไม่สังกัดสำนักนายกรัฐมนตรี กระทรวง หรือทบวง ให้กำหนดไว้ ดังนี้ สำนักนายกรัฐมนตรี OPM กระทรวงกลาโหม MOD กระทรวงการคลัง MOF กระทรวงการต่างประเทศ MFA กระทรวงการท่องเที่ยวและกีฬา MOTS กระทรวงการพัฒนาสังคมและความมั่นคงของมนุษย์ SDHS กระทรวงการอดมศึกษา วิทยาศาสตร์ วิจัยและนวัตกรรม HESI กระทรวงเกษตรและสหกรณ์ MOAC กระทรวงคมนาคม MOT กระทรวงดิจิทัลเพื่อเศรษฐกิจและสังคม MDES กระทรวงทรัพยากรธรรมชาติและสิ่งแวดล้อม MNRE กระทรวงพลังงาน MENE กระทรวงพาณิชย์ MOC กระทรวงมหาดไทย MOI กระทรวงยุติธรรม MOL กระทรวงแรงงาน MOL กระทรวงวัฒนธรรม MCUL กระทรวงศึกษาธิการ MOE กระทรวงสาธารณสุข MOPH กระทรวงอุตสาหกรรม MIND สำนักงานพระพุทธศาสนาแห่งชาติ ONAB สำนักงานคณะกรรมการพิเศษเพื่อประสานงานโครงการ RDPB อันเนื่องมาจากพระราชดำริ สำนักงานราชบัณฑิตยสภา ORST สำนักงานดำรวจแห่งชาติ RTP สำนักงานป้องกันและปราบปรามการฟอกเงิน AMLO สำนักงานคณะกรรมการป้องกันและปราบปรามการทุจริตในภาครัฐ PACC

| b. รหัสตัวอักษร | เรมันประว | จำจังหวัด และกรุงเทพ | มหานคร ไ | เหก้าหนดไว้ ดังนี |     |
|-----------------|-----------|----------------------|----------|-------------------|-----|
| กระบี่          | KBI       | ปราจีนบุรี           | PRI      | สมุทรสงคราม       | SKM |
| กรุงเทพมหานคร   | BKK       | ปัตตานี              | PTN      | สมุทรสาคร         | SKN |
| กาญจนบุรี       | KRI       | พะเยา                | PYO      | สระแก้ว           | SKW |
| กาหสินธุ์       | KSN       | พระนครศรีอยุธยา      | AYA      | สระบุรี           | SRI |
| กำแพงเพชร       | KPT       | พังงา                | PNA      | สิงห์บุรี         | SBR |
| ขอนแก่น         | KKN       | พัทลุง               | PLG      | สุโขทัย           | STI |
| จันทบุรี        | CHI       | พิจิตร               | PCK      | สุพรรณบุรี        | SPB |
| ฉะเชิงเทรา      | CCO       | พืษณุโลก             | PLK      | สุราษฎร์ธานี      | SNI |
| ชลบุรี          | CBI       | เพชรบุรี             | PBI      | สุรินทร์          | SRN |
| ชัยนาท          | CNT       | เพชรบูรณ์            | PNB      | หนองคาย           | NKI |
| ชัยภูมิ         | CPM       | แพร่                 | PRE      | หนองบัวลำภู       | NBP |
| ซุขาพร          | CPN       | ภูเก็ต               | PKT      | อ่างทอง           | ATG |
| เชียงราย        | CRI       | มหาสารคาม            | МКМ      | อำนาจเจริญ        | ACR |
| เชียงใหม่       | CMI       | มุกดาหาร             | MDH      | อุดรธานี          | UDN |
| ตรัง            | TRG       | แม่ฮ่องสอน           | MSN      | ອຸຫຣທີຫຄ໌         | UTT |
| ตราด            | TRT       | ยโสธร                | YST      | อุทัยธานี         | UTI |
| ตาก             | TAK       | ยะลา                 | YLA      | อุบลราชธานี       | UBN |
| นครนายก         | NYK       | ร้อยเอ็ด             | RET      |                   |     |
| นครปฐม          | NPT       | ระนอง                | RNG      |                   |     |
| นครพนม          | NPM       | ระย อง               | RYG      |                   |     |
| นครราชสีมา      | NMA       | ราชบุรี              | RBR      |                   |     |
| นครศรีธรรมราช   | NRT       | ลพบุรี               | LRI      |                   |     |
| นครสวรรค์       | NSN       | ลำปาง                | LPG      |                   |     |
| นนทบุรี         | NBI       | ล้าพูณ               | LPN      |                   |     |
| นราธิวาส        | NWT       | ເລຍ                  | LEI      |                   |     |
| น่าน            | NAN       | ศรีสะ เกษ            | SSK      |                   |     |
| บึงกาฬ          | BKN       | สกสนคร               | SNK      |                   |     |
| บุรีรัมย์       | BRM       | สงขลา                | SKA      |                   |     |
| ปพุฒธานี        | PTE       | ଗମ୍ବର                | STN      |                   |     |
| ประจวบคีรีขันธ์ | PKN       | สมุทรปราการ          | SPK      |                   |     |
|                 |           |                      |          |                   |     |

940 44 42 ..........

ภาคผนวก ง คำสั่งมหาวิทยาลัยราชภัฏราชนครินทร์ที่ 1139/2562 เรื่อง การใช้เลขหนังสือของหน่วยงาน สังกัดมหาวิทยาลัยราชภัฏราชนครินทร์

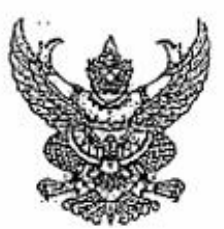

คำสั่งมหาวิทยาลัยราชกัฏราชนครีนทร์ ที่ ๑๑๓๙/๒๔๖๒ เรื่อง การใช้เลขหนังสือส่งออกของหน่วยงานสังกัดมหาวิทยาลัยราชกัฏราชนครีนทร์

ตามที่พระราชบัญญัติปรับปรุงกระทรวง ทบวง กรม (อบับที่ ๑๙) พ.ศ. ๒๕๖๒ กำหนดให้มี กระทรวงการอุดมศึกษา วิทยาศาสตร์ วิจัยและบวัดกรรม มีผสบังคับใช้เมื่อรับที่ ๒ หฤษภาคม ๒๕๖๒ และ สำนักบายกรัฐมนตรีใต้กำหนดรหัสตัวพยัญขบะประจำกระทรวงการอุดมศึกษา วิทยาศาสตร์ วิจัยและ นวัดกรรม โดยใช้ อว ประกอบกับปลัดกระทรวงการอุดมศึกษา วิทยาศาสตร์ วิจัยและนวัตกรรม ออกประกาศ ปลัดกระทรวงการอุดมศึกษา วิทยาศาสตร์ วิจัยและบวัตกรรม เรื่อง การกำหนดรหัสตัวพยัญขนะประจำ กระทรวงและเลขประจำของเจ้าของเรื่องของกระทรวงการอุดมศึกษา วิทยาศาสตร์ วิจัยและนวัตกรรม ประกาศ ณ วันที่ ๖๘ พฤษภาคม พ.ศ. ๒๕๖๒ โดยมหาวิทยาลัยใช้ อว ๐๖๒๙ ดังนั้น เพื่อให้การใช้เลขหนังสือ ส่งออกของหน่วยงานสังกัดมหาวิทยาลัยราชภัฏราชนครินทร์ เป็นไปด้วยความเรียบร้อย และลอดคล้องกับ ประกาศสภามหาวิทยาลัยราชภัฏราชนครินทร์ เรื่อง การแบ่งส่วนราชการในมหาวิทยาลัยราชภัฏราชนครินทร์ ลงจับที่ ๖๐ ตุลาคม ๒๕๖๑

อาศัยอำนาจตามความในมาตรา ๓๓ แห่งพระราชบัญญัติมหาวิทยาลัยราชภัฏ พ.ศ. ๒๕๔๙ จึงยกเลิกคำสั่งมหาวิทยาลัยราชภัฏราชนครินทร์ ที่ ๑๒๔๐/๒๕๔๙ เรื่อง การใช้เลขหนังสือส่งออกของ หน่วยงานสังกัดมหาวิทยาลัยราชภัฏราชนครินทร์ ล่งวันที่ ๑๙ พฤศจิกายน ๒๕๔๙ และให้ใช้เลขหนังสือ

ส่งออกของหน่วยงานสังกัดมหาวิทยาลัยราชภัฏราชนครินทร์ ดังนี้

- สถามหาวิทยาลัย, อธิการบดี, ผู้รักษาราชการแทน
- รองอธิการบดี ปฏิบัติราชการแทนอธิการปดี
- สำนักงานอธิการบดี
  - m.a กองกลาง

๓.๑.๑ หน่วยงานอำนวยการ
 ๓.๑.๑.๓ งานธุรการ
 ๓.๑.๑.๒ งานประชุมและพิธีการ
 ๓.๑.๑.๓ งานแลข่านุการผู้บรีหาร
 ๓.๑.๑.๔ งานประชาสัมพันธ์
 ๓.๑.๑.๔ งานประชาสัมพันธ์
 ๓.๑.๑.๕ งานยานทาหนะ
 ๓.๑.๑.๖ หน่วยปนเพาะวิหาหกิจ
 ๓.๑.๓ หน่วยงานพัลดุ
 ๓.๑.๔ หน่วยงานบริหารงานบุคคล

/ต.ต.ส หน่วยงานอาคารสถามที่...

|      |         | ณ.ด.๙. หน่วยงานอาการสถานที่                    | 27 0660 06/06/06/06/06/   |
|------|---------|------------------------------------------------|---------------------------|
|      |         | <ol> <li>๓.๑.๖ หน่วยงานศูนย์บางคล้า</li> </ol> | 87 රත්තේ.රත්/රත්/රත්/රත්/ |
|      |         | ต.ด.๙ หน่วยงานบิดีการ                          | වා රෝහන්.රෝ/රශ/රත/        |
|      |         | ๓.ด.๘ ศูนย์ภาษาและวิเทศสัมพันธ์                | හා රෝහේ.රෝ/රශ්/රශ්/රශ්/   |
|      |         | <del>๛</del>                                   | වා රෝෂන්.රේෂ/රේ/ර්න්      |
|      | ണ.'ഇ    | กองนโยบายและแผน                                | Na0/90/182                |
|      | ണ.ണ     | กองพัฒนานักศึกษา                               | 87 0'0'0'n.o'0/om/        |
|      | ണ.മ്    | สำนักงานสภามหาวิทยาลัย                         | 07 0'0'0'.0b/ot/          |
| ଝ.   | คณะค    | ารุศาสตร์                                      | opperiou/                 |
| ď    | คณะเ    | ทคโนโลยีอุตสาหกรรม                             | ଶ <b>ୀ ୦</b> ୭୭୯୮.୦⊄∕     |
| `ວ.  | คณะม    | มบุษยศาสตร์และสังคมศาสตร์                      | D7 05/00/.00/             |
| ଟା.  | คณะวิ   | ม้ทยาการจัดการ                                 | No 0000000/               |
| ಡ.   | คณะ?    | มิทยาสาสตร์และเทคโบโลยี                        | Nacipality (13            |
| જ.   | สถาบ้   | ันวิจัยและพัฒนา                                | හා <b>රා</b> මන්.ලය/      |
| ഒഠ.  | ส่วนัก  | วิทยบริการและเทคโนโลยีสารสนเทศ                 | 07 obbal.oc/              |
| ଭର.  | สำนัก   | ส่งเสริ่มวิชาการและงานทะเบียน                  | වා රත්නත්.ගර/             |
| രിൗ. | ศูนย์คื | โลปะ วัฒนธรรมและท้องถิ่น                       | 87 obbri.aa/              |
| വെ,  | หน่วย   | เตรวุจสอบภายใน                                 | ට රටමත්.ලේ/               |
| ര⊄.  | ບັຒຈີ   | ดวิทยาลัย                                      | වට පත්වන්.ගෞ/             |
| രഭ്. | สถาบ้   | ันพัฒนาคุณภาพครู                               | 87 obberl.ac/             |
| രമ്. | สถาบั   | ับเศรษฐกิจพอเพียง                              | 87 රට්ෂෆ්.ණේ/             |

ทั้งนี้ ตั้งแต่บัดนี้เป็นต้นไป หรือจนกว่าจะมีการเปลี่ยนแปลงหรือทบทวนใหม่

สัง ณ วันที่ 🖌 มิถุนายน พ.ศ. ๒๔๖๖๒

(รองศาสตราจารย์ ตระดวงพร ภู่ผะกา) อธิการบดี

100

-6-

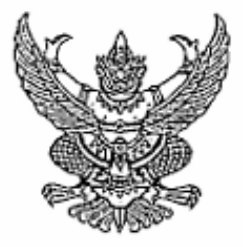

คำสั่งมหาวิทยาลัยราชภัฏราชนครินทร์ ที่ ๑๕๖๗/๒๕๖๕ เรื่อง การใช้เลขหนังสือส่งออกของหน่วยงานสังกัดมหาวิทยาลัยราชภัฏราชนครินทร์ (ฉบับที่ ๒)

ตามที่มหาวิทยาลัยราชภัฏราชนครินทร์ ออกคำสั่งการใช้เลขหนังสือส่งออกของหน่วยงาน สังกัดมหาวิทยาลัยราชภัฏราชนครินทร์ ตามคำสั่งที่ ๑๑๓๙/๒๕๖๒ สงวันที่ ๔ มิถุนายน ๒๕๖๒ นั้น ด้วยมีการจัดตั้งคณะพยาบาลศาสตร์เป็นส่วนงานภายในเพิ่มเติม และมีเปลี่ยนชื่อสถาบันพัฒนาคุณภาพครู เป็น สถาบันพัฒนาศักยภาพกำลังคนแห่งอนาคต ประกอบกับแก้ไขและเพิ่มเติมหน่วยงานให้ครบถ้วน

อาศัยอำนาจตามความในมาตรา ๓๑ แห่งพระราชบัญญัติมหาวิทยาลัยราชภัฏ พ.ศ. ๒๕๔๙ จึงแก้ไขและเพิ่มเติมการใช้เลขหนังสือส่งออกของหน่วยงานสังกัดมหาวิทยาลัยราชภัฏราชนครินทร์ ตามคำสั่ง มหาวิทยาลัยราชภัฏราชนครินทร์ ที่ ๑๑๓๙/๒๕๖๒ เรื่อง การใช้เลขหนังสือส่งออกของหน่วยงานสังกัด มหาวิทยาลัยราชภัฏราชนครินทร์ ดังนี้

- ดัด ข้อ ๓.๑.๙ "งานพัฒนาคุณภาพครู" ออก
- ษ. ตัด ข้อ ๑๔ "บัณฑิตวิทยาลัย" ออก
- ๓. แก้ไขหน่วยงานลำดับที่ ๑๕ สถาบันพัฒนาคุณภาพครู
   เป็น "๑๕ สถาบันพัฒนาศักยภาพกำลังคนแห่งอนาคต อว ๑๖๒๗.๑๔"
- เพิ่มหน่วยงานลำดับที่ ๑๗ และ ๑๘ ดังนี้
  - "ดศ. สภาคณาจารย์และข้าราชการ อว ๐๖๒๗.๑๖/ ดส. คณะพยาบาลศาสตร์ อว ๐๖๒๗.๑๗/"

ทั้งนี้ ตั้งแต่บัดนี้เป็นต้นไป หรือจนกว่าจะมีการเปลี่ยนแปลงหรือทบทวนใหม่

สั่ง ณ วันที่ ๑๔ พฤศจิกายน พ.ศ. ๒๕๖๕

(รองศาสตราจารย์ ดร.ดวงพร ภู่ผะกา) รักษาราชการแทนอธิการบดี
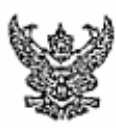

# บันทึกข้อความ

ส่วนราชการ สำนักงานอธิการบดี ๖๐๑๙

ମ ୩ ଚാ ୦୦୭୭୩.୦୭/୭୷

วันที่ ๑๔ พฤศจิกายน ๒๕๖๕

เรื่อง แจ้งคำสั่งมหาวิทยาลัยราชภัฏราชนครินทร์ เรื่อง การใช้เลขหนังสือส่งออกของหน่วยงานสังกัด มหาวิทยาลัยราชภัฏราชนครินทร์ (ฉบับที่ ๒)

เรียน คณบดีทุกคณะ ผู้อำนวยการศูนย์ สถาบัน สำนัก ผู้อำนวยการกอง

ตามที่มหาวิทยาลัยราชภัฏราชนครินทร์ ออกคำสั่งการใช้เลขหนังสือส่งออกของหน่วยงาน สังกัดมหาวิทยาลัยราชภัฏราชนครินทร์ ตามคำสั่งที่ ๑๑๓๙/๒๕๖๒ ลงวันที่ ๙ มิถุนายุน ๒๕๖๒ นั้น ด้วยมีการ จัดตั้งคณะพยาบาลศาสตร์เป็นส่วนงานภายในเพิ่มเติ่ม และมีการเปลี่ยนชื่อสถาบันพัฒนาคุณภาพครูเป็น สถาบันพัฒนาศักยภาพกำลังคนแห่งอนาคต ประกอบกับแก้ไขและเพิ่มเติมหน่วยงานให้ศรีบถ้าน

ในการนี้ สำนักงานอธิการบดีจึงขอส่งคำสั่งมหาวิทยาลัยราชภัฏราชนครินทร์ เรื่อง การใช้เลข หนังสือส่งออกของหน่วยงานสังกัดมหาวิทยาลัยราชภัฏราชนครินทร์ (ฉบับที่ ๒) ตามเอกสารแนบมายังท่าน เพื่อให้ท่านแจ้งบุคลากรในสังกัดได้ทราบโดยทั่วกัน

จึงเรียนมาเพื่อทราบ

the-

(นางสาวประนอม เงินบุคคล) ผู้อำนวยการกองนโยบายและแผน รักษาการผู้อำนวยการสำนักงานอธิการบดี

## ประวัติผู้จัดทำ

#### ประวัติส่วนตัว

ชื่อ นางสาวศศิเพ็ญ เอนกสุวรรณกุล เกิดวันที่ 12 เดือน พฤศจิกายน พ.ศ. 2526

#### ประวัติการศึกษา

ระดับปริญญาตรี หลักสูตรศิลปศาสตรบัณฑิต สาขารัฐศาสตร์ มหาวิทยาลัยรามคำแหง

#### ประวัติการทำงาน

| ปี พ.ศ.               | ตำแหน่งงาน      | หน่วยงาน                          |
|-----------------------|-----------------|-----------------------------------|
| 4 กุมภาพันธ์ 2551 ถึง | นักวิชาการศึกษา | งานประกันคุณภาพการศึกษา           |
| 31 สิงหาคม 2567       |                 | กองนโยบายและแผน สำนักงานอธิการบดี |

### ประสบการณ์และความเชี่ยวชาญ

- 1. มีความรู้ความสามารถในการใช้เครื่องใช้สำนักงานเป็นอย่างดี
- 2. มีความรู้ความสามารถในการใช้โปรแกรมต่าง ๆ ได้แก่
  - 2.1 โปรแกรม Microsoft Office
    - Microsoft Word
    - Microsoft PowerPoint
    - Microsoft Excel
  - 2.2 โปรแกรมวิเคราะห์ข้อมูลทางสถิติ SPSS
  - 2.3 โปรแกรม Canva
  - 2.4 โปรแกรมด้านเทคโนโลยีสารสนเทศ คือ Zoom Cloud Meeting
- 3. มีความรู้ความสามารถในการใช้ระบบฐานข้อมูลด้านต่าง ๆ ได้แก่
  - 3.1 ระบบสารบรรณอิเล็กทรอนิกส์ E-Document
  - 3.2 ระบบสารสนเทศด้านการประกันคุณภาพการศึกษา Faculty Information System (FIS)
  - 3.3 ระบบฐานข้อมูล GeoGraphical Area-based Mapping (GMAP)

#### ความสามารถในการจัดโครงการ/กิจกรรม

เป็นผู้ประสานงานในการจัดโครงการ/กิจกรรมต่าง ๆ เช่น การประชุม อบรม สัมมนา

เรื่อง ขอส่งผลงานการประเมินระหว่างสัญญาจ้างของพนักงานมหาวิทยาลัยสายสนับสนุน

#### รายชื่อผู้ลงนาม (หน้าที่ 1/4)

เรื่อง ขอส่งผลงานการประเมินระหว่างสัญญาจ้างของพนักงานมหาวิทยาลัยสายสนับสนุน

#### รายชื่อผู้ลงนาม (หน้าที่ 2/4)

เรื่อง ขอส่งผลงานการประเมินระหว่างสัญญาจ้างของพนักงานมหาวิทยาลัยสายสนับสนุน

#### รายชื่อผู้ลงนาม (หน้าที่ 3/4)

เรื่อง ขอส่งผลงานการประเมินระหว่างสัญญาจ้างของพนักงานมหาวิทยาลัยสายสนับสนุน

#### รายชื่อผู้ลงนาม (หน้าที่ 4/4)